# 10 Schalter

In diesem Kapitel wird die Verwendung von Schaltern in GP-Pro EX erläutert sowie die Grundoperationen zur Ablage eines Schalters.

Bitte lesen Sie zuerst "10.1 Einstellungsmenü" (seite 10-2), und wechseln Sie dann zur entsprechenden Seite.

| 10.1  | Einstellungsmenü                                                    | 10-2     |
|-------|---------------------------------------------------------------------|----------|
| 10.2  | Erstellen eines Bitschalters                                        | 10-5     |
| 10.3  | Bit EIN/AUS invertieren                                             | 10-8     |
| 10.4  | Schreiben eines Wertes                                              | 10-11    |
| 10.5  | Erhöhen/Verkleinern eines Wertes                                    | 10-14    |
| 10.6  | Bedingte EIN-Bit-Schalter (Vergleich)                               | 10-17    |
| 10.7  | Verriegelung zur Verhinderung von Störungen                         | 10-20    |
| 10.8  | Erstellen eines verzögerten Operationsschalters                     | 10-24    |
| 10.9  | Bestimmen einer Verzögerungszeit für Schalter-AUS                   | 10-27    |
| 10.10 | Bestätigen vor Einschalten eines Schalters (Doppelberührung)        | 10-30    |
| 10.11 | Erstellen eines Schalters, der die Farbe ändert                     | 10-34    |
| 10.12 | Durchführen mehrerer Funktionen mit einem Schalter                  | 10-37    |
| 10.13 | Erstellen eines Radio-Schalters                                     | 10-41    |
| 10.14 | Erstellen eines Schalters zur Auswahl von Funktionen aus einer List | te 10-45 |
| 10.15 | Schalterelemente - Einstellungsanleitung                            | 10-50    |
| 10.16 | Selektorlisten-Elemente - Einstellungshinweise                      | 10-94    |
| 10.17 | Einschränkungen                                                     | 10-122   |

# 10.1 Einstellungsmenü

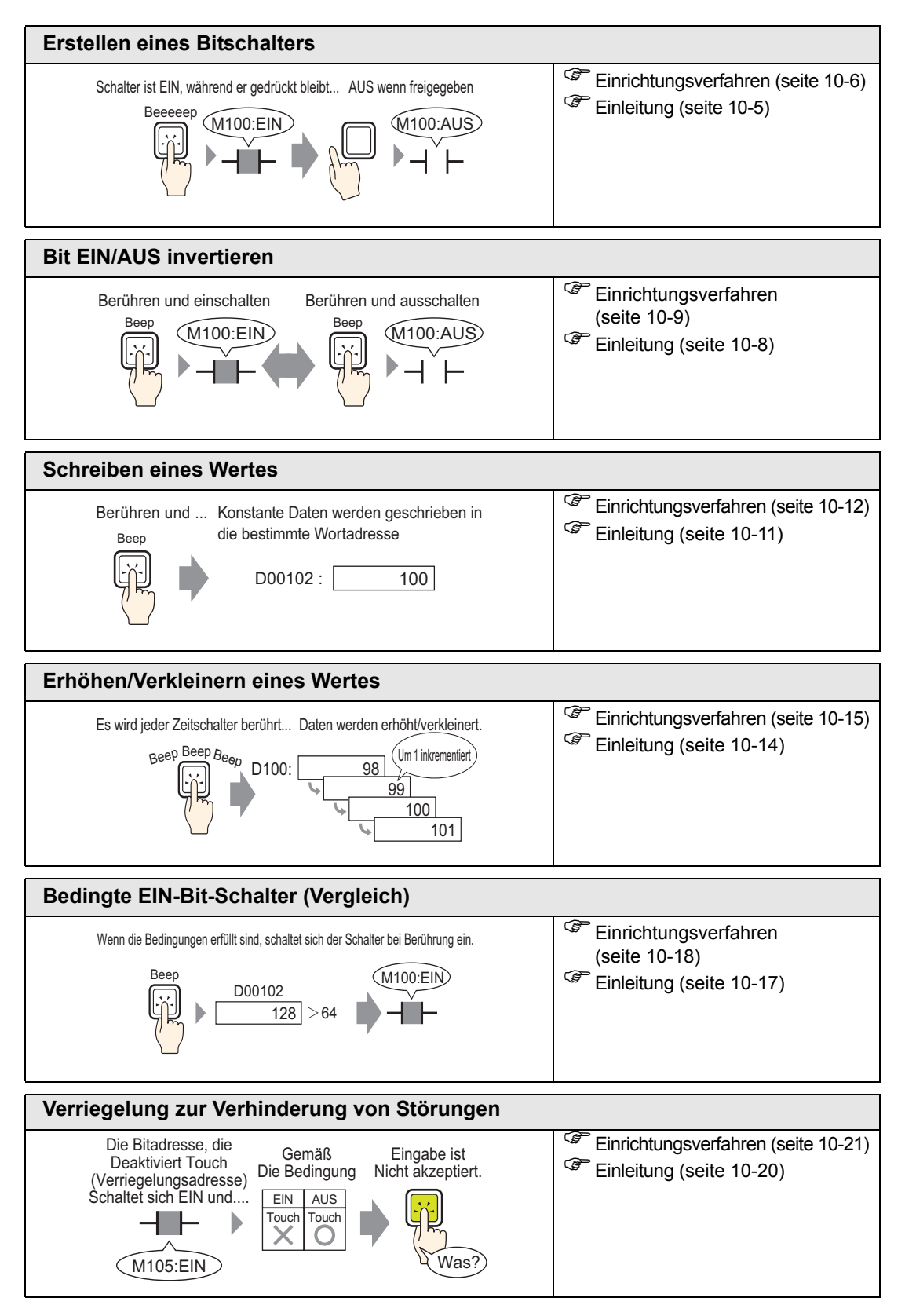

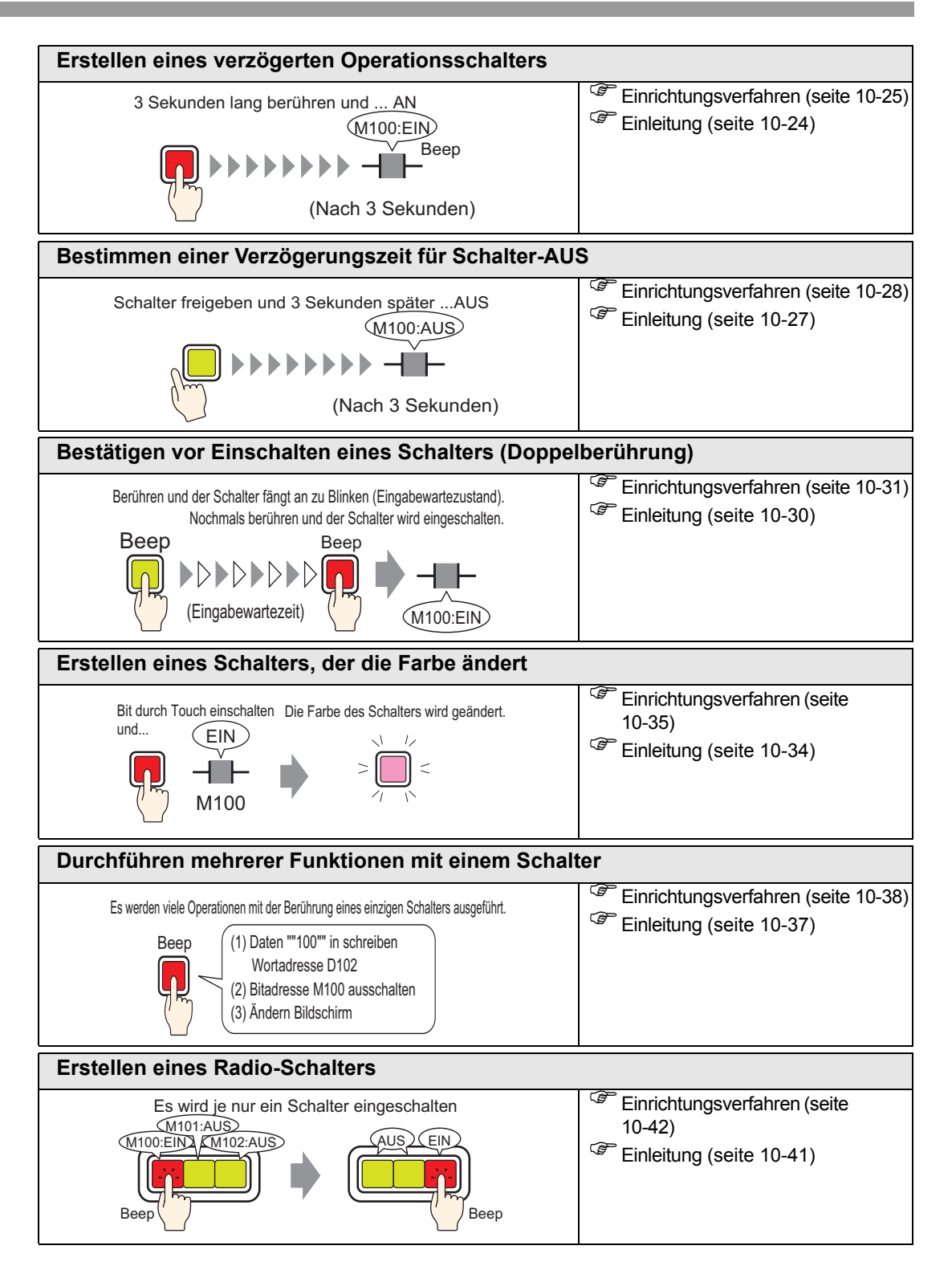

| Erstellen eines Schalters zur Auswahl von Funktionen aus einer Liste                          |                                                                                               |  |
|-----------------------------------------------------------------------------------------------|-----------------------------------------------------------------------------------------------|--|
| Berühren Sie das Listenfeld<br>zum Anzeigen einer Liste.<br>Beep UmschakBit<br>Bidschimwedsel | <ul> <li>Einrichtungsverfahren (seite<br/>10-46)</li> <li>Einleitung (seite 10-45)</li> </ul> |  |

# 10.2 Erstellen eines Bitschalters

# 10.2.1 Einleitung

# Bit temporär

Schalter ist EIN, während er gedrückt bleibt... AUS wenn freigegeben

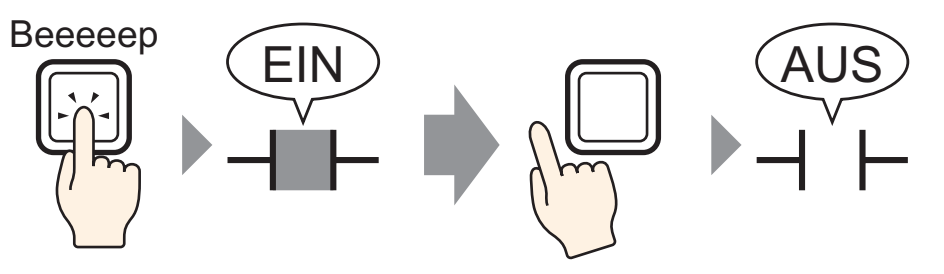

Solange Sie den Schalter betätigen, wird das angegebene Bit eingeschaltet. Wenn Sie den Schalter loslassen, wird es ausgeschaltet.

#### 10.2.2 Einrichtungsverfahren

| ANMERKUNG | Weitere Informationen hierzu entnehmen Sie bitte Ihrem<br>Einstellungshandbuch.                                                                                                    |
|-----------|----------------------------------------------------------------------------------------------------|
|           | "10.15 Schalterelemente - Einstellungsanleitung" (seite 10-50)                                                                                                    |
|           | Nähere Informationen zum Zeichnen von Elementen und Festlegen von<br>Adressen, Formen, Farben und Beschriftungen erhalten Sie im Abschnitt<br>"Bearbeiten von Elementen".<br><sup>(37)</sup> "8.6.1 Bearbeiten von Elementen" (seite 8-51) |

Erstellen eines Schalters, der eine Bitadresse (M100) einschaltet, solange er gedrückt wird.

Schalter ist EIN, während er gedrückt bleibt... AUS wenn freigegeben

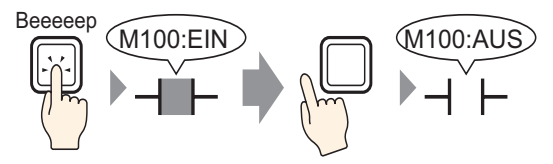

- 1 Zeigen Sie im Menü [Elemente (P)] auf [Schalter (C)], und wählen Sie [Bit-Schalter (B)] aus, oder klicken Sie auf 🖲 . Legen Sie das Schalterelement auf dem Bildschirm ab.
- 2 Doppelklicken Sie auf den abgelegten Schalter. Das folgende Dialogfenster wird angezeigt.

| 💰 Schalter/Lampe                                                                    | ×                                                                                                    |
|-------------------------------------------------------------------------------------|----------------------------------------------------------------------------------------------------|
| Element-ID<br>SL_0000 **<br>Kommentar<br>Normal<br>Grafik auswählen<br>Keine Grafik | Schaltfunktion       Lampen-Funktion       Farbe       Beschriftung         Mehrfachschalterliste       Image: Schalter       Image: Schalter       Image: Schalter       Image: Schalter         Bit-Schalter       Image: Schalter       Image: Schalter       Image: Schalter       Image: Schalter       Image: Schalter         Bit-Schalter       Image: Schalter       Image: Schalter       Image: Schalter       Image: Schalter       Image: Schalter         Bitadresse       Image: Schalter       Image: Schalter       Image: Schalter       Image: Schalter       Image: Schalter         Bitadresse       Image: Schalter       Image: Schalter       Image: Schalter       Image: Schalter       Image: Schalter         Bitadresse       Image: Schalter       Image: Schalter       Image: Schalter       Image: Schalter       Image: Schalter         Bitadresse       Image: Schalter       Image: Schalter       Image: Schalter       Image: Schalter       Image: Schalter         Bitadresse       Image: Schalter       Image: Schalter       Image: Schalter       Image: Schalter       Image: Schalter         Bitadresse       Image: Schalter       Image: Schalter       Image: Schalter       Image: Schalter       Image: Schalter         Bitadresse       Image: Schalter       Image: Schalter       Image: Schalte |
|                                                                                     | Hinzufügen<br>Entfernen<br>Duplizieren Im Vorgangsprotokoll erfassen                                                                                                    |
| Hilfe (H)                                                                           | OK (0) Abbrechen                                                                                                    |

Klicken Sie auf das Symbol.

4 Bestimmen Sie die [Bitadresse] (M100), die bei Berühren des Schalters ausgeführt werden soll.

Wählen Sie Teilnehmer "M" aus, geben Sie

| um das Tastenfeld           | "100" als Adresse ein und drücken Sie auf                                                                                                    |
|-----------------------------|----------------------------------------------------------------------------------------------------|
| "Adresseingabe" anzuzeigen. | die Eingabetaste.                                                                                                    |
| Bitadresse<br>[PLC1]X00000  | Eingabeadresse     X       Teilnehmer     PLC1       M     100       Back     .       Clr     7       A     B       C     7       B     2       0     Ent |

5 Bestätigt, dass [Bit temporär] für die [Bitaktion] ausgewählt wurde.

| Bitaktion    |   |
|--------------|---|
| Bit temporär | - |

ANMERKUNG • Wenn Sie die [Bitaktion] ändern, können Sie auch einen Bit EIN Schalter (Bit setzen) oder einen Bit AUS Schalter (Bit zurücksetzen) erstellen.

6 Falls erforderlich, legen Sie die Farbe und den Anzeigetext des Schalters auf den Registerkarten [Farbe] und [Beschriftung] fest, und klicken Sie dann auf [OK].

ANMERKUNG
Abhängig von der Form, kann die Farbe eventuell nicht geändert werden.
Wenn Sie einen Schalter auswählen und die Taste [F2] drücken, können Sie den Text direkt auf der Beschriftung bearbeiten. Bei Auswahl von [Texttabelle] kann die aktuelle Texttabelle geändert werden.

# 10.3 Bit EIN/AUS invertieren

# 10.3.1 Einleitung

#### Bit invertieren

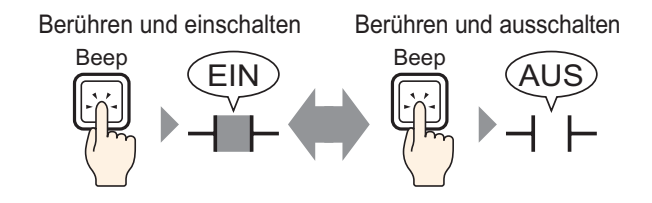

Bei Berühren des Schalters wird das angegebene Bit eingeschaltet. (Bei Loslassen des Schalters bleibt es eingeschaltet.)

Berühren Sie denselben Schalter erneut und das bestimmte Bit wird nun ausgeschaltet. Der Schalter bleibt bis zur nächsten Berührung ausgeschaltet.

Der Schalter wechselt bei jeder Betätigung zwischen an und aus.

#### 10.3.2 Einrichtungsverfahren

| ANMERKUNG | Weitere Informationen hierzu entnehmen Sie bitte Ihrem                |
|-----------|-----------------------------------------------------------------------|
|           | Einstellungshandbuch.                                                 |
|           | "10.15 Schalterelemente - Einstellungsanleitung" (seite 10-50)        |
| •         | Nähere Informationen zum Zeichnen von Elementen und Festlegen von     |
|           | Adressen, Formen, Farben und Beschriftungen erhalten Sie im Abschnitt |
|           | "Bearbeiten von Elementen".                                           |
|           | "8.6.1 Bearbeiten von Elementen" (seite 8-51)                         |
|           |                                                                       |

Erstellen eines Schalters, der die Bitadresse (M100) bei Betätigung EIN/AUS invertiert.

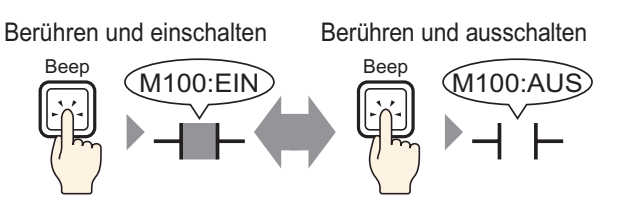

- 1 Zeigen Sie im Menü [Elemente (P)] auf [Schalter (C)], und wählen Sie [Bit-Schalter (B)] aus, oder klicken Sie auf 🚨 . Legen Sie das Schalterelement auf dem Bildschirm ab.
- 2 Doppelklicken Sie auf den abgelegten Schalter. Das folgende Dialogfenster wird angezeigt.

| <i></i> Schalter/Lampe                     |                                                                                                    | ×                  |
|--------------------------------------------|----------------------------------------------------------------------------------------------------|--------------------|
| Element-ID<br>SL_0000 **<br>Kommentar      | Schaltfunktion       Schalter-Allgemein       Lampen-Funktion       Farbe       Beschriftung         Image: Schaltfunktion       Mehrfachschalterliste       Image: Schalter       Image: Schalter       Image: Scha | iswahl-<br>chalter |
| Normal<br>Grafik auswählen<br>Keine Grafik | Inclusse       Implementation       Aus Lampe kopieren       Bitaktion       Bit temporär                                                                                                    |                    |
|                                            | Hinzufügen<br>Entfernen<br>Duplizieren Im Vorgangsprotokoll erfassen                                                                                                    |                    |
| Hilfe (H)                                  | 0K (0) At                                                                                                    | brechen            |

**4** Bestimmen Sie die [Bitadresse] (M100), die bei Berühren des Schalters ausgeführt werden soll.

Klicken Sie auf das Symbol, um das Tastenfeld "Adresseingabe" anzuzeigen. Wählen Sie Teilnehmer "M" aus, geben Sie "100" als Adresse ein und drücken Sie auf die Eingabetaste.

| Bitadresse<br>[PLC1]X00000 | Eingabeadresse         X           Teilnehmer         PLC1         Image: Clip and the second second | Bitadresse<br>[PLC1]M000100 |
|----------------------------|----------------------------------------------------------------------------------------------------|-----------------------------|
|                            | 0 Ent                                                                                                    |                             |

**5** Wählen Sie [Bit invertieren] aus [Bit-Aktion] aus.

| В | litaktion       |   |
|---|-----------------|---|
|   | Bit invertieren | - |

6 Falls erforderlich, legen Sie die Farbe und den Anzeigetext des Schalters auf den Registerkarten [Farbe] und [Beschriftung] fest, und klicken Sie dann auf [OK].

| ANMERKUNG | Abhängig von der Form, kann die Farbe eventuell nicht geändert werden.<br>Wenn Sie einen Schalter auswählen und die Taste [F2] drücken, können Sie |
|-----------|----------------------------------------------------------------------------------------------------|
|           | den Text direkt auf der Beschriftung bearbeiten. Bei Auswahl von<br>[Texttabelle] kann die aktuelle Texttabelle geändert werden.                   |

# 10.4 Schreiben eines Wertes

## 10.4.1 Einleitung

#### Daten schreiben

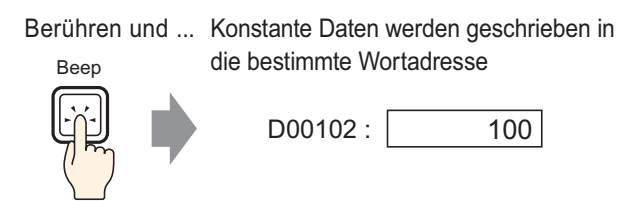

Berühren Sie den Schalter und eine Konstante (z.B.: 100) wird in die in der [Wortadresse] bestimmte Adresse (z.B.: D00102) geschrieben.

#### 10.4.2 Einrichtungsverfahren

| ANMERKUNG | Weitere Informationen hierzu entnehmen Sie bitte Ihrem<br>Einstellungshandbuch.                                                                                                    |
|-----------|----------------------------------------------------------------------------------------------------|
|           | "10.15 Schalterelemente - Einstellungsanleitung" (seite 10-50)                                                                                                    |
| •         | Nähere Informationen zum Zeichnen von Elementen und Festlegen von<br>Adressen, Formen, Farben und Beschriftungen erhalten Sie im Abschnitt<br>"Bearbeiten von Elementen".<br>************************************ |

Erstellen Sie einen Schalter zum Schreiben konstanter Daten (z.B. 100) an die Wortadresse (z.B. 102).

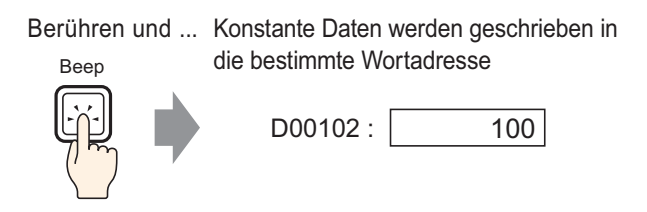

- 1 Zeigen Sie im Menü [Elemente (P)] auf [Schalter (C)], und wählen Sie [Wort-Schalter (W)] aus, oder klicken Sie auf 🔍 . Legen Sie anschließend das Element auf dem Bildschirm ab.
- 2 Doppelklicken Sie auf den abgelegten Schalter. Das folgende Dialogfenster wird angezeigt.

4 Legen Sie die Wortadresse (D102) fest, in die Sie die Daten schreiben möchten [Wortadresse].

| Klicken Sie auf das Symbol, um | Wählen Sie als Teilnehmer "D"                                                                                                    |
|--------------------------------|----------------------------------------------------------------------------------------------------|
| das Tastenfeld                 | und geben Sie als Adresse                                                                                                    |
| "Adresseingabe" anzuzeigen.    | "102" ein.                                                                                                    |
| Wortadresse<br>[PLC1]D00000    | Eingabeadresse     X       Teilnehmer     PLC1       D     102       Back     Clr       A     B       D     7       8     9       4     5       1     2       0     Ent |

5 Wählen Sie [Daten schreiben] aus [Wort-Aktion] aus.

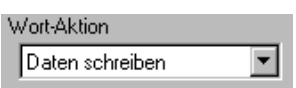

6 Geben Sie in [Konstante] "100" ein.

| Wort-Aktion<br>Daten schreiben | Datentyp  |
|--------------------------------|-----------|
| ·                              | Bit-Länge |
|                                | Konstante |

7 Falls erforderlich, legen Sie die Farbe und den Anzeigetext des Schalters auf den Registerkarten [Farbe] und [Beschriftung] fest, und klicken Sie dann auf [OK].

Abhängig von der Form, kann die Farbe eventuell nicht geändert werden.
Wenn Sie einen Schalter auswählen und die Taste [F2] drücken, können Sie den Text direkt auf der Beschriftung bearbeiten. Bei Auswahl von [Texttabelle] kann die aktuelle Texttabelle geändert werden.

# 10.5 Erhöhen/Verkleinern eines Wertes

# 10.5.1 Einleitung

## Addieren von Daten

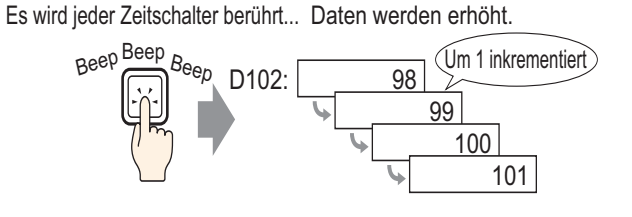

Jedes Mal, wenn der Schalter betätigt wird, wird eine positive Konstante (z.B.: 1) dem aktuellen Wert (z.B.: 98) der festgelegten Wortadresse (z.B.: D102) hinzugefügt.

# Subtrahieren von Daten

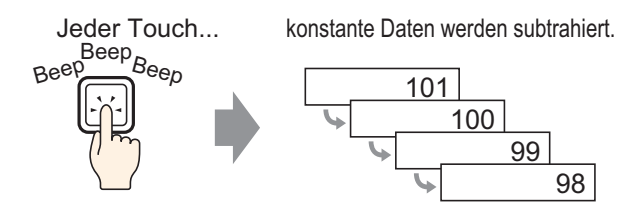

Jedes Mal, wenn der Schalter betätigt wird, wird eine negative Konstante (z.B.: -1) vom aktuellen Wert (z.B.: 101) der festgelegten Wortadresse abgezogen.

#### 10.5.2 Einrichtungsverfahren

|           | Weitere Informationen hierzu entnehmen Sie bitte Ihrem                |
|-----------|-----------------------------------------------------------------------|
| ANMERKONG | Einstellungshandbuch.                                                 |
|           | "10.15 Schalterelemente - Einstellungsanleitung" (seite 10-50)        |
| •         | Nähere Informationen zum Zeichnen von Elementen und Festlegen von     |
|           | Adressen, Formen, Farben und Beschriftungen erhalten Sie im Abschnitt |
|           | "Bearbeiten von Elementen".                                           |
|           | "8.6.1 Bearbeiten von Elementen" (seite 8-51)                         |

Erstellen eines Schalters, um den in einer Wortadresse (D102) gespeicherten Wert jeweils um 1 zu erhören..

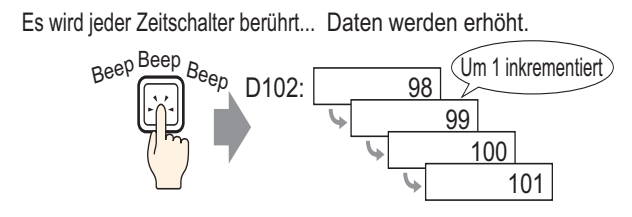

- 1 Zeigen Sie im Menü [Elemente (P)] auf [Schalter (C)], und wählen Sie [Wort-Schalter (W)] aus, oder klicken Sie auf 🚔 . Legen Sie anschließend das Element auf dem Bildschirm ab.
- 2 Doppelklicken Sie auf den abgelegten Schalter. Das folgende Dialogfenster wird angezeigt.

| 💣 Schalter/Lampe                                                                 |                                                                                                    | ×                                                                                                    |
|----------------------------------------------------------------------------------|----------------------------------------------------------------------------------------------------|----------------------------------------------------------------------------------------------------|
| Element-ID<br>SL_0000<br>Kommentar<br>Normal<br>Grafik auswählen<br>Keine Grafik | Schaltfunktion         Schaltfunktion         Mehrfachschalterliste         Wort-Schalter         Image: Schalter schalter         Image: Schalter schalter schalter         Image: Schalter schalter schalter schalter         Image: Schalter schalter schalter schalter schalter schalter         Image: Schalter schalter scha | Lampen-Funktion       Farbe       Beschriftung         Image: Schalter       Image: Schalter       Image: Schalter       Image: Schalter         Bit-Schalter       Image: Schalter       Image: Schalter       Image: Schalter         Vortadresse       Image: Schalter       Image: Schalter       Image: Schalter         Vortadresse       Image: Schalter       Image: Schalter       Image: Schalter         Vort-Aktion       Image: Schalter       Image: Schalter       Image: Schalter         Image: Schalter       Image: Schalter       Image: Schalter       Image: Schalter         Image: Schalter       Image: Schalter       Image: Schalter       Image: Schalter         Image: Schalter       Image: Schalter       Image: Schalter       Image: Schalter         Image: Schalter       Image: Schalter       Image: Schalter       Image: Schalter         Image: Schalter       Image: Schalter       Image: Schalter       Image: Schalter         Image: Schalter       Image: Schalter       Image: Schalter       Image: Schalter         Image: Schalter       Image: Schalter       Image: Schalter       Image: Schalter         Image: Schalter       Image: Schalter       Image: Schalter       Image: Schalter         Image: Schalter       Image: Schalter       Image: Sch |
| Hilfe                                                                            |                                                                                                    | OK Abbrechen                                                                                                    |

4 Legen Sie in der [Wortadresse] die Adresse (D102) fest, die das Ergebnis (den Wert) der Addition speichert.

Klicken Sie auf das Symbol, Wählen Sie als Teilnehmer um das Tastenfeld "D" und geben Sie als "Adresseingabe" anzuzeigen. Adresse "102" ein. Wortadresse Wortadresse Teilnehmer PLC1 • [PLC1]D00000 [PLC1]D00102 ▼ 102 Back Clr Klicken Sie au А В С 9 8 DE F 5 6 4 2 3 Ent 0

5 Wählen Sie [Daten addieren] aus [Wort-Aktion] aus.

| Wort-Aktion    |     |   |
|----------------|-----|---|
| Daten addierer | n 💌 | ] |

6 Legen Sie in [Additionsbasis-Wortadresse] die Adresse (D102) fest, in der die Quellendaten gespeichert sind, und geben Sie in [Konstante] "1" ein.

| Wort-Aktion                | Datentyp                   |
|----------------------------|----------------------------|
| Daten addieren 💌           | Bin 💌                      |
| Additionsbasis-Wortadresse | Konstante                  |
| [PLC1]D00102 🔽 🧰 🕇         | · 1 📑 🔠                    |
| 🗖 Funktion "Ko             | ontinuierliches Addieren'' |

7 Falls erforderlich, legen Sie die Farbe und den Anzeigetext des Schalters auf den Registerkarten [Farbe] und [Beschriftung] fest, und klicken Sie dann auf [OK].

ANMERKUNG
Abhängig von der Form, kann die Farbe eventuell nicht geändert werden.
Wenn Sie einen Schalter auswählen und die Taste [F2] drücken, können Sie den Text direkt auf der Beschriftung bearbeiten. Bei Auswahl von [Texttabelle] kann die aktuelle Texttabelle geändert werden.

# 10.6 Bedingte EIN-Bit-Schalter (Vergleich)

# 10.6.1 Einleitung

### Vergleichsoperation

Wenn die Bedingungen erfüllt sind, schaltet sich der Schalter bei Berührung ein.

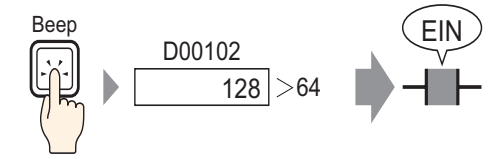

Wenn der Schalter betätigt wird, werden die Wortadressdaten (z.B.: 128) und eine vorgegebene Konstante (z.B.: 64) verglichen. Wenn die Bedingung erfüllt ist, (z.B. "Wortadressdaten sind größer als die Konstante"), wird das angegebene Bit eingeschaltet.

#### 10.6.2 Einrichtungsverfahren

|           | Weitere Informationen hierzu entnehmen Sie bitte Ihrem                |
|-----------|-----------------------------------------------------------------------|
| ANMERKONG | Einstellungshandbuch.                                                 |
|           | "10.15 Schalterelemente - Einstellungsanleitung" (seite 10-50)        |
| •         | Nähere Informationen zum Zeichnen von Elementen und Festlegen von     |
|           | Adressen, Formen, Farben und Beschriftungen erhalten Sie im Abschnitt |
|           | "Bearbeiten von Elementen".                                           |
|           | "8.6.1 Bearbeiten von Elementen" (seite 8-51)                         |

Erstellen eines Schalters, der eine bestimmte Bitadresse durch Touch nur dann einschaltet, wenn der Wert der Wortadresse über 64 liegt.

Wenn die Bedingungen erfüllt sind, schaltet sich der Schalter bei Berührung ein.

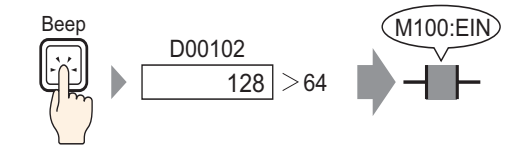

- 1 Zeigen Sie im Menü [Elemente (P)] auf [Schalter (C)], und wählen Sie [Bit-Schalter (B)] aus, oder klicken Sie auf . Legen Sie das Schalterelement auf dem Bildschirm ab.
- 2 Doppelklicken Sie auf den abgelegten Schalter. Das folgende Dialogfenster wird angezeigt.

| Schalter/Lampe                             |                                                                                                    | ×                    |
|--------------------------------------------|----------------------------------------------------------------------------------------------------|----------------------|
| Element-ID<br>SL_0000 **<br>Kommentar      | Schaltfunktion       Schalter-Allgemein       Lampen-Funktion       Farbe       Beschriftung         Image: Schaltfunktion       Mehrfachschalterliste       Image: Schalter       Image: Schalter       Image: Scha | Auswahl-<br>Schalter |
| Normal<br>Grafik auswählen<br>Keine Grafik | Bitadresse<br>[PLC1 pt00000  Comparison in Lampe Kopieren]<br>Bitaktion<br>Bit temporär  Comparison in Lampe Kopieren]                                                                                                    | >Erweitert           |
|                                            | Hinzufügen       Entfemen       Duplizieren   Im Vorgangsprotokoll erfassen                                                                                                    |                      |
| Hilfe (H)                                  | OK (0)                                                                                                    | Abbrechen            |

**4** Bestimmen Sie die [Bitadresse] (M100), die bei Berühren des Schalters ausgeführt werden soll.

Klicken Sie auf das Symbol, um das Tastenfeld "Adresseingabe" anzuzeigen. Wählen Sie Teilnehmer "M" aus, geben Sie "100" als Adresse ein und drücken Sie auf die Eingabetaste.

|                            | 💰 Eingabeadresse 🛛 🛛 🗙                                                                                                    |   |                             |
|----------------------------|----------------------------------------------------------------------------------------------------|---|-----------------------------|
| Bitadresse<br>[PLC1]X00000 | Teilnehmer         PLC1           M         100           Back         .           A         B           D         E           F         4           1         2           0         Ent | • | Bitadresse<br>[PLC1]M000100 |

**5** Wählen Sie [Vergleich] aus [Bit-Aktion] aus.

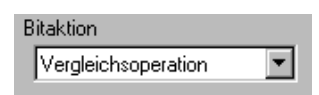

6 Legen Sie die Wortadresse (D102) zum Vergleichen in [Vergleichs-Wortadresse] fest, wählen ">" für die [Vergleichsbedingung] aus und geben "64" als [Konstante] ein.

| Bitaktion              |                     | Datentyp  |
|------------------------|---------------------|-----------|
| Vergleichsoperation    | <b>•</b>            | Dec 💌     |
|                        |                     |           |
| Vergleichs-Wortadresse | Vergleichsbedingung | Konstante |

7 Falls erforderlich, legen Sie die Farbe und den Anzeigetext des Schalters auf den Registerkarten [Farbe] und [Beschriftung] fest, und klicken Sie dann auf [OK].

|           | Abhängig von der Form, kann die Farbe eventuell nicht geändert werden.   |
|-----------|--------------------------------------------------------------------------|
| ANMERKONG | Wenn Sie einen Schalter auswählen und die Taste [F2] drücken, können Sie |
|           | den Text direkt auf der Beschriftung bearbeiten. Bei Auswahl von         |
|           | [Texttabelle] kann die aktuelle Texttabelle geändert werden.             |

# 10.7 Verriegelung zur Verhinderung von Störungen

## 10.7.1 Einleitung

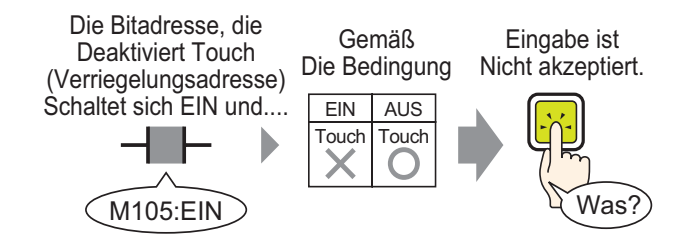

Die Touch-Aktion wird nur ausgeführt, wenn die in der Verriegelungsadresse bestimmte Bitadresse die Touch-Aktivierungsbedingungen erfüllt.

Wenn die Touch-Aktivierungsbedingung auf [Bit EIN] festgelegt ist: Die Touch-Aktion funktioniert nur, wenn die Verriegelungsadresse eingeschaltet ist. Wenn die Touch-Aktivierungsbedingung auf [Bit ALIS] festgelegt ist: Die Touch-Aktion

Wenn die Touch-Aktivierungsbedingung auf [Bit AUS] festgelegt ist: Die Touch-Aktion funktioniert nur, wenn die Verriegelungsadresse ausgeschaltet ist.

#### 10.7.2 Einrichtungsverfahren

|           | Weitere Informationen hierzu entnehmen Sie bitte Ihrem                |
|-----------|-----------------------------------------------------------------------|
| ANMERKONG | Einstellungshandbuch.                                                 |
|           | "10.15 Schalterelemente - Einstellungsanleitung" (seite 10-50)        |
| •         | Nähere Informationen zum Zeichnen von Elementen und Festlegen von     |
|           | Adressen, Formen, Farben und Beschriftungen erhalten Sie im Abschnitt |
|           | "Bearbeiten von Elementen".                                           |
|           | "8.6.1 Bearbeiten von Elementen" (seite 8-51)                         |

Erstellen eines Schalters, der eine Bitadresse (M100) nur dann einschaltet, wenn die bestimmte Bitadresse (M105) ausgeschaltet ist.

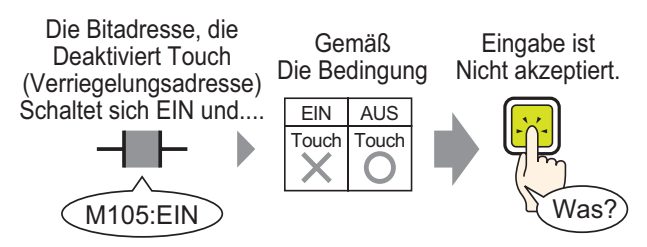

- 1 Zeigen Sie im Menü [Elemente (P)] auf [Schalter (C)], und wählen Sie [Bit-Schalter (B)] aus, oder klicken Sie auf . Legen Sie das Schalterelement auf dem Bildschirm ab.
- 2 Doppelklicken Sie auf den abgelegten Schalter. Das folgende Dialogfenster wird angezeigt.

| 💕 Schalter/Lampe                                                                    |                                                                                      |                                                                                                    |                                                 |                                 |                      |                      | X |
|-------------------------------------------------------------------------------------|--------------------------------------------------------------------------------------|----------------------------------------------------------------------------------------------------|-------------------------------------------------|---------------------------------|----------------------|----------------------|---|
| Element-ID<br>SL_0000 ==<br>Kommentar<br>Normal<br>Grafik auswählen<br>Keine Grafik | Schaltfunktion Schalter-Allgemein  Schaltfunktion Mehrfachschalterliste Bit-Schalter | Lampen-Funktion I<br>I<br>Bit-Schalter<br>I<br>Bitadresse<br>I<br>FLC1 × 00000<br>Aus Lampe kopi<br>Bitaktion<br>Bit temporär | Farbe Besch<br>Vort-<br>shalter Sch<br>ierem Ir | nriftuna )<br>Schirm-<br>halter | Spezial-<br>Schalter | Auswahl-<br>Schalter |   |
|                                                                                     | Hinzufügen<br>Entfernen<br>Duplizieren                                               | ☐ Im Vorgangspro                                                                                                    | otokoll erfassen                                |                                 |                      |                      |   |
| Hilfe (H)                                                                           |                                                                                      |                                                                                                    |                                                 | OK                              | (0)                  | Abbrechen            |   |

**4** Bestimmen Sie die [Bitadresse] (M100), die bei Berühren des Schalters ausgeführt werden soll.

Klicken Sie auf das Symbol, um das Tastenfeld "Adresseingabe" anzuzeigen.

Wählen Sie Teilnehmer "M" aus, geben Sie "100" als Adresse ein und drücken Sie auf die Eingabetaste.

| Bitadresse<br>[PLC1]X00000<br>Klicken Sie auf: | Eingabeadresse         X           Teilnehmer         PLC1         Image: Clip and the second second | Bitadresse<br>[PLC1]M000100 | - |
|------------------------------------------------|----------------------------------------------------------------------------------------------------|-----------------------------|---|
|                                                | D         E         F         4         5         6           1         2         3         0         Ent                                                                                                    |                             |   |

**5** Wählen Sie [Bit setzen] aus [Bit-Aktion] aus.

| В | itaktion   |   |
|---|------------|---|
|   | Bit setzen | • |

6 Öffnen Sie die Registerkarte [Schalter-Allgemein], und aktivieren Sie das Kontrollkästchen [Adressen aktivieren].

Legen Sie in der [Verriegelungsadresse] die Bitadresse (M105) zum aktivieren/deaktivieren von Touch ein, und wählen Sie [Aktiviert, wenn Bit AUS ist] für die [Touch-Aktivierungsbedingungen] aus.

7 Falls erforderlich, legen Sie die Farbe und den Anzeigetext des Schalters auf den Registerkarten [Farbe] und [Beschriftung] fest, und klicken Sie dann auf [OK].

ANMERKUNG
Abhängig von der Form, kann die Farbe eventuell nicht geändert werden.
Wenn Sie einen Schalter auswählen und die Taste [F2] drücken, können Sie den Text direkt auf der Beschriftung bearbeiten. Bei Auswahl von [Texttabelle] kann die aktuelle Texttabelle geändert werden.

 Wenn Sie möchten, dass die Farbe und Beschriftung eines Schalters während der Verriegelung verändert wird, markieren Sie das Kästchen [Verriegelungs-Bedingungsaktion anzeigen] auf der Registerkarte [Schalter allgemein] -[Erweiterte Einstellungen]. Mit der Option [Status auswählen] auf den Registerkarten [Farbe] und [Beschriftung] können Sie [Verriegelung] festlegen.

| Schaltfunktion Sc                         | halter-Allgemein                                         | Lampen-Funktion Farbe Beschri                                                                                                    |
|-------------------------------------------|----------------------------------------------------------|----------------------------------------------------------------------------------------------------|
| Verriegelung<br>Verriegelung<br>[PLC1]M00 | Isfunktion<br>Isadresse<br>0105 💌 🕻<br>riegelung als Sta | Touch-Aktivierungsbedingunge<br>Aktiviert wenn Bit EIN ist<br>tus anzeigen                                                          |
|                                           |                                                          | Schaltfunktion Schalter-Allgemein Lampen-Funktion Farbe Beschriftung Status auswählen Verriegelung  Anzeigenfarbe Normal Kein  Kein |

# 10.8 Erstellen eines verzögerten Operationsschalters

# 10.8.1 Einleitung

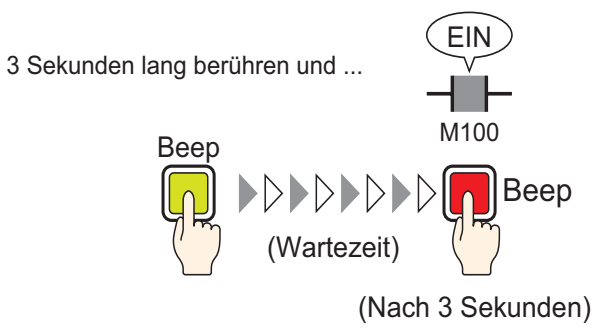

Wenn der Schalter fortlaufend für eine bestimmte Zeit (z.B.: 3 Sekunden) betätigt wird, wird das festgelegte Bit eingeschaltet. Das ist nützlich, um eine versehentliche Eingabe zu verhindern.

Wenn Sie aufhören, den Schalter zu betätigen, bevor er aktiv wird, wird die Schalteraktion nicht ausgeführt und der Summer nicht ertönen.

Das Aussehen des Schalters kehrt außerdem in den Aus-Zustand zurück.

#### 10.8.2 Einrichtungsverfahren

|           | Weitere Informationen hierzu entnehmen Sie bitte Ihrem                |
|-----------|-----------------------------------------------------------------------|
| ANMERRONO | Einstellungshandbuch.                                                 |
|           | "10.15 Schalterelemente - Einstellungsanleitung" (seite 10-50)        |
| •         | Nähere Informationen zum Zeichnen von Elementen und Festlegen von     |
|           | Adressen, Formen, Farben und Beschriftungen erhalten Sie im Abschnitt |
|           | "Bearbeiten von Elementen".                                           |
|           | "8.6.1 Bearbeiten von Elementen" (seite 8-51)                         |

Erstellen eines Schalters, der eine Bitadresse (M100) 3 Sekunden nach Freigabe einschaltet.

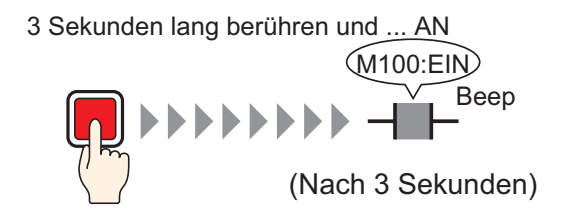

- 1 Zeigen Sie im Menü [Elemente (P)] auf [Schalter (C)], und wählen Sie [Bit-Schalter (B)] aus, oder klicken Sie auf . Legen Sie das Schalterelement auf dem Bildschirm ab.
- 2 Doppelklicken Sie auf den abgelegten Schalter. Das folgende Dialogfenster wird angezeigt.

| 💰 Schalter/Lampe                                                                    |                                                                                                    | × |
|-------------------------------------------------------------------------------------|----------------------------------------------------------------------------------------------------|---|
| Element-ID<br>SL_0000 **<br>Kommentar<br>Normal<br>Grafik auswählen<br>Keine Grafik | Schaltfunktion       Schalter-Allgemein       Lampen-Funktion       Farbe       Beschriftung         Mehrfachschalterliste       Image: Schalter       Image: Schalter </td <td></td> |   |
| Hilfe (H)                                                                           | Hinzufügen<br>Entfernen<br>Duplizieren IIIm Vorgangsprotokoll erfassen<br>OK (0) Abbreche                                                                                                    | n |

4 Bestimmen Sie die [Bitadresse] (M100), die bei Berühren des Schalters ausgeführt werden soll.

| Klicken Sie auf das Symbol, | Wählen Sie Teilnehmer "M" aus,                                                                                                    |
|-----------------------------|----------------------------------------------------------------------------------------------------|
| um das Tastenfeld           | geben Sie "100" als Adresse ein und                                                                                                    |
| "Adresseingabe" anzuzeigen. | drücken Sie auf die Eingabetaste.                                                                                                    |
| Bitadresse<br>[PLC1]X00000  | Bitadresse       Teilnehmer       PLC1       M       IOI       Back       Clr       A     B       C       T       8       1       2       0       Ent |

5 Wählen Sie [Bit setzen] aus [Bit-Aktion] aus.

| • |
|---|
|   |

6 Markieren Sie das Kästchen [Verzögerungsfunktion] auf der Registerkarte [Schalter-Allgemein] und wählen Sie für die [Verzögerungsaktion] [Einschaltverzögert] aus. Legen Sie 3 Sekunden als [Verzögerungszeit] fest.

| Verzögerungsfunktion |   |                  |
|----------------------|---|------------------|
| Verzögerungsaktion   |   | Verzögerungszeit |
| Einschaltverzögert   | • | 3 📑 🏢            |

- 7 Falls erforderlich, legen Sie die Farbe und den Anzeigetext des Schalters auf den Registerkarten [Farbe] und [Beschriftung] fest, und klicken Sie dann auf [OK].
  - Abhängig von der Form, kann die Farbe eventuell nicht geändert werden.
    Wenn Sie einen Schalter auswählen und die Taste [F2] drücken, können Sie den Text direkt auf der Beschriftung bearbeiten. Bei Auswahl von [Texttabelle] kann die aktuelle Texttabelle geändert werden.
    - Wenn Sie durch Ändern der Schalterfarbe oder -beschriftung anzeigen möchten, dass die Verzögerungsfunktion ausgeführt wird, erweitern Sie auf der Registerkarte [Schalter-Allgemein] die Anzeige, und aktivieren Sie das Kontrollkästchen [Die Verzögerung als Status anzeigen]. Setzen Sie dann auf den Registerkarten [Farbe] und [Beschriftung] die Option [Status auswählen] auf [Verzögerung].

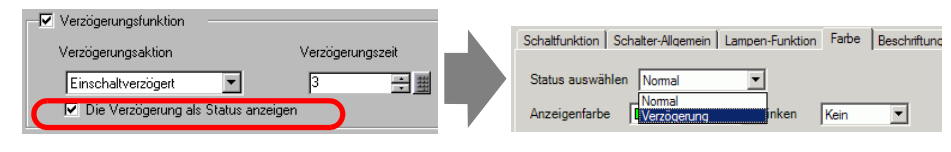

# 10.9 Bestimmen einer Verzögerungszeit für Schalter-AUS

## 10.9.1 Einleitung

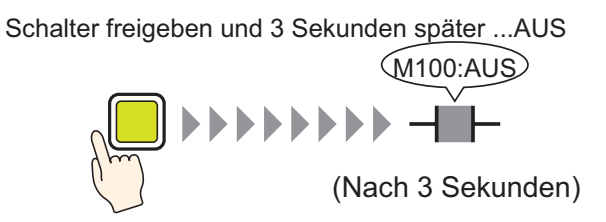

Nachdem der Schalter betätigt wurde, wartet das festgelegte Bit eine bestimmte Zeit ab (z.B.: 3 Sekunden), bevor es sich ausschaltet.

Wenn der Schalter erneut betätigt wird, während es sich im Wartestatus befindet, wird wieder eine bestimmte Zeit abgewartet (z.B.: 3 Sekunden) bevor sich das bestimmte Bit nach der Betätigung ausschaltet.

#### 10.9.2 Einrichtungsverfahren

|           | Weitere Informationen hierzu entnehmen Sie bitte Ihrem                |
|-----------|-----------------------------------------------------------------------|
| ANMERKONG | Einstellungshandbuch.                                                 |
|           | "10.15 Schalterelemente - Einstellungsanleitung" (seite 10-50)        |
| •         | Nähere Informationen zum Zeichnen von Elementen und Festlegen von     |
|           | Adressen, Formen, Farben und Beschriftungen erhalten Sie im Abschnitt |
|           | "Bearbeiten von Elementen".                                           |
|           | "8.6.1 Bearbeiten von Elementen" (seite 8-51)                         |

Erstellen Sie einen Momentschalter, der eine Bitadresse (M100) 3 Sekunden nach Freigabe ausschaltet.

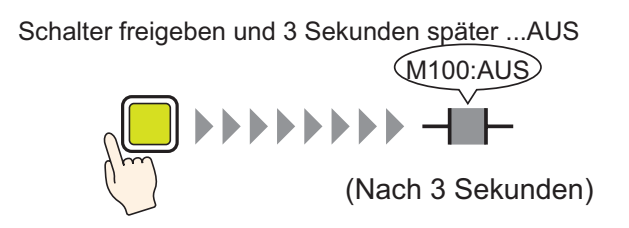

- 1 Wählen Sie im Menü [Elemente (P)] Option [Schalter (C)] Befehl [Bitschalter (B)] aus oder klicken Sie auf sund legen das Schalter-Element auf dem Bildschirm ab.
- 2 Doppelklicken Sie auf den abgelegten Schalter. Das folgende Dialogfenster wird angezeigt.

| Schalter/Lampe                             |                                                                                                    | × |
|--------------------------------------------|----------------------------------------------------------------------------------------------------|---|
| Element-ID<br>SL_0000                      | Schaltfunktion       Schalter-Allgemein       Lampen-Funktion       Farbe       Beschriftung         Image: Schaltfunktion       Mehrfachschalterliste       Image: Schalter       Image: Schalterliste       Image: Schalterliste       Image: Schalterlist |   |
| Normal<br>Grafik auswählen<br>Keine Grafik | Bitadresse >>Erweitert  [PLC1]X0000 ▼ □ Aus Lempe kopieren In Lempe kopieren Bitation Bit temporär                                                                                                    |   |
|                                            | Hinzufügen<br>Entfernen<br>Dupfizieren III Im Vorgangsprotokoll erfassen                                                                                                    |   |
| Hilfe (H)                                  | OK (0) Abbrechen                                                                                                    |   |

4 Bestimmen Sie die [Bitadresse] (M100), die bei Berühren des Schalters ausgeführt werden soll.

Klicken Sie auf das Symbol, um das Tastenfeld "Adresseingabe" anzuzeigen. Wählen Sie Teilnehmer "M" aus, geben Sie "100" als Adresse ein und drücken Sie auf die Eingabetaste.

| Bitadresse     Teilnehmer     PLC1       [PLC1]X00000     Image: Section of the section of the section of |                            | 💰 Eingabeadresse 🛛 🗙                                                                                                    |                             |
|----------------------------------------------------------------------------------------------------|----------------------------|----------------------------------------------------------------------------------------------------|-----------------------------|
|                                                                                                    | Bitadresse<br>[PLC1]X00000 | Teilnehmer         PLC1           M         100           Back         .           A         B           D         E           F         4           1         2           0         Ent | Bitadresse<br>[PLC1]M000100 |

5 Bestätigt, dass [Bit temporär] für die [Bitaktion] ausgewählt wurde.

| В | itaktion     |   |
|---|--------------|---|
|   | Bit temporär | - |

6 Markieren Sie das Kästchen [Verzögerungsfunktion] auf der Registerkarte [Schalter-Allgemein] und wählen Sie für die [Verzögerungsaktion] [Einschaltverzögert] aus. Legen Sie 3 Sekunden als [Verzögerungszeit] fest.

| Verzögerungsfunktion |                  |
|----------------------|------------------|
| Verzögerungsaktion   | Verzögerungszeit |
| Ausschaltverzögert 💌 | 3 🕂 🏢            |

7 Falls erforderlich, legen Sie die Farbe und den Anzeigetext des Schalters auf den Registerkarten [Farbe] und [Beschriftung] fest, und klicken Sie dann auf [OK].

ANMERKUNG
Abhängig von der Form, kann die Farbe eventuell nicht geändert werden.
Wenn Sie einen Schalter auswählen und die Taste [F2] drücken, können Sie den Text direkt auf der Beschriftung bearbeiten. Bei Auswahl von [Texttabelle] kann die aktuelle Texttabelle geändert werden.

 Wenn Sie durch Ändern der Schalterfarbe oder -beschriftung anzeigen möchten, dass die Verzögerungsfunktion ausgeführt wird, erweitern Sie auf der Registerkarte [Schalter-Allgemein] die Anzeige, und aktivieren Sie das Kontrollkästchen [Die Verzögerung als Status anzeigen]. Setzen Sie dann auf den Registerkarten [Farbe] und [Beschriftung] die Option [Status auswählen] auf [Verzögerung].

| Verzögerungsfunktion                 |                  | Schaltfunktion Schalter-Allgemein Lampen-Funktion |
|--------------------------------------|------------------|---------------------------------------------------|
| Verzögerungsaktion                   | Verzögerungszeit | Status auswählen Nomal                            |
| Ausschaltverzögert                   | 3 🕂 🏥            | Normal                                            |
| 🔽 Die Verzögerung als Status anzeige | en 🖊             | Anzeigentarbe UVerzögerung Inken Kein             |

# 10.10 Bestätigen vor Einschalten eines Schalters (Doppelberührung)

## 10.10.1 Einleitung

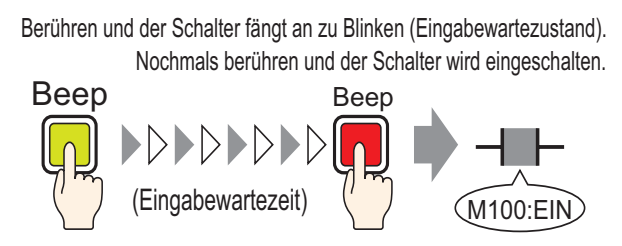

Nachdem der Schalter zum ersten Mal berührt wurde, fängt er zu Blinken an. Er wartet nun auf weitere Eingabe. Wenn der Schalter ein zweites Mal berührt wird, während er blinkt (Eingabewartezustand), schaltet sich das eingestellte Bit ein. Das ist nützlich, um eine versehentliche Eingabe zu verhindern.

Wenn der Schalter kein zweites Mal berührt wird, während er blinkt (Eingabewartezustand), schaltet sich das eingestellte Bit nicht ein.

Wenn außerdem ein anderer Schalter während des Wartezustandes betätigt wird, wird der Wartezustand beendet und das bestimmte Bit nicht eingeschaltet.

#### 10.10.2 Einrichtungsverfahren

|           | Weitere Informationen hierzu entnehmen Sie bitte Ihrem                                                                                                    |
|-----------|----------------------------------------------------------------------------------------------------|
| ANWERKONG | Einstellungshandbuch.                                                                                                    |
|           | "10.15 Schalterelemente - Einstellungsanleitung" (seite 10-50)                                                                                                    |
| •         | Nähere Informationen zum Zeichnen von Elementen und Festlegen von                                                                                                    |
|           | Adressen, Formen, Farben und Beschriftungen erhalten Sie im Abschnitt                                                                                                 |
|           | "Bearbeiten von Elementen".                                                                                                    |
|           | "8.6.1 Bearbeiten von Elementen" (seite 8-51)                                                                                                    |
|           | Adressen, Formen, Farben und Beschriftungen erhalten Sie im Abschnitt<br>"Bearbeiten von Elementen".<br><sup>(27)</sup> "8.6.1 Bearbeiten von Elementen" (seite 8-51) |

Erstellen eines Schalters, der eine Bitadresse (M100) einschaltet, wenn er zweimal innerhalb von 5 Sekunden betätigt wird.

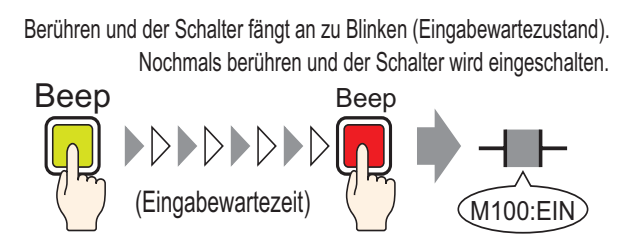

- 1 Zeigen Sie im Menü [Elemente (P)] auf [Schalter (C)], und wählen Sie [Bit-Schalter (B)] aus, oder klicken Sie auf 🜲 . Legen Sie das Schalterelement auf dem Bildschirm ab.
- 2 Doppelklicken Sie auf den abgelegten Schalter. Das folgende Dialogfenster wird angezeigt.

| Schalter/Lampe                          |                                                           |                                                                                                 |                        |                      | ×                                   |
|-----------------------------------------|-----------------------------------------------------------|-------------------------------------------------------------------------------------------------|------------------------|----------------------|-------------------------------------|
| Element-ID                              | Schaltfunktion Schalter-Allgemein                         | Lampen-Funktion Farbe                                                                           | Beschriftung           |                      |                                     |
| Kommentar<br>Normal<br>Grafik auswählen | C Schaltfunktion<br>Mehrfachschalterliste<br>Bit-Schalter | Bit-Schalter<br>Bit-Schalter<br>[PLC1]X00000<br>Aus Lampe kopieren<br>Bitaktion<br>Bit temporär | Bidschirm-<br>Schalter | Speział-<br>Schałter | Auswahl-<br>Schalter<br>>>Erweitert |
|                                         | Hinzufügen<br>Entfernen<br>Duplizieren                    | 🗖 Im Vorgangsprotokoll e                                                                        | rfassen                |                      |                                     |
| Hilfe (H)                               |                                                           |                                                                                                 | (                      | DK (0)               | Abbrechen                           |

4 Bestimmen Sie die [Bitadresse] (M100), die bei Berühren des Schalters ausgeführt werden soll.

Klicken Sie auf das Symbol, um das Tastenfeld "Adresseingabe" anzuzeigen.

Wählen Sie Teilnehmer "M" aus, geben Sie "100" als Adresse ein und drücken Sie auf die Eingabetaste.

|                            | 💰 Eingabeadresse 🛛 🗙                                                                                                    |                             |
|----------------------------|----------------------------------------------------------------------------------------------------|-----------------------------|
| Bitadresse<br>[PLC1]X00000 | Teilnehmer         PLC1           M         100           Back         .           A         B           D         E           F         4           1         2           0         Ent | Bitadresse<br>[PLC1]M000100 |

5 Wählen Sie [Bit setzen] aus [Bit-Aktion] aus.

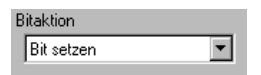

6 Markieren Sie das Kästchen [Verzögerungsfunktion] auf der Registerkarte [Schalter-Allgemein] und wählen Sie für die [Verzögerungsaktion] [Doppelberührung] aus. Bestimmen Sie 5 Sekunden als [Standby-Zeit].

| Verzögerungsfunktion |   |              |          |
|----------------------|---|--------------|----------|
| Verzögerungsaktion   |   | Standby-Zeit |          |
| Doppelberührung      | • | 1 - 5        | 🛨 🏭 Sek. |

7 Klicken Sie auf [Erweiterte Einstellungen] und markieren Sie das Optionsfeld [Die Verzögerung als Status anzeigen].

| Verzögerungsfunktion |                |
|----------------------|----------------|
| Verzögerungsaktion   | Standby-Zeit   |
| Doppelberührung      | 1 - 5 📑 🗰 Sek. |
|                      |                |

8 Wählen Sie [Verzögerung] in [Status auswählen] der Registerkarte [Farbe] aus. Legen Sie in [Anzeigefarbe] die Farbe des Schalters fest, während Sie auf die Eingabe warten und bestimmen Sie daraufhin [Mittel] für [Blinken].

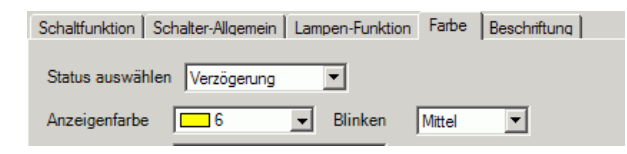

ANMERKUNG

• Abhängig von der Form, kann die Farbe eventuell nicht geändert werden.

**9** Legen Sie je nach Bedarf eine Beschriftung fest, die angezeigt wird, während es auf der Registerkarte [Beschriftung] zu einer Verzögerung kommt, und klicken Sie auf [OK].

| ANMERKUNG | Wenn Sie einen Schalter auswählen und die Taste [F2] drücken, können Sie |
|-----------|--------------------------------------------------------------------------|
|           | den Text direkt auf der Beschriftung bearbeiten. Bei Auswahl von         |
|           | [Texttabelle] kann die aktuelle Texttabelle geändert werden.             |

# 10.11 Erstellen eines Schalters, der die Farbe ändert

## 10.11.1 Einleitung

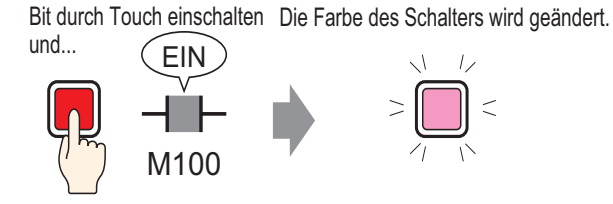

Kombinieren Sie einen Schalter mit der Lampen-Funktion, und Sie können die Farbe des Schalters entsprechend des bestimmten Status (EIN/AUS) ändern.

#### 10.11.2 Einrichtungsverfahren

|           | Weitere Informationen hierzu entnehmen Sie bitte Ihrem                |
|-----------|-----------------------------------------------------------------------|
| ANMERKONG | Einstellungshandbuch.                                                 |
|           | "10.15 Schalterelemente - Einstellungsanleitung" (seite 10-50)        |
| •         | Nähere Informationen zum Zeichnen von Elementen und Festlegen von     |
|           | Adressen, Formen, Farben und Beschriftungen erhalten Sie im Abschnitt |
|           | "Bearbeiten von Elementen".                                           |
|           | "8.6.1 Bearbeiten von Elementen" (seite 8-51)                         |

Erstellen eines Schalters, der die Farbe ändert (AUS: Grün, AN: Rot) jedes Mal, wenn er betätigt wird und die Bitadressen-Operation (M100) erfolgt.

Bit durch Touch einschalten Die Farbe des Schalters wird geändert.

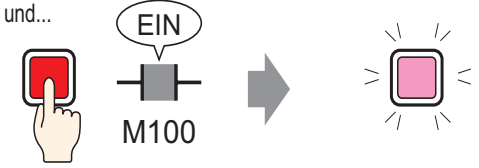

- 1 Zeigen Sie im Menü [Elemente (P)] auf [Schalter (C)], und wählen Sie [Bit-Schalter (B)] aus, oder klicken Sie auf 🥌 . Legen Sie das Schalterelement auf dem Bildschirm ab.
- 2 Doppelklicken Sie auf den abgelegten Schalter. Das folgende Dialogfenster wird angezeigt.

| 💰 Schalter/Lampe                                                   |                                                                                                    |                                  |                                           |                      |                      | × |
|--------------------------------------------------------------------|----------------------------------------------------------------------------------------------------|----------------------------------|-------------------------------------------|----------------------|----------------------|---|
| Element-ID<br>SL_0000 🔮<br>Kommentar<br>Normal<br>Grafik auswählen | Schaltfunktion Schalter-Allgemein Lampen-Funk<br>Mehrfachschalterliste<br>Bit-Schalter<br>Bit-Schalter<br>Bit-Schalter<br>Bit-Schalter<br>Bit-Schalter<br>Bit-Schalter<br>Bit-Schalter<br>Bit-Schalter<br>Bit-Schalter<br>Bit-Schalter<br>Bitadresse<br>[PLC1]200<br>Aus Lemp | ion Farbe  <br>Wort-<br>Schalter | Beschriftung )<br>Bildschirm-<br>Schalter | Spezial-<br>Schalter | Auswahl-<br>Schalter |   |
|                                                                    | Hinzufügen<br>Entfernen<br>Duplizieren Im Vorgan                                                                                                    | igsprotokoll erfa                | assen                                     |                      |                      |   |
| Hilfe (H)                                                          |                                                                                                    |                                  | 0                                         | )K (O)               | Abbrechen            |   |

4 Bestimmen Sie die [Bitadresse] (M100), die bei Berühren des Schalters ausgeführt werden soll.

Klicken Sie auf das Symbol, um das Tastenfeld "Adresseingabe" anzuzeigen.

Wählen Sie Teilnehmer "M" aus, geben Sie "100" als Adresse ein und drücken Sie auf die Eingabetaste.

|                                                | 💰 Eingabeadresse 🛛 🗙                                                                                                    |                             |
|------------------------------------------------|----------------------------------------------------------------------------------------------------|-----------------------------|
| Bitadresse<br>[PLC1]X00000<br>Klicken Sie auf: | Teilnehmer         PLC1           M         100           Back         .           A         B           D         E           F         4           5         6           1         2           0         Ent | Bitadresse<br>[PLC1]M000100 |
|                                                |                                                                                                    |                             |

5 Wählen Sie [Bit invertieren] aus [Bit-Aktion] aus.

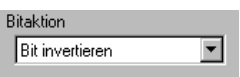

6 Markieren Sie die [Lampen-Funktion] auf der Registerkarte [Lampen-Funktion] und klicken Sie auf [Aus Schalter kopieren]. Dieselbe Adresse, wie die auf der Registerkarte [Schalter-Funktion] bestimmte wird in der [Bitadresse] erscheinen.

7 Auf der Registerkarte [Farbe] legen Sie die Schalterfarbe (Grün) für den AUS-Status fest.

| Schaltfunktion Sch | halter-Allgemein | Lamp | en-Funktion | Farbe | Beschriftung |
|--------------------|------------------|------|-------------|-------|--------------|
| Status auswählen   | AUS              |      | •           |       |              |
| Anzeigenfarbe      | 2                | •    | Blinken     | Kein  | •            |

**8** Wählen Sie [EIN] in [Status auswählen] aus und legen Sie die Schalterfarbe (rot) für den EIN-Status fest.

| Schaltfunktion Schalter-Allgemein Lampen-Funktion | Farbe | Beschriftung |
|---------------------------------------------------|-------|--------------|
| Status auswählen EIN                              |       |              |
| Anzeigenfarbe 4 💌 Blinken                         | Kein  | •            |

**9** Legen Sie den Text zum Anzeigen in jedem Zustand auf der Registerkarte [Beschriftung] fest, und klicken Sie auf [OK].

ANMERKUNG

Wenn Sie einen Schalter auswählen und die Taste [F2] drücken, können Sie den Text direkt auf der Beschriftung bearbeiten. Bei Auswahl von [Texttabelle] kann die aktuelle Texttabelle geändert werden.
# 10.12 Durchführen mehrerer Funktionen mit einem Schalter

## 10.12.1 Einleitung

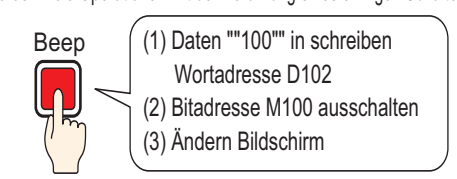

Es werden viele Operationen mit der Berührung eines einzigen Schalters ausgeführt.

Ein einziger Schalter kann mit bis zu 16 Schalteroperationen eingestellt werden. Wenn die zuerst registrierte Adresse der Schalteroperation aktiviert wird, werden die Schalterausführungen in der registrierten Reihenfolge ausgeführt. Die Reihenfolge der Schalteroperationen kann bestimmt werden. Die Aktion Bildschirmwechsel wird ausführen, wenn sie als letzte Operation in der Reihenfolge registriert wurde. Diese Funktion ist für Bildschirme mit begrenztem Platz nützlich.

### 10.12.2 Einrichtungsverfahren

|          | Weitere Informationen hierzu entnehmen Sie bitte Ihrem                |
|----------|-----------------------------------------------------------------------|
| Anniento | Einstellungshandbuch.                                                 |
|          | "10.15 Schalterelemente - Einstellungsanleitung" (seite 10-50)        |
| •        | Nähere Informationen zum Zeichnen von Elementen und Festlegen von     |
|          | Adressen, Formen, Farben und Beschriftungen erhalten Sie im Abschnitt |
|          | "Bearbeiten von Elementen".                                           |
|          | "8.6.1 Bearbeiten von Elementen" (seite 8-51)                         |

Erstellen eines Schalters, der Daten "100" in eine Wortadresse (D102) schreibt, eine Bitadresse (M100) ausschaltet und dann zum vorhergehenden Bildschirm zurückkehrt.

Es werden viele Operationen mit der Berührung eines einzigen Schalters ausgeführt.

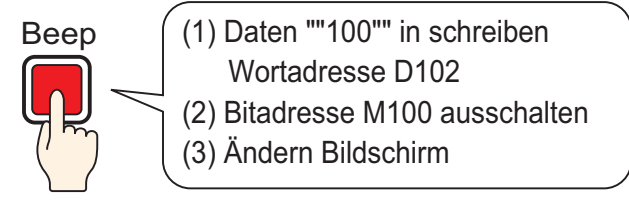

- 1 Zeigen Sie im Menü [Elemente (P)] auf [Schalter (C)], und wählen Sie [Wort-Schalter (W)] aus, oder klicken Sie auf 🥌 . Legen Sie anschließend das Element auf dem Bildschirm ab.
- 2 Doppelklicken Sie auf den abgelegten Schalter. Das folgende Dialogfenster wird angezeigt.

| 🔊 Schalter/Lampe                                                                    |                                                                                               | × ×                                                                                                    |
|-------------------------------------------------------------------------------------|-----------------------------------------------------------------------------------------------|----------------------------------------------------------------------------------------------------|
| Schalter/Lampe Element-ID SL_0000  Kommentar  Normal Grafik auswählen  Keine Grafik | Schaltfunktion Schalter-Allgemein<br>Schaltfunktion<br>Mehrfachschalterliste<br>Wort-Schalter | Lampen-Funktion Farbe Beschriftung<br>Bit-Schalter Wort-<br>Schalter Utat-<br>Chalter Schalter Schalter Schalter<br>Wort-dresse<br>(FLC1)D0000<br>Lampe kopieren<br>In Lampe kopieren<br>Wort-Aktion Datentyp<br>Daten schreiben Datentyp<br>Dec<br>Bit-Länge |
| Hilfe                                                                               | Hinzufügen<br>Entiemen<br>Duplizieren                                                         | Bit-Länge<br>16 Bit<br>Konstante<br>1 * #                                                                                                    |

**3** Wählen Sie in [Grafik auswählen] die Form des Schalters aus.

4 Legen Sie die Adresse (D102) fest, in die Sie die Daten schreiben möchten, wenn der Schalter in [Wortadresse] berührt wird.

| Klicken Sie auf das Symbol,<br>um das Tastenfeld<br>"Adresseingabe" anzuzeigen. | Wählen Sie als Teilnehme<br>"D" und geben Sie als<br>Adresse "102" ein.                                                                                                    | er |                             |  |
|---------------------------------------------------------------------------------|----------------------------------------------------------------------------------------------------|----|-----------------------------|--|
| Wortadresse<br>[PLC1]D00000                                                     | Image: Second second secon | •  | Wortadresse<br>[PLC1]D00102 |  |

5 Wählen Sie [Daten schreiben] aus [Wort-Aktion] aus.

| Wort-Aktion     |   |
|-----------------|---|
| Daten schreiben | • |

6 Legen Sie [Konstante] auf "100" fest, und die Funktion des Wort-Schalters ist somit abgeschlossen.

| Datentyp  |     |
|-----------|-----|
| Dec       | •   |
| Bit-Länge |     |
| 16 Bit    | •   |
| Konstante |     |
| 100       | ÷ # |

7 Klicken Sie auf [Hinzufügen] und wählen Sie [Bit-Schalter] aus.

Wenn der Bildschirm in die Bit-Schalter-Einstellungen wechselt, wird der Bit-Schalter der Anzeige in der [Mehrfachschaltliste] hinzugefügt.

| Hinzufügen Bit-Schalter                      | Schaltfunktion                                           | Schalter-Allgemein | Lampen-Funktion             | Farbe             | Beschriftung            |
|----------------------------------------------|----------------------------------------------------------|--------------------|-----------------------------|-------------------|-------------------------|
| Entfernen<br>Duplizieren<br>Spezial-Schalter | Schaltfunktion<br>Mehrfachschalterliste<br>Wort-Schalter | tion<br>alterliste | Bit- Schalter               | Wort-<br>Schalter | Bildschirm-<br>Schalter |
|                                              |                                                          |                    | Bitadresse<br>[[PLC1]X00000 | )                 | <b>•</b>                |

- 8 Bestimmen Sie die [Bitadresse] (M100), die Sie ausschalten möchten.
- **9** Wählen Sie [Bit zurücksetzen] in [Bitaktion] aus und die Schalterfunktionseinstellungen sind damit vollständig abgeschlossen.

| В | itaktion         |   |
|---|------------------|---|
|   | Bit zurücksetzen | • |

10 Klicken Sie auf [Hinzufügen], und wählen Sie [Bildwechsel-Schalter] aus. Wenn der Bildschirm in die Bildwechsel-Schalter-Einstellungen wechselt, wird der Bildwechsel-Schalter der Anzeige in der [Mehrfachschaltliste] hinzugefügt.

| Hinzufügen               | Bit-Schalter                                              |   | Schaltfunktion                | Schalter-Allgemein | Lampen-Funktion                     | Farbe             | Beschriftung            |
|--------------------------|-----------------------------------------------------------|---|-------------------------------|--------------------|-------------------------------------|-------------------|-------------------------|
| Entfernen<br>Duplizieren | Wort-Schalter<br>Bildwechsel-Schalter<br>Spezial-Schalter |   | Schaltfunk                    | tion               |                                     | 2,                |                         |
|                          |                                                           | I | Wort-Schalter<br>Bit-Schalter | chalter            | Bit-Schalter                        | Wort-<br>Schalter | Bildschirm-<br>Schalter |
|                          |                                                           |   |                               |                    | Aktion Bildschirm<br>Bildschirm wed | wechsel<br>hseln  | •                       |

- 11 Wählen Sie [Vorheriger Bildschirm] im [Bildschirmwechsel] aus. Die Einstellungen des Bildwechsel-Schalters sind damit abgeschlossen.
- 12 Falls erforderlich, legen Sie die Farbe und den Anzeigetext des Schalters auf den Registerkarten [Farbe] und [Beschriftung] fest, und klicken Sie dann auf [OK].

| ANMERKUNG | Abhängig von der Form, kann die Farbe eventuell nicht geändert werden.<br>Wenn Sie einen Schalter auswählen und die Taste [F2] drücken, können Sie |
|-----------|----------------------------------------------------------------------------------------------------|
|           | den Text direkt auf der Beschriftung bearbeiten. Bei Auswahl von<br>[Texttabelle] kann die aktuelle Texttabelle geändert werden.                   |

# 10.13 Erstellen eines Radio-Schalters

## 10.13.1 Einleitung

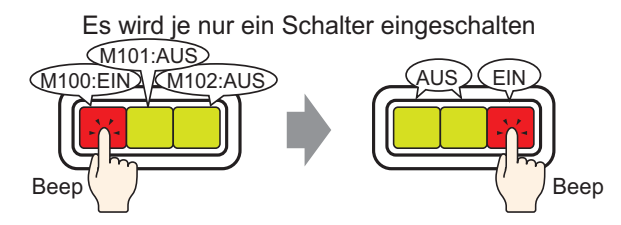

Wenn Mehrfachschalter in einer einzigen Gruppe registriert werden, werden die verbleibenden Schalter bei Berühren eines Schalters dieser Gruppe und Einschalten des Bits ausgeschaltet.

Wenn ein anderer Schalter derselben Gruppe berührt wird, trifft die selbe Aktion zu.

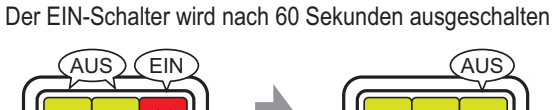

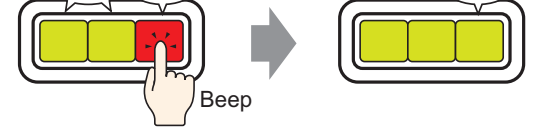

|           | Legen Sie [Mit Auto-AUS gruppieren] fest, und das Bit wird automatisch     |
|-----------|----------------------------------------------------------------------------|
| ANMERKONG | ausgeschaltet, wenn der Bildschirm gewechselt oder das Fenster geschlossen |
|           | wird.                                                                      |

#### 10.13.2 Einrichtungsverfahren

|           | Weitere Informationen hierzu entnehmen Sie bitte Ihrem                |
|-----------|-----------------------------------------------------------------------|
| Annielard | Einstellungshandbuch.                                                 |
|           | "10.15 Schalterelemente - Einstellungsanleitung" (seite 10-50)        |
| •         | Nähere Informationen zum Zeichnen von Elementen und Festlegen von     |
|           | Adressen, Formen, Farben und Beschriftungen erhalten Sie im Abschnitt |
|           | "Bearbeiten von Elementen".                                           |
|           | "8.6.1 Bearbeiten von Elementen" (seite 8-51)                         |

Erstellen eines Radioschalters, der eine Gruppe mit 3 Bitadressen-Schaltern enthält: M100, M101 und M102.

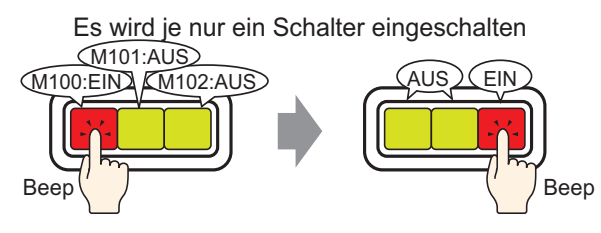

- 1 Wählen Sie im Menü [Elemente (P)] Option [Schalter (C)] Befehl [Bitschalter (B)] aus oder klicken Sie auf s, um eine Lampe im Bildschirm abzulegen.
- 2 Doppelklicken Sie auf den abgelegten Schalter. Das folgende Dialogfenster wird angezeigt.

| Schalter/Lampe                             |                                                                                           |                                                                        |               |                      | ×                        |
|--------------------------------------------|-------------------------------------------------------------------------------------------|------------------------------------------------------------------------|---------------|----------------------|--------------------------|
| Element-ID<br>SL_0000                      | Schaltfunktion Schalter-Allgemein Lan C Schaltfunktion Mehrfachschalterliste Bit-Schalter | it-Schalter                                                            | Beschriftung) | Spezial-<br>Schalter | Auswahl-<br>Schalter     |
| Normal<br>Grafik auswählen<br>Keine Grafik | Bit.<br>[[<br>Bit.<br>[E                                                                  | adresse<br>PLC1 X00000<br>Aus Lampe kopieren<br>aktion<br>Bit temporär | In Lampe      | kopieren             | <u>&gt;&gt;Erweitert</u> |
|                                            | Hinzufügen<br>Entfernen<br>Duplizieren                                                    | Im Vorgangsprotokoll                                                   | erfassen      |                      |                          |
| Hilfe (H)                                  |                                                                                           |                                                                        | 0             | K (0)                | Abbrechen                |

**3** Wählen Sie in [Grafik auswählen] die Form des Schalters aus.

4 Bestimmen Sie die eine [Bitadresse] (M100), die bei Berühren des Schalters ausgeführt werden soll.

Klicken Sie auf das Symbol, um das Tastenfeld "Adresseingabe" anzuzeigen.

Wählen Sie Teilnehmer "M" aus, geben Sie "100" als Adresse ein und drücken Sie auf die Eingabetaste.

|                            |                  |   | 💰 Eingabeadresse 🛛 🗙                                                                                                    |                             |
|----------------------------|------------------|---|----------------------------------------------------------------------------------------------------|-----------------------------|
| Bitadresse<br>[PLC1]X00000 | Klicken Sie auf: | • | Teilnehmer         PLC1           M         100           Back         .           A         B           D         E           F         4           1         2           0         Ent | Bitadresse<br>[PLC1]M000100 |

5 Wählen Sie [Bit setzen] aus [Bit-Aktion] aus.

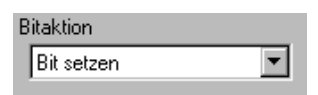

6 Klicken Sie auf [Erweitert].

| Bitadresse<br>[PLC1]M000100 | <b>-</b>          | <u>&lt;<basis< u=""></basis<></u> |
|-----------------------------|-------------------|-----------------------------------|
| Aus Lampe kopieren          | In Lampe kopieren |                                   |
| Bitaktion<br>Bit setzen     | Grupper<br>AUS    | nfunktion                         |
|                             | Gruppe<br>0       |                                   |
|                             | Auto AU           | S-Zeit                            |

- 7 Wählen Sie [Gruppe] in [Gruppenfunktion] aus, und legen Sie die [Gruppen-Nr.] fest.
- 8 Falls erforderlich, legen Sie die Farbe und den Anzeigetext des Schalters auf den Registerkarten [Farbe] und [Beschriftung] fest, und klicken Sie dann auf [OK]. Der Schalter, der M100 einschaltet, ist abgeschlossen.

ANMERKUNG
Abhängig von der Form, kann die Farbe eventuell nicht geändert werden.
Wenn Sie einen Schalter auswählen und die Taste [F2] drücken, können Sie den Text direkt auf der Beschriftung bearbeiten. Bei Auswahl von [Texttabelle] kann die aktuelle Texttabelle geändert werden.

**9** Klicken Sie mit der rechten Maustaste auf den erstellten Schalter und klicken Sie auf [Duplizieren].

Wenn das Kontrollkästchen [Duplizieren] angezeigt wird, legen Sie für [X-Richtung] 3 fest, und für [Y-Richtung] 1. Setzen Sie [Adressen automatisch inkrementieren] auf [Aktivieren], und bestätigen Sie die Inkrementmenge 1. Dieser Wert wird zur Adressinkrementierung ab der Ursprungsadresse M100 verwendet. Klicken Sie auf [OK (O)].

|     |                                  |                  | <b>N</b> | 💰 Duplizieren             | ×          |
|-----|----------------------------------|------------------|----------|---------------------------|------------|
|     | Ausschneiden (T)<br>Kopieren (C) | Ctrl+X<br>Ctrl+C |          | Anzahl der Kopien         |            |
| e e | Einfügen (P)                     | Ctrl+V           |          |                           | 3          |
|     | Duplizieren (W)                  |                  |          |                           | 1          |
|     |                                  |                  | -        | Kopierrichtung            | z,         |
|     |                                  |                  |          | Kommentar kopieren        | Ja         |
|     |                                  |                  |          | Maus bestimmt den Bereich | AUS        |
|     |                                  |                  |          | ⊟ Adresse erhöhen         | Hinzufügen |
|     |                                  |                  |          | Additionsintervall        | 1          |
|     |                                  |                  |          | Erhöhungszieladressen     |            |
|     |                                  |                  |          | [PLC1]M000100             | Hinzufügen |
|     |                                  |                  |          | 1                         |            |
|     |                                  |                  |          | OK ( <u>O</u> )           | Abbrechen  |
|     |                                  |                  |          |                           | 111        |

#### ANMERKUNG • Weitere Einzelheiten zum Duplizieren erfahren Sie unter ."8.4.5 Duplizieren" (seite 8-33)

Vervollständigen Sie den Radioschalter mit 3 aufeinanderfolgenden Bitadressen in derselben Gruppen-Nummer.

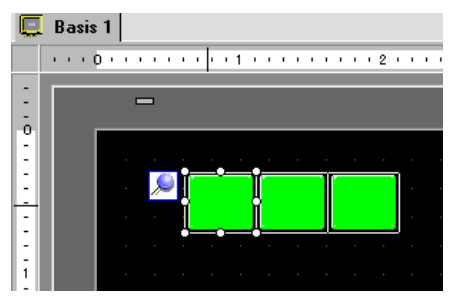

|               | Um drei Schalter zu gruppieren, ohne sie zu kopieren, müssen alle Schalter    |
|---------------|-------------------------------------------------------------------------------|
| , and include | auf dieselbe [Gruppennummer] eingestellt werden.                              |
| •             | Sie können denselben Schalter anhand von [Kopieren] und [Einfügen]            |
|               | verwenden, ohne [Duplizieren] verwenden zu müssen.                            |
| •             | Bei [Duplizieren], können Kopien von Adressen automatisch erstellt werden,    |
|               | abhängig von den Einstellungen [Adresse erhöhen] und [Additionsintervall];    |
|               | wenn Sie jedoch Schalter ohne aufeinanderfolgende Adressen in einer           |
|               | Gruppe erstellen, müssen Sie die [Bitadresse] des 2. und 3. Schalters ändern. |

# 10.14 Erstellen eines Schalters zur Auswahl von Funktionen aus einer Liste

#### 10.14.1 Einleitung

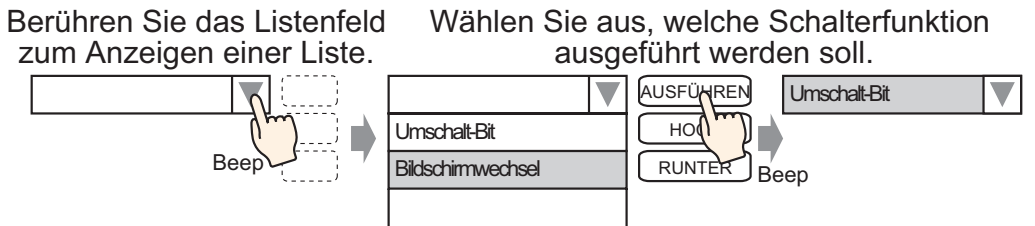

Sie können mehrere Schalterfunktionen (maximal 256) auf der Selektorliste registrieren, die durch Berührung der Listenanzeige-Schaltfläche ausgeführt werden können.

Durch Verwenden einer Selektorliste können Sie die Anzahl der zu zeichnenden Schalter auf dem Bildschirm reduzieren.

#### 10.14.2 Einrichtungsverfahren

|           | Weitere Informationen hierzu entnehmen Sie bitte Ihrem                |
|-----------|-----------------------------------------------------------------------|
| ANMERRONG | Einstellungshandbuch.                                                 |
|           | "10.16 Selektorlisten-Elemente - Einstellungshinweise" (seite 10-94)  |
| •         | Nähere Informationen zum Zeichnen von Elementen und Festlegen von     |
|           | Adressen, Formen, Farben und Beschriftungen erhalten Sie im Abschnitt |
|           | "Bearbeiten von Elementen".                                           |
|           | "8.6.1 Bearbeiten von Elementen" (seite 8-51)                         |

Erstellen eines Schalters, in dem die Bitoperation Bitadresse M100 invertiert (an/aus) und den Bildschirm auf die registrierte Bildschirmnummer ändert.

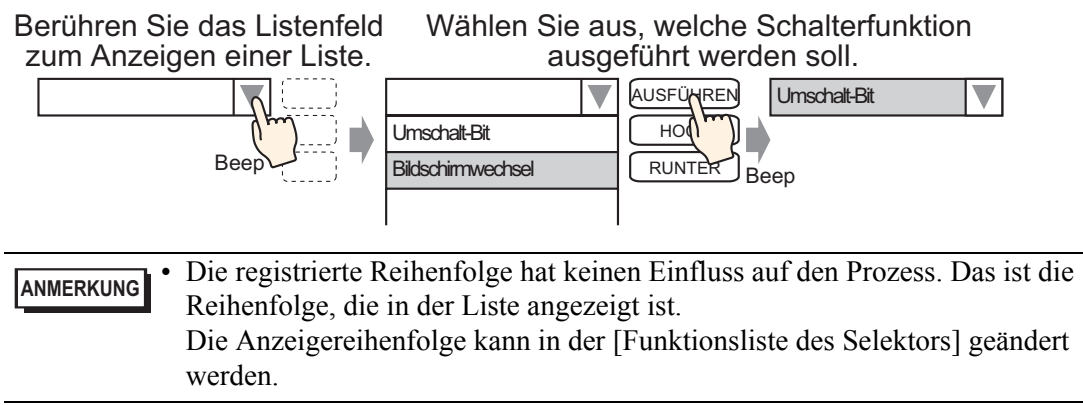

- 1 Wählen Sie im Menü [Elemente (E)] den Menüpunkt [Drop Down Element (E)] aus, oder klicken Sie auf 🔛 und legen das Element auf dem Bildschirm ab.
- **2** Doppelklicken Sie auf die abgelegte Selektorliste zum Öffnen des Dialogfensters "Einstellungen".

| 💰 Drop Down Eleme                                | ent                                                                                                    |                                                                       |                             |                      | ×                       |
|--------------------------------------------------|----------------------------------------------------------------------------------------------------|-----------------------------------------------------------------------|-----------------------------|----------------------|-------------------------|
| Drop Down Eleme Element-ID LP_0000     Commentar | Einstellungen der Drop Down Element Sc<br>Anzeigeanzahl II II III<br>Funktionsliste des Selektors<br>Bit-Operation Bit setzen | hriitatt   Schalter  <br>Bit-Operation<br>Bitadresse<br>[IPLC1]X00000 | Wortoperation               | Bildschirm<br>ändern | Speział-<br>operationen |
| Hilfe (H)                                        | Hinzufügen<br>Entfernen<br>Duplizieren                                                                                        | Einstellungen des f<br>© Direkter Text<br>Funktion 1                  | Elementnamens<br>C Texttabu | elle<br>OK (D)       | Listenanzeige           |

**3** Erstellen eines Schalters zur Ausführung des Bits

Bestimmen Sie die [Bitadresse] (M100), die bei Berühren des Schalters ausgeführt werden soll.

Klicken Sie auf das Symbol, um das Tastenfeld "Adresseingabe" anzuzeigen. Wählen Sie Teilnehmer "M" aus, geben Sie "100" als Adresse ein und drücken Sie auf die Eingabetaste.

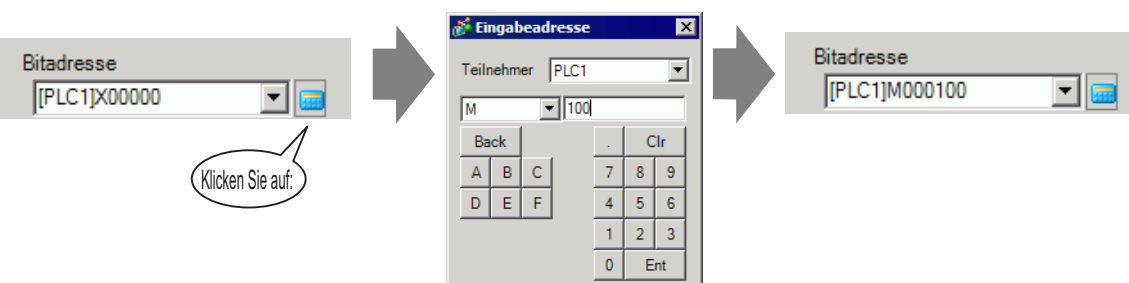

**4** Wählen Sie [Bit zurücksetzen] in [Bitaktion] aus, und die Schalterfunktionseinstellungen sind damit vollständig abgeschlossen.

| Bitaktion       |   |  |  |
|-----------------|---|--|--|
| Bit invertieren | • |  |  |

5 Klicken Sie auf [Hinzufügen], und wählen Sie [Bildschirm ändern] aus. Dieses Dialogfeld zeigt die Bildschirmänderungs-Einstellungen an, und [Bildschirm ändern] wird zur [Funktionsliste des Selektors] hinzugefügt.

| Hinzufügen         Bit-Schalter           Entfernen         Wortschalter           Duplizieren         Bildwechsel-Schalter           Spezial-Schalter         Spezial-Schalter | Einstellungen der Drop Down Element Schriftatt Schalter |
|----------------------------------------------------------------------------------------------------|---------------------------------------------------------|
|                                                                                                    |                                                         |

• Wenn Sie in der Funktionsliste des Selektors auf die Funktion rechtsklicken und [Standard (D)] auswählen, wird die Funktion als Schalter registriert, der am Anfang der Liste angezeigt wird. Damit die Funktion am Anfang der Liste angezeigt wird, bietet es sich an, die häufig verwendeten Funktionen als Standard festzulegen, denn es ist nicht nötig, durch Berühren von der Liste auszuwählen. **6** Wählen Sie in der Dropdown-Liste [Aktion Bildschirmwechsel] die Aktion zum Wechseln von Bildschirmen aus.

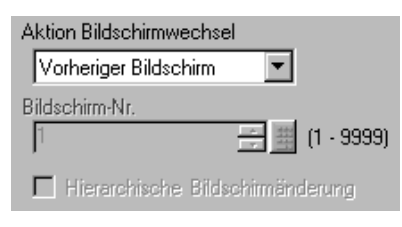

- 7 Geben Sie die Nummer des Bildschirms an, die als [Bildschirm-Nr.] angezeigt werden soll. Die Einstellungen der Bildschirmwechsel-Funktion sind damit abgeschlossen.
- 8 Wählen Sie in der [Funktionsliste des Selektors] die registrierte Funktion aus, klicken Sie in den [Einstellungen des Elementnamens] auf [Direkter Text], und geben Sie einen Elementnamen zur Anzeige in der Liste an.

| 💰 Drop Down Eleme                     | ent 🗙                                                                                                    |
|---------------------------------------|----------------------------------------------------------------------------------------------------|
| Element-ID<br>LP_0000 **<br>Kommentar | Einstellungen der Drop Down Element Schriftatt Schalter<br>Anzeigeanzahl  Funktionsliste des Selektors Bit-Operation Bit setzen Bit-Operation Bit invertieren Bitadresse PLC1p:00100 Bitaktion Bit invertieren Bitaktion Bit invertieren Bitaktion Bitaktion Bitakti |
| Hilfe (H)                             | Hinzufügen<br>Entfernen<br>Duplizieren<br>Finktion 1<br>OK (0)<br>Abbrechen                                                                                                    |

• Öffnen Sie [Schriftarten], um Schriftart, -größe oder -farbe des angegebenen Elementnames zu ändern.

9 Öffnen Sie die Registerkarte [Schalter], und aktivieren Sie das Kontrollkästchen [Ausführen], [Nach oben] oder [Nach unten].

Wählen Sie den Schalter aus der Liste [Schalter auswählen], und bestimmen Sie die Farbe und den Text des Schalters. Klicken Sie dann auf [OK].

| 💰 Drop Down Eleme                     | ent l                                                                                                    |
|---------------------------------------|----------------------------------------------------------------------------------------------------|
| Element-ID<br>LP_0000 **<br>Kommentar | Einstellungen der Drop Down Element Schriftant Schalter<br>Schalter<br>Ausführen<br>Nach oben<br>Nach oben |
| Grafik auswählen                      | Schriftart<br>Schriftyp Standard Textfarbe 7                                                                                                    |
|                                       | Schalterfarbe<br>Rahmenfarbe 7 Slinken Kein(e)<br>Anzeigenfarbe 2 Blinken Kein(e)<br>Muster Kein(e)                                                                                                    |
| Hilfe (H)                             | OK (0) Abbrechen                                                                                                    |

ANMERKUNG

•

• Abhängig von der Form, kann die Farbe eventuell nicht geändert werden. Wenn Sie einen Schalter auswählen und die Taste [F2] drücken, können Sie den Text direkt auf der Beschriftung bearbeiten.

# 10.15 Schalterelemente - Einstellungsanleitung

| Schalter/Lampe                                                                      |                                        |                                                                                                    |                                |                                           |                      |                                     | × |
|-------------------------------------------------------------------------------------|----------------------------------------|----------------------------------------------------------------------------------------------------|--------------------------------|-------------------------------------------|----------------------|-------------------------------------|---|
| Element-ID<br>SL_0000 **<br>Kommentar<br>Normal<br>Grafik auswählen<br>Keine Grafik | Schaltfunktion Schalter-Allgemein      | Lampen-Funktion<br>Bit-Schalter<br>Bitadresse<br>[PLC1 K0000<br>Aus Lampe<br>Bitaktion<br>Bit temporär | n Farbe )<br>Wort-<br>Schalter | Beschriftung )<br>Bildschirm-<br>Schalter | Spezial-<br>Schalter | Auswahl-<br>Schalter<br>>>Erweitert |   |
|                                                                                     | Hinzufügen<br>Entfernen<br>Duplizieren | Im Vorgang                                                                                             | sprotokoll eri                 | fasser                                    |                      |                                     |   |
| Hilfe (H)                                                                           |                                        |                                                                                                    |                                | 0                                         | )K (0)               | Abbrechen                           |   |

| Einstellung   | Beschreibung                                                                        |
|---------------|-------------------------------------------------------------------------------------|
| Element-ID    | Elementen wird automatisch eine ID-Nummer zugewiesen.                               |
|               |                                                                                     |
|               | Der Buchstabenteil ist festgelegt. Der Ziffernteil kann innerhalb des               |
|               | Bereichs von 0000-9999 geändert werden.                                             |
| Kommentar     | Der Kommentar für jedes Element kann bis zu 20 Zeichen lang sein.                   |
| Anzeigestatus | Zeigt die Grafik und den Status des ausgewählten Elements in [Grafik auswählen] an. |
|               | Wenn die Schaltfunktion mit der Lampenfunktion kombiniert wird,                     |
|               | können Sie verschiedene Einstellungen für jeden Status anzeigen (Status             |
|               | EIN/Status AUS), indem Sie [Status auswählen] auf den Registerkarten                |
|               | [Farbe] und [Beschriftung] ändern.                                                  |

| Einstellung      | Beschreibung                                                                                                    |  |  |  |
|------------------|----------------------------------------------------------------------------------------------------|--|--|--|
| Grafik auswählen | Öffnen Sie das Dialogfeld [Grafik auswählen] zur Auswahl der Form.                                                                                                    |  |  |  |
|                  | 🂰 Grafik-Browser                                                                                                    |  |  |  |
|                  | Elementpalette Standard Parts 💌 Referenz                                                                                                    |  |  |  |
|                  | Muster AUS Elementliste                                                                                                    |  |  |  |
|                  |                                                                                                    |  |  |  |
|                  |                                                                                                    |  |  |  |
|                  | Klicken Sie auf ▼ rechts der [Element-Palette] oder auf [Durchsuchen],<br>um die Elementpalette anzuzeigen. Es stehen Elemente mit 65536, 256<br>oder 64 Farben zur Verfügung.<br>Wählen Sie die Elementpalette gemäß der Anzahl der Farben auf Ihrem<br>Typ aus.<br>Abhängig von der Form, kann die Farbe eventuell nicht geändert werden. |  |  |  |
| Keine Grafik     | Wählen Sie aus, ob das Element transparent und ohne Form sein soll.                                                                                                    |  |  |  |
|                  | Kann nur bestimmt werden, wenn die Lampen-Funktion nicht verwendet                                                                                                    |  |  |  |
|                  | wird.                                                                                                    |  |  |  |
| Schaltfunktion   | Bestimmen Sie, ob die Schalterfunktion verwendet werden soll oder nicht.                                                                                                    |  |  |  |
|                  | ANMERKUNG                                                                                                    |  |  |  |
|                  | • Dies muss bei Verwenden der Lampen-Funktion nicht bestimmt werden.                                                                                                    |  |  |  |
| Schaltertypen    | • Bit-Schalter                                                                                                    |  |  |  |
|                  | Schaltet ein bestimmtes Bit EIN/AUS.                                                                                                    |  |  |  |
|                  | <ul> <li>"10.15.1 Bit-Schalter" (seite 10-53)</li> <li>Wort-Schalter</li> </ul>                                                                                                    |  |  |  |
|                  | Legt die Daten in der bestimmten Wortadresse fest.                                                                                                    |  |  |  |
|                  | تَعْتَّ "10.15.2 Wortschalter" (seite 10-69)                                                                                                    |  |  |  |
|                  | Änderung des Bildschirms                                                                                                    |  |  |  |
|                  | Ändert den Bildschirm                                                                                                    |  |  |  |
|                  | <sup>w</sup> "10.15.3 Bildwechsel-Schalter" (seite 10-73)                                                                                                    |  |  |  |
|                  | Bietet Spezialfunktionen wie beispielsweise das Wechseln des GP in                                                                                                    |  |  |  |
|                  | den Offline-Modus und die Anzeige eines Fensters.                                                                                                    |  |  |  |
|                  | <sup>©</sup> "10.15.4 Spezial-Schalter" (seite 10-74)                                                                                                    |  |  |  |
|                  | Auswahl-Schalter                                                                                                    |  |  |  |
|                  | Schaltet die bestimmten Bits (bis zu 4 Bits) in Reihenfolge bei<br>Berührung EIN                                                                                                    |  |  |  |
|                  | G "10 15 5 Auswahl-Schalter" (seite 10-92)                                                                                                    |  |  |  |
|                  | 10.10.0 Auswall-Schaller (Selle 10-92)                                                                                                    |  |  |  |

| Einstellung                       | Beschreibung                                                                                                    |
|-----------------------------------|----------------------------------------------------------------------------------------------------|
| Mehrfachschalterliste             | Zeigt den Typ der bestimmten Schalter an.<br>Wenn mehrere Funktionen für einen Schalter festgelegt werden, werden<br>die eingestellten Funktionen in Reihenfolge auf einer Liste vom Anfang<br>an angezeigt. Die Ausführung erfolgt in Reihenfolge vom Anfang der<br>Liste an.                                                                                                    |
| Hinzufügen                        | Wenn mehrere Funktion für einen Schalter festgelegt werden, wird somit<br>eine Funktion hinzugefügt.<br>Klicken Sie auf diese Schaltfläche, wählen Sie den Schalter aus, den Sie<br>hinzufügen möchten, woraufhin diese Funktion der<br>[Mehrfachschalterliste] hinzugefügt wird.                                                                                                    |
| Entfernen                         | Wenn ein Schalter mit mehreren Schalter-Operationen eingerichtet ist,<br>wird die in der [Mehrfachschalterliste] erstelle Operation gelöscht.                                                                                                    |
| Duplizieren                       | Wenn mehrere Funktionen für einen Schalter festgelegt werden, wird die<br>in der [Mehrfachschalterliste] ausgewählte Funktion kopiert und der Liste<br>unten hinzugefügt.                                                                                                    |
| Nach oben/unten<br>verschieben    | Bewegt die ausgewählte Funktion in der [Mehrfachschalterliste] eine<br>Position in der Liste nach oben (oder nach unten).<br>Die Reihenfolge der Funktion [Bildwechsel-Schalter] wird nicht geändert.                                                                                                    |
| In Vorgangsprotokoll<br>aufführen | <ul> <li>Legt fest, ob das Vorgangsprotokoll erstellt werden soll oder nicht.</li> <li>ANMERKUNG</li> <li>Ist [Vorgangsprotokollfunktion aktivieren] nicht in den allgemeinen<br/>Einstellungen [Vorgangsprotokolleinstellungen] ausgewählt, wird die<br/>Nachricht "Aufnahme in Vorgangsprotokoll einzelner Elemente nicht<br/>möglich" angezeigt. Wählen Sie [Vorgangsprotokollfunktion aktivieren]<br/>um die Vorgangsprotokolleinstellungen zu aktivieren.</li> <li>Einige [Speziel-Schalter]-Operationen können nicht aufgezeichnet<br/>werden.</li> <li>***** "10.15.4 Spezial-Schalter" (seite 10-74)</li> </ul> |

## 10.15.1 Bit-Schalter

### ■ Schaltfunktion/Basis

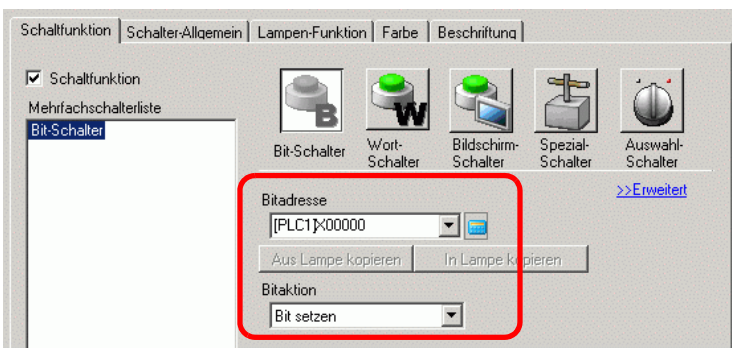

| Einstellung        | Beschreibung                                                                                                    |  |  |
|--------------------|----------------------------------------------------------------------------------------------------|--|--|
| Bitadresse         | Bestimmen Sie die Bitadresse zum Ausführen.                                                                                                    |  |  |
| Bit                | <ul> <li>Wählen Sie die Aktion des Bits aus.</li> <li>Bit setzen <ul> <li>Berühren Sie den Schalter, und das in [Bitadresse] bestimmte Bit wird nun eingeschaltet.</li> <li>Bit zurücksetzen <ul> <li>Berühren Sie den Schalter, und das in [Bitadresse] bestimmte Bit wird nun ausgeschaltet.</li> </ul> </li> <li>Bit temporär <ul> <li>Bei Berühren des Schalters schaltet sich das in [Bitadresse] bestimmte Bit wird nun ausgeschaltet.</li> </ul> </li> <li>Bit temporär <ul> <li>Bei Berühren des Schalters schaltet sich das in [Bitadresse] bestimmte Bit EIN. Die Adresse wird ausgeschaltet, wenn der Schalter losgelassen wird.</li> </ul> </li> <li>Bit invertieren <ul> <li>Berühren Sie den Schalter, und das in [Bitadresse] bestimmte Bit wird abwechselnd (EIN-AUS oder AUS-EIN) geschaltet.</li> </ul> </li> <li>Vergleichsoperation <ul> <li>Berühren Sie den Schalter und die Daten der Wortadresse und eine Konstante werden verglichen. Wenn die gewünschte Bedingung aufgrund eines Vergleichs erfüllt wurde, wird das in [Bitadresse] bestimmte Bit eingeschaltet.</li> </ul> </li> <li>ANMERKUNG</li> </ul></li></ul> |  |  |
|                    | <ul> <li>Bei Bit-temporär-Operationen wird das Bit bei Touch ungeachtet der<br/>Einstellung [Touch-Panel-Erkennung] in den Systemeinstelllungen -<br/>[Geräteeinstellungen] - Registerkarte [Operation] aktiviert.</li> </ul>                                                                                                    |  |  |
| Aus Lampe kopieren | Die Einstellung der [Bitadresse] der Registerkarte [Lampen-Funktion]<br>wird in die Bitadresse der Registerkarte [Schaltfunktion] kopiert. Wird<br>verwendet, wenn eine Lampen- und eine Schaltfunktion für dieselbe<br>Adresse bestimmt wird.                                                                                                    |  |  |
| In Lampe kopieren  | Die Einstellung der [Bitadresse] der Registerkarte [Lampen-Funktion]<br>wird in die Bitadresse der Registerkarte [Lampen-Funktion] kopiert. Wird<br>verwendet, wenn eine Lampen- und eine Schaltfunktion für dieselbe<br>Adresse bestimmt wird.                                                                                                    |  |  |

#### Vergleichsoperation

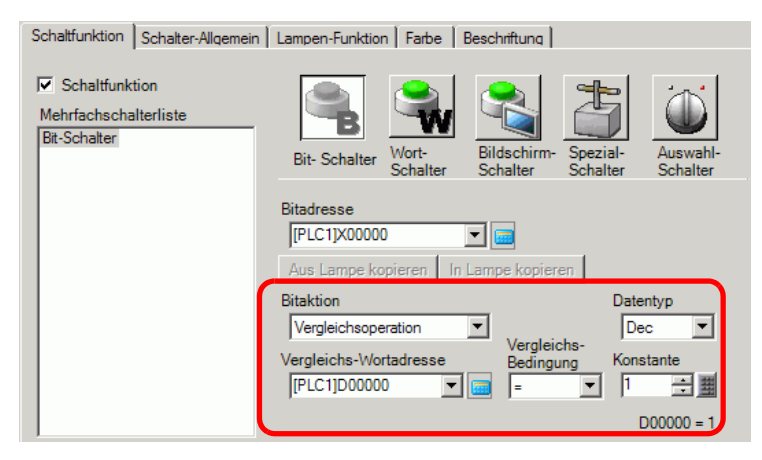

| Einstellung                | Beschreibung                                                                                                    |
|----------------------------|----------------------------------------------------------------------------------------------------|
| Vergleichs-<br>Wortadresse | Bestimmen Sie die Wortadresse (16 Bit), die verglichen werden soll. Die<br>in der Wortadresse gespeicherten Daten werden mit der [Konstante]<br>verglichen und wenn die Bedingungen erfüllt wurden, schaltet sich die |
|                            | [Bitadresse] EIN.                                                                                                    |
| Vergleichsoperation        | Wählen Sie die Vergleichsbedingung aus: =, <, >, <>, <=, oder >=.                                                                                                    |
| Konstante                  | Bestimmen Sie den zu vergleichenden Wert. Jeder [Datentyp] hat einen<br>unterschiedlichen Größenbereich.<br>Dez : - 32.768 bis 32.767<br>BCD : 0 bis 9999<br>Hex : 0 bis FFFF                                         |
| Datentyp                   | Wählen Sie den Datentyp der Konstante aus [Dez], [BCD] oder [Hex.]                                                                                                    |
|                            | aus.                                                                                                    |

## ■ Schaltfunktion/Erweiterte Einstellungen

Wenn eine Bitaktion auf [Bit setzen], [Bit temporär] oder [Bit invertieren] festgelegt ist, kann die Gruppenfunktion nicht verwendet werden.

| Schaltfunktion        | Lampen-Funktio | on   Farbe        | Beschrift         | una  <br>1  | 1                    |                                |
|-----------------------|----------------|-------------------|-------------------|-------------|----------------------|--------------------------------|
| Mehrfachschalterliste |                | Ŵ                 |                   |             | 5                    |                                |
| bitochatter           | Bit-Schalter   | Wort-<br>Schalter | Bildsch<br>Schalt | nirm-<br>er | Spezial-<br>Schalter | Auswahl-<br>Schalter           |
|                       | Bitadresse     | 00                | -                 |             |                      | <u>≺<basis< u=""></basis<></u> |
|                       | Aus Lampe k    | opieren           | In Lamp           | ie kop      | ieren                |                                |
|                       | Bitaktion      |                   |                   | Grupp       | enfunktion           |                                |
|                       | Bit setzen     |                   |                   | AUS         | 6                    | <b>_</b>                       |
|                       |                |                   |                   | 0           | )e                   | ÷                              |
|                       |                |                   |                   | Auto A      | AUS-Zeit             |                                |
| Hinzufügen            |                |                   |                   | T.          |                      | Sek                            |

| Einstellung   | Beschreibung                                                                                                    |
|---------------|----------------------------------------------------------------------------------------------------|
| Gruppen       | <ul> <li>Wählen Sie aus, ob die Gruppenfunktion verwendet werden soll oder nicht.</li> <li>Wenn eine Bitaktion auf [Bit setzen], [Bit temporär] oder [Bit invertieren]<br/>festgelegt ist, kann die Gruppenfunktion nicht verwendet werden.</li> <li>Nicht verwenden</li> <li>Verwenden Sie die Gruppenfunktion nicht</li> </ul>                                                                                                    |
|               | <ul> <li>Gruppe<br/>Mehrfachschalter werden in einer einzigen Gruppe gehandhabt. Wenn einer der<br/>Schalter in der Gruppe eingeschaltet wird, werden die anderen ausgeschaltet.<br/>Kann nur festgelegt werden, wenn die [Bit-Aktion] [Bit setzen] ist.</li> <li>Mit Auto-AUS gruppieren<br/>Mehrfachschalter werden in einer einzigen Gruppe gehandhabt. Wenn einer der<br/>Schalter in der Gruppe eingeschaltet wird, werden die anderen ausgeschaltet.<br/>Wenn einer der Schalter in der Gruppe eingeschaltet wird, werden die anderen ausgeschaltet.</li> </ul> |
|               | ausgeschaltet.                                                                                                    |
| Gruppe        | Wenn für die Gruppenfunktion [Gruppe] oder [Mit Auto-AUS gruppieren]<br>ausgewählt wurde, wird dies angezeigt. Schaltet denselben Bildschirm mit<br>derselben Gruppen-Nummer ein, der als einzige Gruppe behandelt wird.<br>Nachstehend werden die Einstellungsbereiche für die Gruppen-Nr. auf dem<br>Bildschirm beschrieben.<br>Gruppe : 0 bis 255<br>Mit Auto-AUS gruppieren: 0 bis 63                                                                                                    |
|               | <ul> <li>WICHTIG</li> <li>Selbst wenn die Gruppennummern in [Gruppe] und [Mit Auto-AUS gruppieren]<br/>gleich sind, werden die Gruppen als separate Gruppen gehandhabt.</li> </ul>                                                                                                    |
| Auto AUS-Zeit | Wenn für die [Gruppenfunktion] [Mit Auto-AUS gruppieren] ausgewählt wurde,<br>müssen Sie die Auto-AUS Zeit zwischen 0 und 60 Sekunden festlegen.<br>Wenn die Auto-AUS Zeit auf '0' festgelegt wurde, können Sie eine Gruppe<br>bestimmen, die nicht automatisch ausschaltet.                                                                                                    |

# Schalter Allgemein/Basis

| Schaltfunktion Schalter-Allgemein ampen-Funktion Farbe Beschriftung                                                        |  |
|----------------------------------------------------------------------------------------------------|--|
| Verriegelungsfunktion >>Erweitert                                                                                          |  |
| Verriegelungsadresse Touch-Aktivierungsbedingungen [PLC1]X00000  C Aktiviert wenn Bit EIN ist C Aktiviert wenn Bit AUS ist |  |
| Verzögerungsfunktion<br>Verzögerungsaktion Verzögerungszeit<br>Einschaltverzögert 3 1                                      |  |
|                                                                                                    |  |
|                                                                                                    |  |

| Einstellung                        | Beschreibung                                                                                                    |
|------------------------------------|----------------------------------------------------------------------------------------------------|
| Verriegelung                       | Geben Sie an, ob Sie bei Verwendung von Verriegelung die Adresse oder<br>Sicherheitsstufe verwenden möchten. Die Verriegelungsfunktion ist eine<br>Funktion, die Touch nur dann aktiviert, wenn eine Bedingung erfüllt<br>wurde.                                                                                                    |
|                                    | ANMERKUNG                                                                                                    |
|                                    | • Ist ein Schalter verriegelt und anhand der Sichtbarkeits-Animation<br>sichtbar oder unsichtbar gemacht worden, werden Berühraktionen<br>unabhängig vom Sichtbarkeits-/Unsichtbarkeits-Status aktiviert.<br>Schalterfunktionen werden jedoch deaktiviert.                                                                                           |
| Adressen aktivieren                | Mit dieser Funktion ist Eingabe nur möglich, wenn ein Bit in<br>[Verriegelungsadresse] mit einem über [Touch-<br>Aktivierungsbedingungen] gewählten Zustand übereinstimmt. Wählen<br>Sie das Optionsfeld zum Verwenden der Verriegelung aus.                                                                                                    |
| Verriegelungsadresse               | Bestimmt die Bitadresse die in Verbindung mit der Eigenschaft [Touch-<br>Aktivierungsbedingungen] verwendet wird. Touch ist aktiviert<br>(deaktiviert) je nach Status dieser Adresse.                                                                                                    |
| Touch-Aktivierungs-<br>bedingungen | <ul> <li>Legen Sie die Bedingung fest, die Berührung aktiviert.</li> <li>Aktiviert, wenn Bit eingeschaltet ist<br/>Touch wird aktiviert, wenn die bestimmte [Verriegelungsadresse]<br/>eingeschaltet ist.</li> <li>Aktiviert, wenn Bit AUS ist<br/>Touch wird aktiviert, wenn die bestimmte [Verriegelungsadresse]<br/>ausgeschaltet ist.</li> </ul> |
| Sicherheitsstufen<br>aktivieren    | <ul> <li>Bei Ausführen des Schalters werden Berühroperationen aktiviert, wenn<br/>die Sicherheitsstufe höher ist als die des Operationsbildschirms.</li> <li>Stufe<br/>Bestimmen Sie die Sicherheitsstufe von 1 bis 15.</li> </ul>                                                                                                    |

| Einstellung          | Beschreibung                                                                                                    |
|----------------------|----------------------------------------------------------------------------------------------------|
| Verzögerungsfunktion | Wählen Sie aus, ob die Verzögerungsfunktion verwendet werden soll<br>oder nicht. Diese Funktion verzögert den Toucheffekt eines Schalters um<br>einen bestimmten Zeitraum.                                                                                                    |
|                      | ANMERKUNG                                                                                                    |
|                      | <ul> <li>Ungeachtet des Systemeinstellungsfensters, Seite<br/>[Geräteeinstellungen], Option [Touch Panel-Erkennung] der<br/>Registerkarte [Operation], wird die Operation bei Berühren aktiviert.</li> <li>Diese Funktion kann mit einem Auswahl-Schalter nicht verwendet<br/>werden.</li> <li>Bei Verwendung mit der Sichtbarkeits-Animation und Hin- und<br/>Herschalten zwischen sichtbar und unsichtbar funktioniert der Schalter</li> </ul>                                                                                                    |
|                      | Einschaltverzögert Die Verzögerungsstatus wird abgebrochen, und der Schalter fuktioniert nicht.                                                                                                    |
|                      | Ausschaltverzögert: Der Verzögerungsstatus bleibt bestehen, und<br>der Schalter funktioniert.<br>Doppelberührung: Der Verzögerungsstatus bleibt bestehen, und der<br>Schalter funktioniert.                                                                                                    |
| Verzögerungsaktion   | <ul> <li>Wählen Sie die Bedingung aus, die die Schaltfunktion aktiviert:</li> <li>[Einschaltverzögert], [Ausschaltverzögert] oder [Doppelberührung].</li> <li>Einschaltverzögert <ul> <li>Wenn Sie einen Schalter für den in [Verzögerungszeit] festgelegten</li> <li>Schalter kontinuierlich betätigen, wird die Schalterfunktion deaktiviert.</li> <li>Der Schalter wird nicht ausgeführt, wenn er vor Ablauf der</li> <li>[Verzögerungszeit] betätigt wird.</li> </ul> </li> <li>Ausschaltverzögert <ul> <li>Schaltet aus, wenn die in der [Verzögerungszeit] festgelegten Zeit</li> <li>abgelaufen ist, nachdem der Schalter losgelassen wurde.</li> <li>Wird nur aktiviert, wenn die [Bitaktion] auf [Bit temporär] festgelegt</li> <li>ist.</li> </ul> </li> <li>Doppelberührung <ul> <li>Nachdem der Schalter zum ersten Mal betätigt wird, wird die</li> <li>Schalterfunktion deaktivert, wenn Sie ihn nochmals innerhalb des in</li> <li>[Standby-Zeit] bestimmten Zeitraums betätigen.</li> <li>Der Schalter ist nicht aktiviert, wenn er nochmals nach Ablauf der</li> <li>[Standby-Zeit] betätigt wird.</li> </ul> </li> </ul> |
| Verzögerungszeit     | Wenn für die [Verzögerunsaktion] [Einschaltverzögert]<br>[Ausschaltverzögert] festgelegt wurde, müssen Sie die Zeit für die<br>Verzögerung eingeben. Der Wert kann zwischen 1 und 30 Sekunden<br>liegen.                                                                                                    |

| Einstellung  | Beschreibung                                                                                                    |  |  |
|--------------|----------------------------------------------------------------------------------------------------|--|--|
| Standby-Zeit | Wenn für die [Verzögerungsaktion] [Doppelberührung] ausgewählt<br>wurde, müssen Sie festlegen, wie viele Sekunden verstreichen sollen,<br>nachdem der Schalter zum ersten Mal berührt wurde. Sie können einen<br>Wert zwischen 2 und 30 Sekunden eingeben. |  |  |
|              | <ul> <li>ANMERKUNG</li> <li>Die Überwachungszeit beginnt mit dem Zeitpunkt, zu dem der Schalter losgelassen wurde.</li> </ul>                                                                                                    |  |  |
|              | Verzögerungsfunktion<br>Verzögerungsaktion Standby-Zeit<br>Doppelberührung I - 5 🚟 🧱 Sek.                                                                                                    |  |  |

# Schalter-Allgemein/Erweiterte Einstellungen

Sie können weitere Optionen für die Schalterfunktion bei Touch bestimmen, einschließlich Soundoptionen und Anzeige invertieren.

| Schaltfunktion Schalter-Allgemein Lampen-Funktion Farbe Beschriftung                                                          |  |  |
|----------------------------------------------------------------------------------------------------|--|--|
| Verriegelungsfunktion <<< body>                                                                                               |  |  |
| Verriegelungsadresse Touch-Aktivierungsbedingungen [PLC1]X00000 🔽 🧰 🌣 Aktiviert wenn Bit EIN ist C Aktiviert wenn Bit AUS ist |  |  |
| Die Verriegelung als Status anzeigen                                                                                          |  |  |
| Verzögerungsfunktion                                                                                                    |  |  |
| Verzögerungsaktion Verzögerungszeit<br>Einschaltverzögert Verzőgert III IIIIIIIIIIIIIIIIIIIIIIIIIIIIIIII                      |  |  |
| Die Verzögerung als Status anzeigen                                                                                           |  |  |
|                                                                                                    |  |  |
| Anzeige invertieren                                                                                                    |  |  |
| Summer                                                                                                    |  |  |
| Kurzton                                                                                                    |  |  |
| AUX-Ausgang                                                                                                    |  |  |

| Einstellung                             | Beschreibung                                                                                                    |
|-----------------------------------------|----------------------------------------------------------------------------------------------------|
| Die Verriegelung als<br>Status anzeigen | Wenn die Verriegelungsfunktion verwendet wird, müssen Sie bestimmen,<br>ob die Anzeige so konfiguriert werden soll, dass die Verriegelung des<br>Schalters angezeigt wird.<br>Wenn dies bestimmt wurde, wird die Option [Verriegelung] in [Status<br>auswählen] der Registerkarten [Farbe] und [Beschriftung] hinzugefügt,<br>und die Schalterfarbe und -Beschriftung für den Verriegelungsstatus<br>können festgelegt werden. |
| Die Verzögerung als<br>Status anzeigen  | Wenn die Verzögerungsfunktion verwendet wird, müssen Sie bestimmen,<br>ob die Anzeige so konfiguriert werden soll, dass die Verzögerung des<br>Schalters angezeigt wird.<br>Wenn dies bestimmt wurde, wird die Option [Verzögerung] in [Status<br>auswählen] der Registerkarten [Farbe] und [Beschriftung] hinzugefügt,<br>und die Schalterfarbe und -Beschriftung für den Verzögerungsstatus<br>können festgelegt werden.     |
| Anzeige invertieren                     | <ul> <li>Wählen Sie aus, ob die Farbe des Schalters umgekehrt werden soll oder nicht, während der Schalter betätigt wird.</li> <li>Wenn die Lampen-Funktion festgelegt wurde, kann diese Einstellung nicht verwendet werden.</li> <li>ANMERKUNG</li> <li>Die Farbe von "Anzeige invertieren" kann nicht geändert werden.</li> </ul>                                                                                            |
| Summer                                  | <ul> <li>Wählen Sie aus, ob ein Summer ertönen soll.</li> <li>ANMERKUNG</li> <li>Wird der Schalter aufgrund der Sichtbarkeits-Animation unsichtbar, während der Summer ertönt, verstummt der Summer, wenn der Schalter unsichtbar wird.</li> </ul>                                                                                                    |

GP-Pro EX Referenzhandbuch

| Einstellung | Beschreibung                                                             |
|-------------|--------------------------------------------------------------------------|
| Kurzton     | Der Summer, der fortlaufend ertönt, wenn der temporäre Schalter betätigt |
|             | wird, kann so eingestellt werden, dass er nur einen Moment lang ertönt.  |
|             | Kann nur festgelegt werden, wenn [Bit temporär] als [Bitaktion]          |
|             | ausgewählt wurde.                                                        |
| AUX-Ausgang | Bestimmen Sie, ob der Summer von einem verbundenen externen              |
|             | Teilnehmer (Lautsprecher) ertönen soll oder nicht, wenn der Schalter     |
|             | betätigt wird.                                                           |
|             | Typen, die über keine AUX-Schnittstelle verfügen, können den             |
|             | Summersound nicht ausgeben.                                              |

# ■ Lampen-Funktion/Basis

| Einstellung              | Beschreibung                                                                                                    |
|--------------------------|----------------------------------------------------------------------------------------------------|
| Lampen-Funktion          | Bestimmen Sie, ob die Lampen-Funktion verwendet werden soll oder<br>nicht.<br>Sie können einen Schalter erstellen, der die Farbe und Beschriftung<br>ändert, abhängig vom Status der bestimmten Bitadresse, wenn dieser mit<br>einer Schaltfunktion kombiniert wurde. |
| Bitadresse               | Bestimmen Sie die Bitadresse zur Ausführung des Lampenstatus (Licht AN, Licht AUS).                                                                                                    |
| Aus Schalter<br>kopieren | Die Einstellung der [Bitadresse] der Registerkarte [Lampen-Funktion]<br>wird in die Bitadresse der Registerkarte [Lampen-Funktion] kopiert.<br>Wird verwendet, wenn eine Lampen- und eine Schaltfunktion für dieselbe<br>Adresse bestimmt wird.                       |
| In Schalter kopieren     | Die Einstellung der [Bitadresse] der Registerkarte [Lampen-Funktion]<br>wird in die Bitadresse der Registerkarte [Schaltfunktion] kopiert. Wird<br>verwendet, wenn eine Lampen- und eine Schaltfunktion für dieselbe<br>Adresse bestimmt wird.                        |

# Lampenfunktion/Erweiterte Einstellungen

| Schaltfunktion Schalter-Allgemein | Lampen-Funktion   Farbe   Beschrift | ung                      |                         |
|-----------------------------------|-------------------------------------|--------------------------|-------------------------|
| Lampen-Funktion                   |                                     |                          |                         |
| Bitadresse     C Wortadresse      |                                     |                          |                         |
|                                   | <b>D</b> 2 1 4                      |                          | >>Basis                 |
| Anzahi Zustande                   |                                     | Aus Schalter<br>kopieren | In Schalter<br>kopieren |
|                                   | Bitadresse 2                        | Aus Schalter<br>kopieren | In Schalter<br>kopieren |
|                                   | Bitadresse 3                        | Aus Schalter<br>kopieren | In Schalter<br>kopieren |
|                                   | Bitadresse 4                        | Aus Schalter<br>kopieren | In Schalter<br>kopieren |
|                                   |                                     |                          |                         |
|                                   |                                     |                          |                         |

| Einstellung                           | Beschreibung                                                                                                    |
|---------------------------------------|----------------------------------------------------------------------------------------------------|
| Adresstyp                             | Bestimmen Sie die Adresse zur Ausführung des Status zwischen [Bitadresse] oder [Wortadresse].                                                                                                    |
| Bitadresse (1 bis 4) /<br>Wortadresse | Adressen festlegen. Die Lampenanzeige wird geändert, abhängig vom Bit-<br>Status der hier bestimmten Adresse und der [Status-Schaltbedingung].                                                                                                    |
| Anzahl Zustände                       | <ul> <li>Legen Sie die Nummer des Anzeigestatus fest. Der Bereich ist<br/>unterschiedlich, abhängig von der [Status-Schaltbedingung] und ob eine<br/>Bit- oder Wortadresse festgelegt wurde.</li> <li>Bitadresse<br/>Bei [Zustand bitweise ändern]: 3 bis 5<br/>Bei [Zustand durch Bitkombination ändern]: 2 bis 16</li> <li>Wortadresse<br/>Bei [Zustand bitweise ändern]: 3 bis 17<br/>Bei [Zustand durch Wortinhalt ändern]:]: 2 bis 256</li> </ul>                                                                                                    |
| Status-<br>Schaltbedingung            | <ul> <li>Wenn die [Anzahl der Zustände] 3 oder mehrere beträgt, müssen Sie die<br/>Bedingung auswählen, die den Status ändert.</li> <li>Zustand bitweise ändern<br/>Kann entweder für [Bitadresse] oder [Wortadresse] bestimmt werden.<br/>Der Status wird dadurch bestimmt, welche Bits eingeschaltet sind.</li> <li>Zustand durch Bitkombination ändern<br/>Kann nur für [Bitadresse] festgelegt werden. Der Status wird durch eine<br/>Kombination der eingeschalteten Bits von Bitadresse 1 bis 4 bestimmt.</li> <li>Zustand durch Wortinhalt ändern:<br/>Verfügbar, wenn [Wortadresse] ausgewählt ist. Der Status wird durch<br/>den Wert der unteren 8 Bits in der Wortadresse bestimmt.</li> <li>ANMERKUNG</li> <li>Wenn [Zustand bitweise ändern] ausgewählt wurde und mehrere Bits<br/>eingeschaltet sind, wird der Status für die Wortadresse durch das am<br/>frühesten festgelegte Bit und das für die Wortadresse durch das zuletzt</li> </ul> |

# ♦ Statusliste

|                     | Option       | Bitadresse   |                            | Wortadresse   |           |
|---------------------|--------------|--------------|----------------------------|---------------|-----------|
|                     | [Status      | Zustand      | Zustand durch              | Zustand       | Zustand   |
|                     | auswählen]   | durch        | Bitkombination             | durch         | durch     |
|                     |              | Wortinhalt   | ändern                     | Wortinhalt    | Wortinhal |
|                     |              | ändern       |                            | ändern        | t ändern  |
| Wenn                | Normal       | -            | -                          | -             | -         |
| [Anzahl der         |              |              |                            |               |           |
| Zustandej 1         |              |              |                            |               |           |
| Wopp                | ALIS         |              |                            |               |           |
| Menn<br>[Anzahl der | AUS          | -            | -                          | -             | -         |
| Zuständel 2         | EIN          | -            | -                          | -             | -         |
| beträgt             |              |              |                            |               |           |
| Wenn                | Status 0     | Alles AUS    | Alles AUS                  | Alles AUS     | Daten 0   |
| [Anzahl der         | Status 1     | Bit 1 ist AN | Bit 1 ist AN               | Bit 00 ist AN | Daten 1   |
| Zustandej3          | Status 2     | Bit 2 ist AN | Bit 2 ist AN               | Bit 01 ist AN | Daten 2   |
| beträgt             | Status 3     | Bit 3 ist AN | Bit 2 und 1 sind AN        | Bit 02 ist AN | Daten 3   |
| U                   | Status 4     | Bit 4 ist AN | Bit 3 ist AN               | Bit 03 ist AN | Daten 4   |
|                     | Status 5     | -            | Bit 3 und 3 sind AN        | Bit 04 ist AN | Daten 5   |
|                     | Status 6     | -            | Bit 3 und 3 sind AN        | Bit 05 ist AN | Daten 6   |
|                     | Status 7     | -            | Bits 4, 2 und 3 sind<br>AN | Bit 06 ist AN | Daten 7   |
|                     | Status 8     | -            | Bit 4 ist AN               | Bit 07 ist AN | Daten 8   |
|                     | Status 9     | -            | Bit 4 und 1 sind AN        | Bit 08 ist AN | Daten 9   |
|                     | Status 10    | -            | Bit 4 und 2 sind AN        | Bit 09 ist AN | Daten 10  |
|                     | Status 11    | -            | Bits 4, 2 und 4 sind<br>AN | Bit 10 ist AN | Daten 11  |
|                     | Status 12    | -            | Bit 4 und 3 sind AN        | Bit 11 ist AN | Daten 12  |
|                     | Status 13    | -            | Bits 1, 3 und 4 sind<br>AN | Bit 12 ist AN | Daten 13  |
|                     | Status 14    | -            | Bits 2, 3 und 4 sind<br>AN | Bit 13 ist AN | Daten 14  |
|                     | Status 15    | -            | Alles EIN                  | Bit 14 ist AN | Daten 15  |
|                     | Status 16    | -            | -                          | Bit 15 ist AN | Daten 16  |
|                     | Status 17    | -            | -                          | -             | Daten 17  |
|                     |              | -            | -                          | -             |           |
|                     | Status 255   | -            | -                          | -             | Daten 255 |
| Verriegelung        | Verriegelung |              | -                          |               |           |
| Verzögerung         | Verzögerung  |              | -                          |               |           |

 ANMERKI
 Die Lampe wird nicht normal angezeigt, wenn ein Zustand außerhalb der angegebenen Optionen unter [Status auswählen] verwendet wird.
 Wenn die [Anzahl der Zustände] beispielsweise 3 beträgt und die Option [Zustand bitweise ändern] eingestellt ist, können die Zustände 0, 1 und 2 verwendet werden. Wenn Bit 1 und 2 eingeschaltet werden, wird der ungültige Zustand 3 erstellt und die Lampe wird den zuvor gültigen Zustand anzeigen.

### Farbe

| Contraction Contraction |                                | Farbe                       | Deserver    |  |
|-------------------------|--------------------------------|-----------------------------|-------------|--|
| Schaldunktion   Schald  | er-Aligemein   Lampen-Funktion |                             | Beschillung |  |
| Status auswählen        | Normal                         |                             |             |  |
| Anzeigenfarbe           | 2                              | - Blinken                   | Kein        |  |
| Muster                  | Kein                           | -                           |             |  |
|                         |                                |                             |             |  |
| Rahmenfarbe             | 7                              | <ul> <li>Blinken</li> </ul> | Kein 💌      |  |
|                         |                                |                             |             |  |
|                         |                                |                             |             |  |
|                         |                                |                             |             |  |
|                         |                                |                             |             |  |
|                         |                                |                             |             |  |
|                         |                                |                             |             |  |
|                         |                                |                             |             |  |
|                         |                                |                             |             |  |
|                         |                                |                             |             |  |

| Einstellung      | Beschreibung                                                                                                    |
|------------------|----------------------------------------------------------------------------------------------------|
| Status auswählen | <ul> <li>Auswählen des Status.</li> <li>Wenn die Lampen-Funktion verwendet wird, kann nur [Normal ]<br/>ausgewählt werden.</li> <li>Wenn die Lampen-Funktion verwendet wird, legen Sie bitte die Farbe des<br/>Schalters entsprechend des Status der Lampe fest.</li> <li>ANMERKUNG</li> <li>Zum Bestimmen einer Farbe, die verriegelt oder verzögert ist, klicken<br/>Sie bitte auf der Registerkarte [Schalter Allgemein] auf [Erweiterte<br/>Einstellungen], und bestimmen Sie dann [Die Verriegelung als Status</li> </ul> |
|                  | [Status auswählen] hinzugefügt.                                                                                                    |
| Anzeigenfarbe    | Bestimmen Sie die Farbe des Schalters.                                                                                                    |
| Muster           | Wählen Sie ein Muster aus 9 verschiedenen Typen aus.                                                                                                    |
| Musterfarbe      | Wählen Sie die Musterfarbe aus.<br>Die Farbe des Schalter wird als Kombination der [Anzeigenfarbe] und der<br>[Musterfarbe] angezeigt.                                                                                                    |
| Rahmenfarbe      | Wählen Sie eine Rahmenfarbe für den Schalter aus.                                                                                                    |

| Einstellung | Beschreibung                                                                                                    |
|-------------|----------------------------------------------------------------------------------------------------|
| Blinken     | Wählen Sie die Blinkgeschwindigkeit. Sie können unter verschiedenen<br>Blinkeinstellungen für die [Anzeigefarbe], [Musterfarbe] und<br>[Rahmenfarbe] auswählen.                                                                                                    |
|             | ANMERKUNG     In einigen Fällen kann die Funktion Blinken festgelegt oder nicht festgelegt werden, abhängig vom Modell des Geräts und den [Farbeinstellungen] in den Systemeinstellungen. <sup>©</sup> "8.5.1 Einstellen der Farben ■ Liste der kompatiblen Farben" (seite 8-42) |
|             | Abhängig von der Form des Schalters, können [Anzeigenfarbe],                                                                                                    |

ANMERKUNG

# Beschriftung

Legen Sie den Text fest, der auf der Schalter-Lampe angezeigt werden soll. Der Text kann geändert werden, damit er mit dem Zustand der Elemente übereinstimmt.

[Musterfarbe] oder [Rahmenfarbe] möglicherweise nicht geändert werden...

| Status<br>auswählen AUS        |                | ·                  |                   |                             |                            |   |
|--------------------------------|----------------|--------------------|-------------------|-----------------------------|----------------------------|---|
| Schrifttyp                     | Standard       | -                  | Größe             | 8 x 16 P                    | unkte 💌                    | 1 |
| Zeichensatz                    | ASCII          | •                  | Textattribut      | Standard                    | <b>_</b>                   | Í |
|                                |                |                    |                   | Textfarbe 7 Schattenfarbe 1 | Blinken<br>Kein<br>Blinken | • |
|                                |                |                    |                   | Hintergrundfarbe            | Blinken                    |   |
| In alle Beschriftu<br>kopieren | ngen           | Alle Bescł<br>lösc | hriftungen<br>hen | Transparent                 | Kein                       | Y |
| Feste Position                 | 🗖 Machfilterne |                    |                   |                             |                            |   |

| Einstellung | Beschreibung                                                                                              |
|-------------|----------------------------------------------------------------------------------------------------|
| Textart     | Wählen Sie den Texttyp aus                                                                                |
|             | Direkter Text                                                                                             |
|             | Geben Sie den Text im Textfenster ein und er wird daraufhin direkt als                                    |
|             | festgelegter Text abgelegt.                                                                               |
|             | Texttabelle                                                                                               |
|             | Text von einer bereits gespeicherten Texttabelle verwenden.                                               |
|             | "17.9.4 Einstellungsanleitung zu Schalter/Lampe - Beschriftung (Texttabelle<br>aktivieren)" (seite 17-74) |
|             | ANMERKUNG                                                                                                 |
|             | • Wenn Sie einen Schalter auswählen und die Taste [F2] drücken, können                                    |
|             | Sie den Text direkt auf der Beschriftung bearbeiten. Wenn [Texttabelle]                                   |
|             | ausgewählt ist, können Sie die anzuzeigende Texttabelle ändern.                                           |

| Eins | stellung     | Beschreibung                                                                                                    |
|------|--------------|----------------------------------------------------------------------------------------------------|
| Stat | us auswählen | Auswählen des Status.<br>Wenn die Lampen-Funktion verwendet wird, kann nur [Normal ]<br>ausgewählt werden.<br>Wenn die Lampen-Funktion verwendet wird, legen Sie bitte die<br>Beschriftung entsprechend des Status fest.                                                                                                    |
|      |              | <ul> <li>ANMERKUNG</li> <li>Zum Bestimmen einer Farbe, die verriegelt oder verzögert ist, klicken<br/>Sie bitte auf der Registerkarte [Schalter Allgemein] auf [Detail], und<br/>bestimmen Sie dann [Die Verzögerung als Status anzeigen] oder<br/>[Verriegelung-Bedingungsanzeige bestimmen]. Hierdurch wird [Status<br/>auswählen] hinzugefügt.</li> </ul>                                                                                                    |
| Sch  | riftart      | Wählen Sie einen Schrifttyp aus [Standard], [Stroke] oder [True-Type]                                                                                                    |
|      | Schriftart   | <ul> <li>aus.</li> <li>Standard <ul> <li>Die vertikalen und horizontalen Dimensionen der Zeichen können in Bitmap-Schriftart bestimmt werden. Wenn Sie Zeichen vergrößern/ verkleinern, können die Konturen uneben oder die Buchstaben zusammengepresst erscheinen.</li> <li>Stroke <ul> <li>Hierbei handelt es sich um eine Konturen-Schriftart, bei der das <ul> <li>Verhältnis der Höhe/Breite der Zeichen festgesetzt ist. Die Buchstaben haben eine glatte Kontur, selbst wenn sie vergrößert/verkleinert werden.</li> <li>Diese Schriftart benötigt jedoch mehr Speicherplatz auf der GP.</li> </ul> </li> <li>True-Type <ul> <li>Zeigt eine Windows-Schriftart als Bilddaten an. Deshalb kann sie nicht als Textdaten bearbeitet werden. Kann nur ausgewählt werden, wenn der Texttyp [Direkter Text] ist.</li> </ul> </li> </ul></li></ul></li></ul> |
|      | Schriftart   | <ul> <li>ANMERKUNG</li> <li>True-Type sind der Hauptgrund für große Projektdateien. Text mit einer<br/>True-Type-Schriftart hat eine Größe von 50 Bytes pro Zeichenfolge.</li> <li>Wenn True-Type ausgewählt wurde, kann der Text nicht vertikal<br/>eingestellt werden.</li> </ul>                                                                                                    |

| Einstellung                                             |                | Beschreibung                                                                                                    |                                                                                                    |  |  |  |
|---------------------------------------------------------|----------------|----------------------------------------------------------------------------------------------------|----------------------------------------------------------------------------------------------------|--|--|--|
|                                                         | Größe          | Wählen Sie die                                                                                                    | Textgröße aus. Jeder Schrifttyp hat einen                                                                                                    |  |  |  |
|                                                         |                | unterschiedlichen Größenbereich.                                                                                                    |                                                                                                    |  |  |  |
|                                                         |                | <ul> <li>Größe</li> </ul>                                                                                                    |                                                                                                    |  |  |  |
|                                                         |                | Standard:                                                                                                    | Die Schriftgröße kann entweder aus [8 x 8 Pixel] bis [64<br>x 128 Pixel] in Inkrementen zu 8 Pixeleinheiten oder aus<br>einer festen Größe von [6 x 10 Pixel], [8 x 13 Pixel] oder<br>[13 x 23 Pixel] ausgewählt werden. Wenn festgelegte<br>Größen verwendet werden, können nur alphanumerische<br>Einzelbyte-Zeichen angezeigt werden. |  |  |  |
|                                                         |                | Stroke:                                                                                                    | 6 to 127<br>Wenn Sie [Textgröße automatisch anpassen] auswählen,<br>können Sie die [Meximeleröße] und [Minimeleröße]                                                                                                    |  |  |  |
|                                                         |                |                                                                                                    | entsprechend anpassen.                                                                                                    |  |  |  |
|                                                         |                | Feste Größe                                                                                                    |                                                                                                    |  |  |  |
|                                                         |                | Steht zur Verfugung, wenn [Standard] ausgewahlt wurde. Sie konnen<br>unter 6 x 10 Dunkte 8 x 13 Dunkte oder 13 x 23 Dunkte auswählen |                                                                                                    |  |  |  |
| art                                                     |                | Diese Schrifta                                                                                                    | rt unterstützt nur Einzelbytezeichen.                                                                                                    |  |  |  |
| hrift                                                   |                | Wenn die Schriftart 6 x 10 verwendet wird, kann das [Textattribut] nicht                                                             |                                                                                                    |  |  |  |
| auf [Fett] eingestellt werden.                          |                | estellt werden.                                                                                                    |                                                                                                    |  |  |  |
|                                                         | Anzeigesprache | Wählen Sie eine Sprache für die Beschriftung aus [Japanisch],                                                                        |                                                                                                    |  |  |  |
|                                                         |                | [Chinesisch (Traditionell)], [Chinesisch (Vereinfacht)], [Koreanisch], [Kyrillisch] oder [Thailändisch] aus.                         |                                                                                                    |  |  |  |
|                                                         |                | Kann nur bestimmt werden, wenn der [Schrifttyp] [Standard] oder<br>[Stroke] ist.                                                     |                                                                                                    |  |  |  |
|                                                         |                |                                                                                                    |                                                                                                    |  |  |  |
|                                                         |                | ANMERKUNG                                                                                                    |                                                                                                    |  |  |  |
|                                                         |                | • Kann nicht bestimmt werden, wenn die [Texttabelle] ausg                                                                            |                                                                                                    |  |  |  |
|                                                         | Textattribut   | Wählen Sie die folgenden Textattribute aus, wenn für den [Schrifttyp]                                                                |                                                                                                    |  |  |  |
| [Standard] oder [Stroke] ausgewählt wurde.              |                |                                                                                                    | [Stroke] ausgewählt wurde.                                                                                                    |  |  |  |
|                                                         |                | Standard: Wählen Sie unter [Standard], [Fett], [Schattiert] aus.                                                                     |                                                                                                    |  |  |  |
| (Wenn die Schriftgröße [6x10] verwendet wird, wählen Si |                |                                                                                                    | riftgroße [6x10] verwendet wird, wahlen Sie entweder                                                                                                    |  |  |  |
|                                                         |                | Stroke: Wählen Sie unter [Standard], [Fett], [Schattiert] aus.                                                                       |                                                                                                    |  |  |  |

| Einstellung                     |                         | Beschreibung                                                                                                    |  |  |  |
|---------------------------------|-------------------------|----------------------------------------------------------------------------------------------------|--|--|--|
|                                 | Schriftart<br>auswählen | Erscheint, wenn der [Schrifttyp] auf [True-Type] eingestellt ist.<br>Das Dialogfenster [Schriftart] wird angezeigt. Wählen Sie die Schriftart,<br>den Typ und die Größe aus.                                                                                     |  |  |  |
|                                 |                         | Schrifttyp True-Type 💌 Schriftart auswählen Microsoft Sans S 📰                                                                                                    |  |  |  |
|                                 |                         | Klicken Sie auf:                                                                                                    |  |  |  |
| Schriftart                      |                         | Schriftart     ? ×       Schriftart:     Schriftyp:       Microsoft Sans Serif     Regulär       Modern     Regulär       Modern     Hequlär       Monotype Corsiva     Fett       Monotype Koufi     22       Monotype Koufi     24       Mis Mincho     Muster |  |  |  |
|                                 |                         | AaBbYyZz<br>Skjipt:<br>Western ▼                                                                                                    |  |  |  |
|                                 | Eingabetextfeld         | Wenn [Direkter Text] ausgewählt wurde, muss die Zeichenfolge<br>eingegeben werden. Es können bis zu 400 Zeichen (100 Zeichen pro<br>Zeile, 4 Zeilen) eingegeben werden.                                                                                          |  |  |  |
| In alle Beschriftungen kopieren |                         | Kopiert den Text und die Schriftarten in alle Zustände der Liste [Status auswählen].                                                                                                    |  |  |  |
|                                 |                         | <ul><li>ANMERKUNG</li><li>Kann nicht verwendet werden, wenn die Lampen-Funktion nicht bestimmt wurde.</li></ul>                                                                                                    |  |  |  |
| Alle Beschriftungen<br>löschen  |                         | Löschen Sie den Inhalt des [Eingabetextfeldes] für alle Zustände aus. Alle<br>anderen Einstellungen der Registerkarte [Beschriftung], wie<br>beispielsweise Schrifttyp und Farbe, bleiben dieselben.                                                             |  |  |  |
|                                 |                         | ANMERKUNG                                                                                                    |  |  |  |
|                                 |                         | • Kann nicht verwendet werden, wenn die Lampen-Funktion nicht bestimmt wurde.                                                                                                    |  |  |  |
| Textfarbe                       |                         | Bestimmen Sie eine Anzeigefarbe für den Text.                                                                                                    |  |  |  |
| Hintergrundfarbe                |                         | Wählen Sie eine Hintergrundfarbe für den Text aus.                                                                                                    |  |  |  |
| Schattenfarbe                   |                         | Wenn es sich bei dem[Schrifttyp] um [Standard] handelt und aus dem<br>Menü [Textattribut] [Schattiert] ausgewählt wurde, müssen Sie eine Farbe<br>für die Schattierung auswählen.                                                                                |  |  |  |

| Einstellung    | Beschreibung                                                                                                    |  |
|----------------|----------------------------------------------------------------------------------------------------|--|
| Blinken        | <ul> <li>Wählen Sie aus, ob das Element blinken soll oder nicht und bestimmen<br/>Sie die Blinkgeschwindigkeit. Sie können unter verschiedenen<br/>Blinkeinstellungen für [Textfarbe] und [Hintergrundfarbe] auswählen.</li> <li>ANMERKUNG</li> <li>In einigen Fällen kann die Funktion Blinken festgelegt oder nicht<br/>festgelegt werden, abhängig vom Modell des Geräts und den<br/>[Farbeinstellungen] in den Systemeinstellungen.</li> <li>* "8.5.1 Einstellen der Farben  Liste der kompatiblen Farben" (seite 8-42)</li> </ul>                      |  |
| Feste Position | Legen Sie fest, ob Sie die Beschriftung in der Mitte des Elements fixieren möchten oder nicht.                                                                                                    |  |
| Nachführung    | <ul> <li>Nachdem das Element abgelegt wurde, werden alle Änderungen an der<br/>Größe oder Position der Beschriftung in alle anderen Zustände kopiert.<br/>Verwenden Sie bitte nicht diese Option, um die Größe oder Position einer<br/>Beschriftung eines individuellen Zustands zu ändern, ohne die anderen<br/>Zustände zu beeinträchtigen.</li> <li>ANMERKUNG</li> <li>Diese Einstellung kann nicht verwendet werden, wenn [Feste Position]<br/>bestimmt wurde.</li> <li>Kann nicht bestimmt werden, wenn die [Texttabelle] ausgewählt wurde.</li> </ul> |  |
| Zeilenabstand  | Legen Sie einen Wert von 0 bis 255 fest.<br>Kann nicht bestimmt werden, wenn der [Schrifttyp] auf [True-Type]<br>eingestellt ist.                                                                                                    |  |
| Ausrichten     | Wählen Sie die Ausrichtung des Textes aus [Linksbündig], [Zentrieren]<br>oder [Rechtsbündig] aus.<br>Wenn der [Schrifttyp] auf [True-Type] eingestellt ist, können Sie auch [An<br>beiden Seiten ausrichten] auswählen.                                                                                                    |  |

## 10.15.2 Wortschalter

## Schaltfunktion

| Schaltfunktion Schalter-Allgemein                        | Lampen-Funktion Farbe Beschriftung                                                                                                    |
|----------------------------------------------------------|----------------------------------------------------------------------------------------------------|
| Schaltfunktion<br>Mehrfachschalterliste<br>Wort-Schalter | Bit-Schalter                                                                                                    |
|                                                          | Wortadresse [PLC1]D00000  Complexity in the second second |
|                                                          | Wort-Aktion Datentyp<br>Daten schreiben ▼ Dec ▼<br>Bit-Länge<br>16 Bit ▼                                                                                                    |
|                                                          | Konstante                                                                                                    |

| Einstellung | Beschreibung                                                                                                    |  |
|-------------|----------------------------------------------------------------------------------------------------|--|
| Wortadresse | Bestimmen Sie die Wortadresse, in der die Daten gespeichert werden sollen.                                                                                                    |  |
| Wort-Aktion | tellung       Beschreibung         adresse       Bestimmen Sie die Wortadresse, in der die Daten gespeichert werden sollen.         -Aktion       Wählen Sie die Aktion des Wort-Schalters aus.         • Daten schreiben       Berühren Sie den Schalter und die Daten werden in die in der Wortadresse bestimmten Adresse in den Teilnehmer geschrieben.         • Daten addieren/Daten subtrahieren       Berühren Sie den Schalter und der Datenwert wird zu den Daten addie (von den Daten abgezogen), die sich aktuell in der bestimmten Wortadresse des Teilnehmers befinden. Das Ergebnis wird daraufhin die [Wortadresse] geschrieben.         ☞ * ◆ Daten addieren/Daten subtrahieren* (seite 10-70)       • Stellenaddition/Stellensubtraktion         Jedes Mal, wenn der Schalter betätigt wird, wird 1 an die bestimmten Daten der Ziffer hinzugefügt (abgezogen) und in die [Wortadresse] geschrieben.         ☞ * ◆ Stellenaddition/Stellensubtraktion         Jedes Mal, wenn der Schalter betätigt wird, wird 1 an die bestimmten Daten der Ziffer hinzugefügt (abgezogen) und in die [Wortadresse] geschrieben. Es wird nur die bestimmte Ziffer erhöht oder verringert, und der Rest des Wertes ist davon nicht betroffen.         ☞ * ◆ Stellenaddition/Stellensubtraktion* (seite 10-71)       • Skripts         Führt eine boolesche Logik-Operation (AND/OR/XOR) zwischen de Wert der Wortadresse und einer Konstante durch. Das Ergebnis wird daraufhin in der [Wortadresse] gespeichert. |  |
| Datentyp    | Wählen Sie den Datentyp der Konstante aus [Dez], [BCD] oder [Hex.]<br>aus.                                                                                                    |  |
| Bit-Länge   | Wählen Sie die Bitlänge der Konstante aus [16 Bit] oder [32 Bit] aus.                                                                                                    |  |

| Einstellung | Beschreibung                           |                               |                                                                             |
|-------------|----------------------------------------|-------------------------------|-----------------------------------------------------------------------------|
| Konstante   | Legen Sie den We<br>Jeder [Datentyp] h | rt zum Schre<br>at einen unte | eiben in die bestimmte [Wortadresse] fest.<br>erschiedlichen Größenbereich. |
|             | Bit-Länge                              | Datentyp                      | Konstante                                                                   |
|             | 16 Bit                                 | Dez                           | -32768 bis 32767                                                            |
|             |                                        | BCD                           | 0 bis 9999                                                                  |
|             |                                        | Hex                           | 0 bis FFFF                                                                  |
|             | 32 Bit                                 | Dez                           | -2147483648 bis 2147483647                                                  |
|             |                                        | BCD                           | 0 bis 99999999                                                              |
|             |                                        | Hex                           | 0 bis FFFFFFF                                                               |

#### Daten addieren/Daten subtrahieren

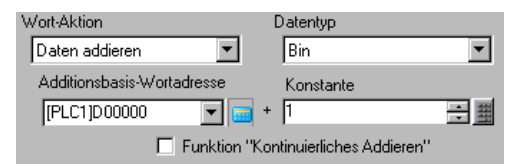

| Einstellung                                                                               | Beschreibung                                                                                                    |          |             |  |
|-------------------------------------------------------------------------------------------|----------------------------------------------------------------------------------------------------|----------|-------------|--|
| Additionsbasis-<br>Wortadresse<br>(Subtraktionsbasis-<br>Wortadresse)                     | Die bestimmte [Konstante] wird an diese Adressdaten hinzugefügt<br>(abgezogen von) und das Ergebnis wird daraufhin in die [Wortadresse]<br>geschrieben.                                                                                                    |          |             |  |
| Datentyp                                                                                  | Wählen Sie das Datenformat der Konstante aus [Bin] oder [BCD] aus.                                                                                                    |          |             |  |
| Konstante                                                                                 | Bestimmen Sie den Wert, der addiert/subtrahiert werden soll. Jeder<br>[Datentyp] hat einen unterschiedlichen Größenbereich.                                                                                                    |          |             |  |
|                                                                                           | Wort-Aktion                                                                                                    | Datentyp | Konstante   |  |
|                                                                                           | Hinzufügen                                                                                                    | Bin      | 0 bis 32767 |  |
|                                                                                           |                                                                                                    | BCD      | 0 bis 9999  |  |
|                                                                                           | Subtrahiere                                                                                                    | n Bin    | 0 bis 32768 |  |
|                                                                                           |                                                                                                    | BCD      | 0 bis 9999  |  |
|                                                                                           |                                                                                                    |          |             |  |
| Funktion<br>"Kontinuierliches<br>Addieren (Funktion<br>"Kontinuierliches<br>Subtrahieren) | <ul> <li>Bestimmt, ob eine Funktion verwendet wird, die wiederholt einen Wert<br/>addiert oder subtrahiert, während der Schalter betätigt wird.</li> <li>ANMERKUNG</li> <li>Wenn die Funktion "Kontinuierliches Addieren" festgelegt wurde, kann<br/>die Verzögerungsfunktion nicht verwendet werden.</li> <li>Funktioniert nicht, wenn [Touch Panel-Erkennung] auf [Erkennung<br/>AUS] im Fenster [Systemeinstellungen], Seite [Geräteeinstellungen],<br/>Registerkarte [Operationen] eingestellt ist.</li> </ul> |          |             |  |

## Stellenaddition/Stellensubtraktion

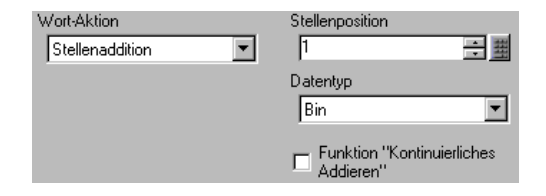

| Einstellung                                                                                    | Beschreibung                                                                                                    |  |  |
|------------------------------------------------------------------------------------------------|----------------------------------------------------------------------------------------------------|--|--|
| Stellenposition                                                                                | Wählen Sie die Position der zu erhöhenden (verkleinernden) Ziffer aus.                                                                                                    |  |  |
| Datentvp                                                                                       | Wählen Sie den Datentyn aus [Bin] oder [BCD] aus                                                                                                    |  |  |
| Funktion<br>"Kontinuierliches<br>Addieren"<br>(Funktion<br>"Kontinuierliches<br>Subtrahieren") | <ul> <li>Bestimmt, ob wiederholt ein Wert addiert oder subtrahiert wird, während der Schalter betätigt wird.</li> <li>ANMERKUNG</li> <li>Wenn die Funktion "Kontinuierliches Addieren" festgelegt wurde, kann die Verzögerungsfunktion nicht verwendet werden.</li> <li>Funktioniert nicht, wenn [Touch Panel-Erkennung] auf [Erkennung AUS] im Fenster [Systemeinstellungen], Seite [Geräteeinstellungen], Registerkarte [Operationen] eingestellt ist.</li> </ul> |  |  |

Skripts

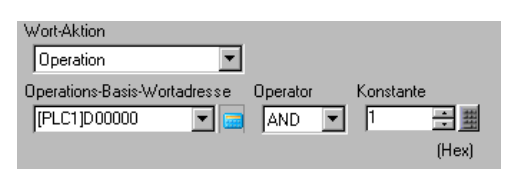

| Einstellung                      | Beschreibung                                                                                                    |  |  |  |
|----------------------------------|----------------------------------------------------------------------------------------------------|--|--|--|
| Operations-Basis-<br>Wortadresse | Bestimmen Sie die Wortadresse, die für die Operation referenzieren soll.<br>Die Operation erfolgt mit den in der hier bestimmten Wortadresse<br>gespeicherten Daten und der Konstante, und das Ergebnis wird dann in die<br>[Wortadresse] geschrieben.                                                                                                    |  |  |  |
| Operator                         | <ul> <li>Wählen Sie aus [AND], [OR] oder [XOR] aus.</li> <li>AND (Logisches UND)<br/>Ergebnis beträgt "0", wenn eines der beiden Bits den Wert "0" hat und<br/>"01", wenn beide Bits den Wert "1" haben.</li> <li>OR (Logisches ODER)<br/>Ergebnis beträgt "1", wenn eines der beiden Bits den Wert "1" hat und<br/>"0", wenn beide Bits den Wert "0" haben.</li> <li>XOR (Exklusiv ODER)<br/>Ergebnis beträgt "0", wenn beide Bits denselben Wert haben und "1",<br/>wenn die Werte unterschiedlich sind.<br/>Beispiel: Wenn der Wert der [Operations-Basis-Wortadresse] 5 beträgt,<br/>ist die [Konstante] 3.</li> </ul> |  |  |  |
|                                  | UNDODERXOROperations-Basis-<br>Wortadresse010101010101Konstante001100110011Operationsergebnis<br>(Wortadresse)000110111Operationsergebnis<br>(Wortadresse)000110111                                                                                                    |  |  |  |
| Konstante                        | Bestimmen Sie den Ausführungswert. Der Wertebereich liegt zwischen 0<br>und FFFF.                                                                                                    |  |  |  |

#### Schalter Allgemein/Lampen-Funktion/Farbe/Beschriftung

Konfigurieren Sie geläufige Einstellungen, ungeachtet des Typs des Schalters.

- In the second second secon
- <sup>(C)</sup> "10.15.1 Bit-Schalter Lampen-Funktion/Basis" (seite 10-60)
- <sup>™</sup> "10.15.1 Bit-Schalter Farbe" (seite 10-63)
- <sup>(C)</sup> "10.15.1 Bit-Schalter Beschriftung" (seite 10-64)
#### 10.15.3 **Bildwechsel-Schalter**

Erstellen eines Schalters, der den Basis-Bildschirm ändert.

#### Schaltfunktion

| Schaltfunktion Schalter-Allgemeir                          | n 🗍 Lampen-Funkti                                                                   | on Farbe                                  | Beschriftung ]          |                      |                      |
|------------------------------------------------------------|-------------------------------------------------------------------------------------|-------------------------------------------|-------------------------|----------------------|----------------------|
| Schaltfunktion  Mehrfachschalterliste Bildwechsel-Schalter | Bit-Schalter<br>Aktion Bildsch<br>Bildschirm w<br>Bildschirm Nr.<br>1<br>THierarchi | Wort-<br>Schalter<br>imwechsel<br>echseln | Bildschirm-<br>Schalter | Spezial-<br>Schalter | Auswahl-<br>Schalter |

| Einstellung        | Beschreibung                                                                                                    |
|--------------------|----------------------------------------------------------------------------------------------------|
| Aktion             | Wählen Sie die Aktion Bildschirmwechsel aus.                                                                                                    |
| Bildschirmwechsel  | <ul> <li>Änderung des Bildschirms</li> </ul>                                                                                                    |
|                    | Berühren Sie den Schalter und der Bildschirm wechselt (springt) zum bestimmten Bildschirm.                                                                                                    |
|                    | Vorheriger Bildschirm                                                                                                    |
|                    | Berühren Sie den Schalter und die vorher angezeigten Daten werden<br>nochmals erscheinen. Bei hierarchisch angeordneten Bildschirmen wird<br>der Bildschirm einen Level höher (Ausgangsbildschirm) erneut<br>angezeigt. |
|                    | ANMERKUNG                                                                                                    |
|                    | • Wenn das Kontrollkästchen [Im Teilnehmer wiedergeben] auf der                                                                                                    |
|                    | Registerkarte [Anzeige] im Fenster [Bildschirmeinstellungen] aktiviert                                                                                                    |
|                    | ist, ist es möglich, dass Bildschirmwechsel-Schalter, die mit der                                                                                                    |
|                    | Funktion [Vorheriger Bildschirm] eingerichtet wurden, nicht ordnungsgemäß funktionieren.                                                                                                    |
| Bildschirm         | Bestimmen Sie die Bildschirm-Nummer, die Sie anzeigen möchten (von 1                                                                                                    |
|                    | bis 9.999). Kann nur festgelegt werden, wenn [Bildschirmwechsel] auf                                                                                                    |
|                    | [Bildschirm ändern] eingestellt ist.                                                                                                    |
| Hierarchische      | Sie können eine Level-Hierarchie für den Bildwechsel-Schalter festlegen.                                                                                                    |
| Bildschirmänderung | Kann nur festgelegt werden, wenn [Bildschirmwechsel] auf [Bildschirm                                                                                                    |
|                    | ändern Jeingestellt ist. Es können maximal 32 Stufen (Level) festgelegt werden.                                                                                                    |

#### Schalter Allgemein/Lampen-Funktion/Farbe/Beschriftung

Konfigurieren Sie geläufige Einstellungen, ungeachtet des Typs des Schalters.

- "10.15.1 Bit-Schalter Schalter Allgemein/Basis" (seite 10-56) P P
  - "10.15.1 Bit-Schalter Lampen-Funktion/Basis" (seite 10-60)
- <sup>(</sup>*G*<sup>®</sup> "10.15.1 Bit-Schalter Farbe" (seite 10-63)
- Ŧ "10.15.1 Bit-Schalter ■ Beschriftung" (seite 10-64)

#### 10.15.4 Spezial-Schalter

Erstellen eines Schalters mit Spezialfunktionen

# Schaltfunktion

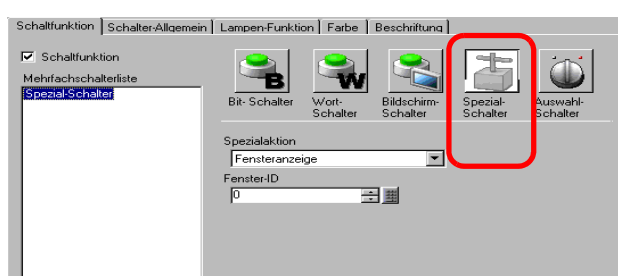

| Einstellung   | Beschreibung                                                                                                    |
|---------------|----------------------------------------------------------------------------------------------------|
| Spezialaktion | Spezielle Aktion festlegen.                                                                                                    |
|               | Fensteranzeige                                                                                                    |
|               | Wie der einem Fenster-Element zugewiesenen Schalter, der das Fenster auslöst.                                                      |
|               | Betätigen Sie zur Anzeige des bestimmten Fensters den Schalter. Betätigen Sie den Schalter erneut, um das Fenster zu schließen.    |
|               | • Alarm                                                                                                    |
|               | Wie der Schalter, der dem Alarm-Element zugeteilt ist. Erstellt einen Schalter                                                     |
|               | zum Verwalten (Quittieren, Springen, Löschen) der angezeigten Alarm-Historie.                                                      |
|               | ☞ " ◆ Alarm" (seite 10-77)                                                                                                    |
|               | • Textalarm                                                                                                    |
|               | Wie der Schalter, der dem Text-Alarm zugeteilt ist. Erstellt einen Schalter zur                                                    |
|               | Anzeige des Rollens durch den angezeigten Text-Alarm oder der Unteranzeige.                                                        |
|               | Image: Image: Section 10-78                                                                                                    |
|               | <ul> <li>Historischer Trendgraph-Schalter</li> </ul>                                                                               |
|               | Wie der Schalter, der dem Historischen Trendgraphen zugeteilt ist. Erstellt einen                                                  |
|               | Schalter zum Anzeigen und Rollen durch die historischen Daten.                                                                     |
|               | I historischer Trendgraph-Schalter" (seite 10-79)                                                                                  |
|               | Abtastanzeige                                                                                                    |
|               | Wie der Schalter, der dem Element der Abtastanzeige zugeteilt ist. Erstellt einen Schalter, um durch eine Abtastanzeige zu rollen. |
|               | Image: Image: Section 10-79)                                                                                                    |
|               | <ul> <li>Schalter f ür Drop-Down-Elemente (Selektorliste)</li> </ul>                                                               |
|               | Wie der Schalter, der dem Text-Alarm zugeteilt ist. Erstellen Sie einen Schieber                                                   |
|               | für die angezeigte Liste oder einen Schalter, der die ausgewählte Funktion                                                         |
|               | ausführt.                                                                                                    |
|               | Schalter f ür Drop-Down-Elemente" (seite 10-80)                                                                                    |
|               | Operationsverriegelung                                                                                                    |
|               | Sind mehrere GP über GP-Viewer oder Ethernet mit einer SPS verbunden, ist der                                                      |
|               | Betrieb mit einem anderen GP/GP- viewer beim Start eines GP/GP- viewers                                                            |
|               | nicht möglich. Kann zum Abbrechen von "deaktivieren" verwendet werden.                                                             |
|               | Sieherheit                                                                                                    |
|               | • Sicherheit                                                                                                    |
|               | Erstellen Sie einen Schalter zur Passwortanderung, wahrend Sie mit dem                                                             |
|               | rennenmer/der SPS kommunizieren.                                                                                                   |
|               | ✓ ✓ ♦ Sicnerheit" (seite 10-82)                                                                                                    |

| Einstellung   | Beschreibung                                                                                                    |
|---------------|----------------------------------------------------------------------------------------------------|
| Spezialaktion | <ul> <li>Rezeptur</li> <li>Wie der Schalter, der dem Element der Spezial-Datenanzeige [Rezeptur]</li> <li>zugeteilt ist. Erstellt einen Schalter zur Übertragung der Rezepturdaten, zum</li> <li>Rollen durch die Rezepturanzeige, usw.</li> <li>Image: State Content of the state of the state of the s</li></ul> |
|               | <ul> <li>Dateimanager<br/>Wie der Schalter, der der Speziellen Datenanzeige [Datei-Manager] zugeteilt ist.<br/>Erstellt einen Schalter zur Anzeige des Datei-Managers auf dem Bildschirm.</li> <li>CSV-Datentransfer</li> </ul>                                                                                                    |
|               | Wie der Schalter, der der Speziellen Datenanzeige [Datenübertragung] zugeteilt<br>ist.<br>Erstellt einen Schalter um CSV-Daten zu übertragen durch eine                                                                                                    |
|               | Datenübertragungsanzeige zu rollen, usw.<br><sup>(C)</sup> * ◆ CSV-Datentransfer" (seite 10-84)                                                                                                    |
|               | Wie der Schalter, der der Speziellen Datenanzeige [Datenübertragung] zugeteilt<br>ist.                                                                                                    |
|               | Erstellt einen Schalter, um durch eine CSV-Anzeige zu rollen oder um CSV-<br>Daten zu drucken.<br><sup>(G)</sup> "                                                                                                    |
|               | <ul> <li>Video-Player-Schalter</li> <li>Wie der Schalter, der dem Video-Player zugeteilt ist. Erstellen Sie einen Schalter, der den Bildschirm für die Wiedergabe eines Filmes betreibt.</li> </ul>                                                                                                    |
|               | <ul> <li>Überwachungsmonitorschalter</li> <li>Erstellen Sie einen Schalter, der den Teilnehmer-Bildschirm und die<br/>Kontaktplan-Überwachung auf dem Bildschirm anzeigt.</li> <li>** "          <ul> <li>Überwachungsmonitorschalter" (seite 10-89)</li> </ul> </li> </ul>                                                                                                    |
|               | <ul> <li>Anwendungsauslöser<br/>Erstellen Sie einen Schalter, der die ausführbare Datei der Anwendung bei<br/>Verwenden von WinGP direkt bestimmt und startet. Sie können Einstellungen,<br/>wie beispielsweise Anlaufparameter und die Überwachung bei Multiplex-Start<br/>bestimmen.</li> </ul>                                                                                                    |
|               | <ul> <li>☞ " ◆ Anwendungsauslöser" (seite 10-90)</li> <li>• WinGP, Beenden<br/>Erstellen Sie einen Schalter zum Beenden von WinGP.</li> <li>☞ " ◆ WinGP, Beenden" (seite 10-91)</li> </ul>                                                                                                    |
|               | <ul> <li>Zurücksetzen<br/>Erstellt einen Schalter, der die Anzeige zurücksetzt.</li> <li>Offline</li> </ul>                                                                                                    |
|               | Erstellen Sie einen Schalter zur Übertragung in den Offline-Modus (keine Kommunikation mit dem Teilnehmer) für die Anzeige.                                                                                                    |
|               | <ul> <li>ANMERKUNG</li> <li>Bei [Zurücksetzen] und [Offline] kann es sich nicht um Multifunktionsschalter<br/>(mehrere Operationen mit einem Schalter) handeln.</li> </ul>                                                                                                    |

| Einstellung   | Beschreibung                                                                                                    |
|---------------|----------------------------------------------------------------------------------------------------|
| Spezialaktion | <ul> <li>Rechnerferner PC-Zugriffs-Fensteranzeigeschalter<br/>Wie der Schalter, der der rechnerfernen PC-Zugriffs-Fensteranzeige angefügt ist.<br/>Zeigt den RPA-Fensterbildschirm auf dem Bildschirm an.</li> <li>"36.3 Anzeigen oder Bedienen eines Computers von der GP" (seite 36-4)</li> <li>Übertragung von Teilnehmer/SPS-Daten<br/>Bei Verwendung von MP Series Ethernet (erweitert) von der Yaskawa Electric<br/>Corporation als Teilnehmer/SPS können Sie einen Schalter erstellen, der auf den<br/>GP-&gt;Teilnehmer/SPS-MP-Programmübertragungs-Bildschirm geht.</li> </ul> |
|               | <ul> <li>ANMERKUNG</li> <li>Um die MP-Programmübertragungs-Funktion zu aktivieren, wählen Sie im<br/>Fenster [Systemeinstellungen] - [Teilnehmer/SPS]-Link - [Erweiterte<br/>Einstellungen] das Kontrollkästchen [Programmübertragungsfunktion<br/>aktivieren].</li> <li>Weitere Informationen zu den Übertragungseinstellungen entnehmen Sie bitte<br/>Ihrem Teilnehmer-/SPS- Treiberhandbuch.</li> </ul>                                                                                                    |
| Fenster-ID    | Legen Sie die ID des Fenster fest, das angezeigt werden soll, wenn der Schalter berührt wird. Der Einrichtungsbereich ist 0 bis 383.                                                                                                    |

♦ Alarm

| Spezialaktion  |   |   |
|----------------|---|---|
| Alarm          |   | • |
| Aktion         |   |   |
| Start          | • |   |
| Modus Fixieren |   |   |

| Einstellung                               | Beschreibung                                                                                                    |  |  |
|-------------------------------------------|----------------------------------------------------------------------------------------------------|--|--|
| Aktion                                    | Wählen Sie die Schalteroperation der Alarm-Historie aus: [Start], [Ende],<br>[Quittierung], [Springen], [Löschen], [Sortieren], [Unteranzeige] oder<br>[Alarmnummer-Registrierungsschalter].                                                                                                    |  |  |
| Modus Fixieren                            | Wenn für die [Aktion] [Start] ausgewählt wurde, müssen Sie bestimmen,<br>ob Sie den Modus Fixieren (hält die Anzeige der Alarm-Historie im<br>aktuellen Status an und führt keine Aktualisierungen durch) verwenden<br>möchten oder nicht.                                                                                                    |  |  |
| Details                                   | <ul> <li>Wenn für die [Aktion] [Quittierung], [Springen], [Löschen] oder<br/>[Sortieren] ausgewählt wurde, müssen die Details der Aktion bestimmt<br/>werden.</li> <li>Quittierung<br/>Wählen Sie [Quittierung] oder [Alle prüfen] aus.</li> <li>Springen<br/>Wählen Sie aus [Nach oben], [Nach unten], [Nach oben rollen] oder<br/>[Nach unten rollen] aus.</li> <li>Anzahl wieviel nach<br/>Aktion</li> <li>Verschieben</li> <li>Anzahl wieviel nach<br/>oben/unten gerollt wird</li> <li>Funktion "Kontinuierliches Auf und Ab"</li> <li>Löschen</li> <li>Wählen Sie aus [Löschen], [Alles löschen], [Zurückgesetzten Alarm<br/>löschen], [Alle zurückgesetzten Alarme löschen], [Alle Alarmzähler<br/>löschen],</li> <li>[Einzelnen Alarmzähler löschen], [Alle Gesamtzeiten löschen], und<br/>[Einzelne Gesamtzeit löschen] aus.</li> <li>Sortieren</li> <li>Wählen Sie aus [Nach Triggerdatum und -Zeit sortieren], [Nach Anzahl<br/>sortieren], [Nach Gesamtzeiten sortieren], [Alarm(e) nach<br/>Erfassungsnummer sortieren], [Nach Level, Datum und Zeit sortieren],<br/>[Nach Level und Anzahl sortieren] oder<br/>[Umgekehrt sortieren] aus.</li> <li>Bildlauf<br/>Wählen Sie entweder [Nach rechts rollen] oder [Wert nach links rollen]<br/>aus.</li> </ul> |  |  |
| Funktion<br>"Kontinuierliches<br>Bewegen" | <ul><li>Wenn für das Aktionsdetail [Nach oben] oder [Nach unten] ausgewählt<br/>wurde, müssen Sie festlegen, ob der Schalter bei Betätigung fortlaufend<br/>bewegt werden soll oder nicht.</li><li>Diese Funktion existiert nicht auf einem Alarm-Element.</li></ul>                                                                                                    |  |  |

| Einstellung                                       | Beschreibung                                                                                                    |
|---------------------------------------------------|----------------------------------------------------------------------------------------------------|
| Anzahl wieviel nach<br>oben/unten gerollt<br>wird | Wenn die [Detail-Aktion] [Nach oben rollen] oder [Nach unten rollen]<br>bestimmt wurde, müssen Sie die Anzahl der Bewegungen festlegen, die<br>der Schalter bei einmaliger Betätigung rollen soll. Der Einstellungsbereich<br>reicht von 1 bis 768.                                                                                                    |
| Funktion<br>"Kontinuierliches Auf<br>und Ab"      | Wenn für das Aktionsdetail [Nach oben rollen] oder [Nach unten rollen]<br>ausgewählt wurde, müssen Sie festlegen, ob der Schalter bei Betätigung<br>fortlaufend nach oben (oder nach unten) gerollt werden soll oder nicht.<br>Diese Funktion existiert nicht auf einem Alarm-Element.                                                                                   |
| In Vorgangsprotokoll<br>aufführen                 | Legen Sie bei Auswahl [Quittierung] oder [Löschen] unter [Aktion] fest,<br>ob das Vorgangsprotokoll erstellt werden soll.                                                                                                    |
|                                                   | <ul> <li>Ist [Vorgangsprotokollfunktion aktivieren] nicht in den allgemeinen<br/>Einstellungen [Vorgangsprotokolleinstellungen] ausgewählt, wird die<br/>Nachricht "Aufnahme in Vorgangsprotokoll einzelner Elemente nicht<br/>möglich" angezeigt. Wählen Sie [Vorgangsprotokollfunktion aktivieren]<br/>um die Vorgangsprotokolleinstellungen zu aktivieren.</li> </ul> |

#### ♦ Textalarm

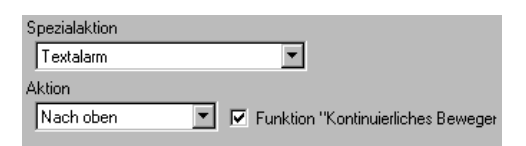

| Einstellung                                       | Beschreibung                                                                                                    |
|---------------------------------------------------|----------------------------------------------------------------------------------------------------|
| Aktion                                            | Wählen Sie die Schalteraktion aus [Nach oben bewegen], [Nach unten bewegen], [Nach oben rollen], [Nach unten rollen], [Unteranzeige] oder [Ende] aus.                                                                                                    |
| Funktion<br>"Kontinuierliches<br>Bewegen"         | Wenn für die Aktion [Nach oben] oder [Nach unten] ausgewählt wurde,<br>müssen Sie festlegen, ob der Schalter bei Betätigung fortlaufend bewegt<br>werden soll oder nicht.<br>Diese Funktion existiert nicht auf einem Text-Alarm-Element.                                                       |
| Anzahl wieviel nach<br>oben/unten gerollt<br>wird | Wenn die [Aktion] [Nach oben rollen] oder [Nach unten rollen] bestimmt<br>wurde, müssen Sie die Anzahl der Bewegungen festlegen, die der Schalter<br>bei einmaliger Betätigung rollen soll. Der Einstellungsbereich reicht von 1<br>bis 512.                                                    |
| Funktion<br>"Kontinuierliches Auf<br>und Ab"      | Wenn für die Aktion [Nach oben rollen] oder [Nach unten rollen]<br>ausgewählt wurde, müssen Sie festlegen, ob fortlaufend nach oben (oder<br>nach unten) gerollt werden soll oder nicht, während der Schalter betätigt<br>wird.<br>Diese Funktion existiert nicht auf einem Text-Alarm-Element. |

# Historischer Trendgraph-Schalter

| S | pezialaktion                          |
|---|---------------------------------------|
|   | Historischer Trendgraph-Schalter 💌    |
| A | ktion                                 |
|   | Schalter der "Historische Daten" an 💌 |
|   |                                       |

| Einstellung                                             | Beschreibung                                                                                                    |
|---------------------------------------------------------|----------------------------------------------------------------------------------------------------|
| Aktion                                                  | Wählen Sie die Operation "Schalter Historische Daten anzeigen" für den<br>historischen Trendgraphen aus. [Schalter "Historische Daten" anzeigen],<br>[Zu alten Daten rollen], [Zu neuen Daten rollen], [Hineinzoomen] und<br>[Herauszoomen].                                   |
| Anzahl-Daten rollen                                     | Wenn die Aktion [Zu alten Daten rollen] oder [Zu neuen Daten rollen]<br>bestimmt wurde, müssen Sie die Anzahl der Muster festlegen, die bei<br>einem Touch gerollt werden sollen. Der Einstellungsbereich reicht von 1<br>bis 65535.                                           |
| Funktion<br>"Kontinuierliches<br>Rollen"                | Wenn die Aktion [Zu alten Daten rollen] oder [Zu neuen Daten rollen]<br>bestimmt wurde, müssen Sie festlegen, ob fortlaufend gerollt werden soll<br>oder nicht, solange der Schalter betätigt wird.<br>Diese Funktion existiert nicht auf dem historischen Trendgraph-Element. |
| Nur in der<br>historischen<br>Datenanzeige<br>verwenden | Legen Sie bei Auswahl von [Vergrößern] oder [Verkleinern] unter<br>[Aktion] fest, ob die Verwendung nur für die Anzeige von historischen<br>Daten gilt.                                                                                                    |
| Element-ID der<br>historischen<br>Trendgrafik           | Legen Sie bei Auswahl von [Vergrößern] oder [Verkleinern] unter<br>[Aktion] die Elemente der historischen Trendgrafik fest, die die<br>Anzeigebedingung reflektieren.                                                                                                    |

# ♦ Abtastanzeige

| Spezialaktion                      |                       |     |  |  |
|------------------------------------|-----------------------|-----|--|--|
| Abtastanzeige                      | <b>•</b>              |     |  |  |
| Aktion                             | Anzahl - Daten rollen |     |  |  |
| Nach oben rollen 💌                 | 1                     | ÷ # |  |  |
| Funktion "Kontinuierliches Rollen" |                       |     |  |  |

| Einstellung                              | Beschreibung                                                                                                    |
|------------------------------------------|----------------------------------------------------------------------------------------------------|
| Aktion                                   | Wählen Sie die Aktion aus [Nach oben bewegen], [Nach unten bewegen], [Nach links rollen], [Nach rechts rollen] aus.                                                                                                    |
| Anzahl-Daten rollen                      | Legen Sie die Anzahl der Muster fest, die gerollt werden soll, wenn der<br>Schalter einmal betätigt wird. Der Einstellungsbereich liegt zwischen 1<br>und 65.535 für [Nach oben rollen] und [Nach unten rollen] und zwischen 1<br>und 514 für [Nach links rollen] und [Nach rechts rollen]. |
| Funktion<br>"Kontinuierliches<br>Rollen" | Bestimmen Sie, ob fortlaufend gerollte werden soll oder nicht, wenn der<br>Schalter betätigt wird.<br>Diese Funktion existiert nicht auf dem Abtast-Anzeige-Element.                                                                                                    |

# ♦ Schalter für Drop-Down-Elemente

| Auswahllistenschalter                | •        |
|--------------------------------------|----------|
| Aktion                               |          |
| Ausführen                            | <b>•</b> |
| Element-ID des Drop Down<br>Elements |          |
| 0 🗄                                  | III      |

| Einstellung                                                                                                    | Beschreibung                                                                                                    |
|----------------------------------------------------------------------------------------------------|----------------------------------------------------------------------------------------------------|
| Aktion                                                                                                    | Wählen Sie die Schalteraktion, die die Selektorliste steuert: [Ausführen],                                                               |
|                                                                                                    | [Nach oben] oder [Nach unten].                                                                                                    |
| In Vorgangsprotokoll                                                                                                    | Legen Sie bei Auswahl von [Ausfühen als [Aktion] fest, ob das                                                                            |
| aufführen                                                                                                    | Vorgangsprotokoll erstellt werden soll.                                                                                                  |
|                                                                                                    | ANMERKUNG                                                                                                    |
|                                                                                                    | • Ist [Vorgangsprotokollfunktion aktivieren] nicht in den allgemeinen                                                                    |
|                                                                                                    | Einstellungen [vorgangsprotokolleinstellungen] ausgewahlt, wird die<br>Nachricht "Aufnahme in Vorgangsprotokoll einzelner Elemente nicht |
|                                                                                                    | möglich" angezeigt Wählen Sie [Vorgangsprotokollfunktion aktivieren]                                                                     |
|                                                                                                    | um die Vorgangsprotokolleinstellungen zu aktivieren.                                                                                     |
| Sucht nach den                                                                                                    | Geben Sie die mit dem Schalter verbundene Element-ID der Selektorliste                                                                   |
| Element-IDs der                                                                                                    | an.                                                                                                    |
| Selektorliste.                                                                                                    |                                                                                                    |
| • Die Liste wird geschlossen, wenn der Schalter aufgrund der Sichtbarkeits-<br>Animation während der Anzeige der Selektorliste (Dropdown-Elemente)<br>unsichtbar wird. Wenn der Schalter wieder sichtbar wird, bleibt die Liste |                                                                                                    |

# ♦ Operationsverriegelung

| Spezialaktion                               |   |
|---------------------------------------------|---|
| Operationsverriegelung                      | • |
| Aktion                                      |   |
| Verriegeln und Entriegeln                   | • |
| Die Verriegelung nicht automatisch aufhaben |   |

| Einstellung                                       | Beschreibung                                                                                                    |
|---------------------------------------------------|----------------------------------------------------------------------------------------------------|
| Aktion                                            | Wählen Sie die Aktion des Operationsverriegelungs-Schalters aus [Verriegeln und Entriegeln], [Verriegeln] oder [Entriegeln].                                                                                                    |
| Die Verriegelung<br>nicht automatisch<br>aufheben | Bei dieser Auswahl wird die Verriegelung nicht automatisch aufgehoben,<br>auch nicht nach Ablauf der in [Timeout] in [Operationsverriegelung] in<br>den erweiterten Einstellungen des Geräts eingestellten Zeit.                                                                                                    |
| In Vorgangsprotokoll aufführen                    | Legen Sie bei Auswahl von [Ausfühen als [Aktion] fest, ob das<br>Vorgangsprotokoll erstellt werden soll.                                                                                                    |
|                                                   | <ul> <li>ANMERKUNG</li> <li>Ist [Vorgangsprotokollfunktion aktivieren] nicht in den allgemeinen<br/>Einstellungen [Vorgangsprotokolleinstellungen] ausgewählt, wird die<br/>Nachricht "Aufnahme in Vorgangsprotokoll einzelner Elemente nicht<br/>möglich" angezeigt. Wählen Sie [Vorgangsprotokollfunktion aktivieren]<br/>um die Vorgangsprotokolleinstellungen zu aktivieren.</li> </ul> |

# ♦ Sicherheit

| Spezialaktion                                      |                                                                  |                                                                  |
|----------------------------------------------------|------------------------------------------------------------------|------------------------------------------------------------------|
| Sicherheit                                         |                                                                  | <b>•</b>                                                         |
| Aktion                                             |                                                                  |                                                                  |
| Passworteinstellungen                              | •                                                                |                                                                  |
| Einrichtungsmodus<br>© Uberschreiben<br>© Anhängen | Laden<br>CF-Karte<br>Passwort-CS<br>löschen, nac<br>erneuert wur | C USB-Speicher<br>V-Datei automatisch<br>shdem Passworte<br>den. |

| Einstellung          | Beschreibung                                                                                                    |
|----------------------|----------------------------------------------------------------------------------------------------|
| Aktion               | Legen Sie die Aktion des festgelegten Passwortschalters fest:                                                                                                    |
|                      | [Passworteinstellungen], [Anmelden] oder [Abmelden].                                                                                                    |
| Einstellungsmodus    | Wurde als [Aktion] die Option [Passworteinstellungen] festgelegt, wählen                                                                                                    |
|                      | Sie [Überschreiben] oder [Hinzufügen] aus.                                                                                                    |
|                      | • Überschreiben                                                                                                    |
|                      | Uberschreiben Sie das Passwort, das zum vorhandenen Passwort                                                                                                    |
|                      | eingelesen wurde.                                                                                                    |
|                      | HINZUTUGEN     Fügen Sie des Dessuvert des zum verhandenen Dessuvert eingelesen                                                                                                    |
|                      | wurde, hinzu.                                                                                                    |
| Laden                | Wählen Sie, von wo Sie das Passwort laden möchten: [CF-Karte] oder                                                                                                    |
|                      | [USB-Speicher].                                                                                                    |
| Nach Übernahme       | Geben Sie nach Anzeige des Passworts aus dem Ladevorgang an, ob die                                                                                                    |
| des Passworts        | CSV-Datei gelöscht werden soll.                                                                                                    |
| Datei                |                                                                                                    |
| Abmelde-Bildschirm   | Wählen Sie bei Auswahl von [Abmelden] als [Aktion] den                                                                                                    |
|                      | Abmeldebildschirm aus: [Startbildschirm], [Bildschirm auswählen] oder                                                                                                    |
|                      | [Keine Bildschirmänderung].                                                                                                    |
|                      | • Bildschirm                                                                                                    |
|                      | Legen Sie bei Auswahl von [Bildschirm auswählen] fest, ob die                                                                                                    |
|                      | Bildschirmnummer beim Abmelden angezeigt werden soll.                                                                                                    |
| In Vorgangsprotokoll | Legt fest, ob das Vorgangsprotokoll erstellt werden soll oder nicht.                                                                                                    |
| adiumen              | ANMERKUNG                                                                                                    |
|                      | • Ist [Vorgangsprotokollfunktion aktivieren] nicht in den allgemeinen<br>Einstellungen [Vorgangsprotokolleinstellungen] ausgewählt, wird die<br>Nachricht "Aufnahme in Vorgangsprotokoll einzelner Elemente nicht<br>möglich" angezeigt. Wählen Sie [Vorgangsprotokollfunktion aktivieren]<br>um die Vorgangsprotokolleinstellungen zu aktivieren. |

# ♦ Rezeptur

| Spezialaktion   |                    |   |
|-----------------|--------------------|---|
| Rezeptur        | ▼                  |   |
| Aktion          |                    |   |
| Übertragung     | SRAM -> Teilnehmer | • |
| Schalter-ID-Nr. |                    |   |
| 0               | ÷ #                |   |

| Einstellung                               | Beschreibung                                                                                                    |
|-------------------------------------------|----------------------------------------------------------------------------------------------------|
| Aktion                                    | Wählen Sie die Aktion für den Schalter in der Spezialdatenanzeige<br>[Rezeptur]: [Übertragung von SRAM auf Teilnehmer], [Übertragung von<br>SRAM auf interne Adresse], [Übertragung vom Teilnehmer auf SRAM],<br>[Übertragung vom Teilnehmer auf interne Adresse], [Übertragung von<br>interner Adresse auf SRAM], [Übertragung von interner Adresse auf<br>Teilnehmer], [Nach oben] oder [Nach unten]. |
| Schalter-ID-Nr.                           | Legen Sie die ID-Nummer der speziellen Datenanzeige [Rezeptur] fest,<br>mit der Sie den Spezialschalter bedienen möchten. Der Wert kann<br>zwischen 0 und 255 liegen.                                                                                                    |
| Anzahl der<br>Bewegungen                  | Wenn die [Aktion] [Nach oben] oder [Nach unten] bestimmt wurde,<br>müssen Sie die Anzahl der Bewegungen von 1 bis 2.048 festlegen.                                                                                                    |
| Funktion<br>"Kontinuierliches<br>Bewegen" | Wenn für die Aktion [Nach oben] oder [Nach unten] ausgewählt wurde,<br>müssen Sie festlegen, ob der Schalter bei Betätigung fortlaufend bewegt<br>werden soll oder nicht.<br>Diese Funktion existiert nicht auf einer speziellen Datenanzeige<br>[Rezeptur].                                                                                                    |
| In Vorgangsprotokoll<br>aufführen         | Legt fest, ob das Vorgangsprotokoll erstellt werden soll, wenn eine der<br>folgenden Aktionen auftritt. [Übertragung von SRAM auf Teilnehmer],<br>[Übertragung von SRAM auf interne Adresse], [Übertragung vom<br>Teilnehmer auf SRAM], [Übertragung vom Teilnehmer auf interne<br>Adresse], [Übertragung von interner Adresse auf SRAM] oder<br>[Übertragung von interner Adresse auf Teilnehmer].     |
|                                           | • Ist [Vorgangsprotokollfunktion aktivieren] nicht in den allgemeinen<br>Einstellungen [Vorgangsprotokolleinstellungen] ausgewählt, wird die<br>Nachricht "Aufnahme in Vorgangsprotokoll einzelner Elemente nicht<br>möglich" angezeigt. Wählen Sie [Vorgangsprotokollfunktion aktivieren]<br>um die Vorgangsprotokolleinstellungen zu aktivieren.                                                      |

### ♦ CSV-Datentransfer

| Spezialaktion         |                    |
|-----------------------|--------------------|
| CSV-Datentra          | insfer 🗾           |
| Aktion                |                    |
| Obertragung           | CF -> Teilnehmer 💌 |
| Aktion<br>Übertragung | CF -> Teilnehmer 💌 |

| Einstellung                              | Beschreibung                                                                                                    |
|------------------------------------------|----------------------------------------------------------------------------------------------------|
| Aktion                                   | Wählen Sie die Schalteroperation für die Spezial-Datenanzeige<br>[Datenübertragung] aus. [CF/USB auf Teilnehmer/SPS], [Übertragung<br>von Teilnehmer/SPS auf CF/USB], [Nach oben rollen], [Nach unten<br>rollen] oder [CSV-Datenanzeige].                                                                                                    |
| Anzahl-Daten rollen                      | Wenn die [Aktion] [Nach oben rollen] oder [Nach unten rollen] bestimmt<br>wurde, müssen Sie die Anzahl der Bewegungen von 1 bis 100 festlegen.                                                                                                    |
| Funktion<br>"Kontinuierliches<br>Rollen" | Wenn für die Aktion [Nach oben rollen] oder [Nach unten rollen]<br>ausgewählt wurde, müssen Sie festlegen, ob der Schalter bei Betätigung<br>fortlaufend bewegt werden soll oder nicht.<br>Diese Funktion existiert nicht auf einer speziellen Datenanzeige<br>[Datenübertragung].                                                                                                    |
| In Vorgangsprotokoll<br>aufführen        | <ul> <li>Legt fest, ob ein Vorgangsprotokoll erstellt werden soll, wenn</li> <li>[Übertragung von CF auf Teilnehmer] oder [Übertragung vom Teilnehmer<br/>auf CF] als [Aktion] ausgewählt wird.</li> <li>ANMERKUNG</li> <li>Ist [Vorgangsprotokollfunktion aktivieren] nicht in den allgemeinen<br/>Einstellungen [Vorgangsprotokolleinstellungen] ausgewählt, wird die<br/>Nachricht "Aufnahme in Vorgangsprotokoll einzelner Elemente nicht<br/>möglich" angezeigt. Wählen Sie [Vorgangsprotokollfunktion aktivieren]<br/>um die Vorgangsprotokolleinstellungen zu aktivieren</li> </ul> |

♦ CSV-Anzeige

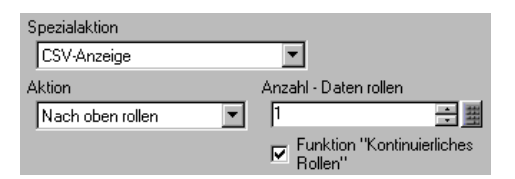

| Einstellung                              | Beschreibung                                                                                                    |
|------------------------------------------|----------------------------------------------------------------------------------------------------|
| Aktion                                   | Sie können die Schalteraktion der Spezialdatenanzeige [CSV-Anzeige] auf<br>[Nach oben rollen], [Nach unten rollen], [Nach links rollen], [Nach rechts<br>rollen], [Alles drucken] oder [Bildschirm drucken] aus.                                                                                    |
| Anzahl-Daten rollen                      | Bei Auswahl von [Nach oben rollen], [Nach unten rollen], [Nach links<br>rollen] oder [Nach rechts rollen] müssen Sie die Anzahl der Bewegungen<br>von 1 bis 1000 festlegen.                                                                                                    |
| Funktion<br>"Kontinuierliches<br>Rollen" | Bei Auswahl von [Nach oben rollen], [Nach unten rollen], [Nach links<br>rollen] oder [Nach rechts rollen] müssen Sie festlegen, ob der Schalter bei<br>Betätigung fortlaufend bewegt werden soll oder nicht.<br>Diese Funktion existiert nicht auf einer speziellen Datenanzeige [CSV-<br>Anzeige]. |

#### ♦ Video-Player-Schalter

| Spezialaktion           |   |
|-------------------------|---|
| Film-Wiedergabeschalter | - |
| Aktion                  |   |
| Abspielen               |   |
|                         |   |

| Einstellung                | Beschreibung                                                                                                    |
|----------------------------|----------------------------------------------------------------------------------------------------|
| Aktion                     | Wählen Sie die Schalterfunktion zum Abspielen einer Filmeinstellung mit<br>[Video-Player] aus [Abspielen], [Stop], [Pause], [Schnellvorlauf],<br>[Zurückspulen], [Zeitlupe], [1 Rahmen vorspulen], [1 Rahmen<br>zurückspulen], [Filmeinstellung ändern], [Zoom], [Bewegen] oder [Video-<br>Anzeige] aus.                         |
| Geschwindigkeit            | Wenn Sie [Zeitlupe] unter [Aktion] auswählen, bestimmen Sie bitte die<br>Abspielgeschwindigkeit aus [x 1/2], [x 1/4] oder [x 1/8].                                                                                                    |
| Vorwärts-<br>Einstellungen | Wenn [Aktion] auf [1 Rahmen vorspulen] bestimmt ist, wählen Sie bitte<br>die [Rahmenbreite (Groß)] oder [Rahmenbreite (Klein)] aus. Diese<br>Einstellung kann nur während [Pause]verwendet werden.<br>Spezialaktion<br>Film-Wiedergabeschalter<br>Aktion<br>1 Bild vorwärtseinstellungen<br>© Mehrere Bilder<br>© Einzelnes Bild |
| Vorwärts<br>(Rückwärts)    | Wenn [1 Rahmen vorspulen] (oder [1 Rahmen zurückspulen]) unter<br>[Aktion] ausgewählt ist, bestimmen Sie, ob der Film kontinuierlich<br>Rahmen für Rahmen vor- (oder zurückgespult) wird, während der Schalter<br>betätigt wird.                                                                                                 |

| Einstellung | Beschreibung                                                                                                    |                                                                          |                     |  |
|-------------|----------------------------------------------------------------------------------------------------|--------------------------------------------------------------------------|---------------------|--|
| Details     | <ul> <li>Wenn [Filmeinstellungen ändern] unter [Aktion] festgelegt ist, wählen Sie</li> <li>[Weiter], [Vorhergehend] oder [Bereich] aus.</li> <li>Schleife <ul> <li>Wenn [Weiter] oder [Vorhergehend] ausgewählt wurde, bestimmen Sie, ob ein Schleifenverfahren am Anfang oder am Ende durchgeführt werden soll.</li> <li>Bereich <ul> <li>Bestimmen Sie für den abzuspielenden Film eine Indexnummer von 0 bis 99.</li> </ul> </li> </ul></li></ul> |                                                                          |                     |  |
|             | Wenn [Bewegen] unter [Aktion] bestimmt ist, wählen Sie [Oben],<br>[Unten], [Links] oder [Rechts] aus. Nachstehend wird der Bereich<br>beschrieben, in dem ein Film bewegt werden kann.                                                                                                    |                                                                          |                     |  |
|             | Richtung Wenn eine SDX-Datei Wenn ein Video                                                                                                    |                                                                          |                     |  |
|             |                                                                                                    | abgespielt wird                                                          | abgespielt wird     |  |
|             | Querformat                                                                                                    | 2-Punkt-Einheit                                                          | 2-Punkt-Einheit     |  |
|             | Hochformat                                                                                                    | Normale Größe<br>2-Punkt-Einheit<br>1/4 und 1/16 groß<br>1-Punkt-Einheit | 1-Punkt-Einheit     |  |
|             | • Kontinuierlich<br>Bestimmen Sie, wa<br>werden soll.                                                                                                    | ährend der Schalter betätigt wird,                                       | ob der Film bewegt  |  |
| Details     | Wenn [Video] als [A<br>AUS] oder [Video E                                                                                                    | ktion] ausgewählt ist, wählen Sie<br>IN/AUS] aus.                        | [Video EIN], [Video |  |

| Einstellung | Beschreibung                                                                                                    |
|-------------|----------------------------------------------------------------------------------------------------|
| Modus       | <ul> <li>Wenn [Zoom] unter [Aktion] ausgewählt ist, wählen Sie [Direkt] oder [Indirekt] aus.</li> <li>Anzeigengröße<br/>Wenn Sie [Direkt] auswählen, wählen Sie bitte die Anzeigegröße aus [Normal], [1/4], [1/16] oder [Zoom] aus.<br/>Mit der Funktion [Zoom] können Sie einen Film in der Anzeige vergrößern oder verkleinern., wobei folgende Reihenfolge gilt: Normal -&gt; 1/4 -&gt; 1/16 -&gt; 1/4 -&gt; Normal, jedes Mal, wenn der Schalter betätigt wird. Wenn [Schleife] ausgewählt ist, wird der Film ein oder aus in der Reihenfolge "Normal -&gt; 1/4 -&gt; 1/16 -&gt; 1/4 -&gt; 1/16 -&gt; 1/4 -&gt; 1/16 -&gt; 1/4 -&gt; Normal" ein- oder ausgezoomt, jedes Mal, wenn der Schalter betätigt wird.</li> </ul> |
|             | <ul> <li>Wortadresse<br/>Bestimmen Sie eine Adresse, die die Anzeigegröße speichert, wenn<br/>[Indirekt] ausgewählt ist. Die Anzeigegrößen lauten wie folgt:</li> <li>0: Standard</li> <li>1: 1/4</li> <li>2: 1/16</li> <li>3 bis 0xFFFE Reserviert (ändert sich nicht)</li> <li>0xFFFF: Normal (zum Hauptbildschirm zurückkehren)</li> </ul>                                                                                                    |

# ♦ Überwachungsmonitorschalter

| Spezialaktion               |   |
|-----------------------------|---|
| Überwachungsmonitorschalter | • |
| Aktion                      |   |
| Kontaktplan-Überwachung     |   |

| Einstellung                       | Beschreibung                                                                                                    |
|-----------------------------------|----------------------------------------------------------------------------------------------------|
| Aktion                            | <ul> <li>Wählen Sie aus [Kontaktplan-Überwachung], [Kontaktplan-Überwachung (Cache-Speicher)] oder [Teilnehmer-Bildschirm] aus.</li> <li>Kontaktplan-Überwachung Starten Sie den Kontaktplan-Überwachungsbildschirm. Der Kontaktplan wird nach dem Start und [Lesen] angezeigt. Der Kontaktplan wird nicht beim Start angezeigt.</li> <li>Kontaktplan-Überwachung (Cache) Zeigt den vorherigen, auf der CF-Karte beim Beenden gespeicherten Kontaktplan an.</li> <li>Teilnehmer-Monitor Starten Sie den Teilnehmer-Überwachungsbildschirm.</li> </ul> |
|                                   | <ul> <li>"A.2 Überwachen des Wertes der Teilnehmeradressen (Adressmonitor)"<br/>(seite A-48)</li> <li>ANMERKUNG</li> <li>Sie benötigen zum Verwenden der Kontaktplan-Überwachung ein<br/>Kontaktplan-Überwachungs-Werkzeug (wird separat verkauft) auf Ihrer<br/>SPS. Weitere Informationen finden Sie in Ihrem Bedienungshandbuch<br/>zur Kontaktplan-Überwachung auf der CD-ROM.</li> </ul>                                                                                                    |
| In Vorgangsprotokoll<br>aufführen | <ul> <li>Legt fest, ob das Vorgangsprotokoll erstellt werden soll oder nicht.</li> <li>ANMERKUNG</li> <li>Ist [Vorgangsprotokollfunktion aktivieren] nicht in den allgemeinen<br/>Einstellungen [Vorgangsprotokolleinstellungen] ausgewählt, wird die<br/>Nachricht "Aufnahme in Vorgangsprotokoll einzelner Elemente nicht<br/>möglich" angezeigt. Wählen Sie [Vorgangsprotokollfunktion aktivieren]<br/>um die Vorgangsprotokolleinstellungen zu aktivieren.</li> </ul>                                                                             |

### Anwendungsauslöser

Erstellen Sie einen Schalter, der die Anwendung durch Berührung bei Verwenden von WinGP startet.

| Spezialaktion                 |  |
|-------------------------------|--|
| Anwendung starten             |  |
| Pfad                          |  |
| Parameter                     |  |
| Mehrfaches Starten vermeiden  |  |
| Fenstertitel                  |  |
| Nur ganze Fenstertitel suchen |  |

| Einstellung                           | Beschreibung                                                                                                    |
|---------------------------------------|----------------------------------------------------------------------------------------------------|
| Pfad                                  | Geben Sie den absoluten Pfad der ablaufbereiten Datei (.exe) für die zu startende Datei ein. Sie können maximal 255 Zeichen eingeben.                                                                                                    |
| Parameter                             | Geben Sie das Start-Argument der ablaufbereiten Datei ein. Sie können maximal 255 Zeichen eingeben.                                                                                                    |
| Verhindern Sie<br>mehrfaches Starten. | Legen Sie den [Fenstertitel] zur Überwachung des mehrfachen Startens<br>fest. Sie können maximal 63 Zeichen eingeben.<br>Die Anwendung kann nicht ausführen, wenn ein Fenster festgelegt wird,<br>das gleich ist wie der [Fenstertitel]. Wenn im [Fenstertitel] keine<br>Einstellungen bestimmt wurden, ist mehrfaches Starten zulässig.                                                                                                    |
| Nur ganze<br>Fenstertitel suchen:     | Wenn ein Fenster mit dem im [Fenstertitel] bestimmten Titel<br>übereinstimmt, wird die darin festgelegte Anwendung nicht gestartet.                                                                                                    |
| In Vorgangsprotokoll<br>aufführen     | <ul> <li>Legt fest, ob das Vorgangsprotokoll erstellt werden soll oder nicht.</li> <li>ANMERKUNG</li> <li>Ist [Vorgangsprotokollfunktion aktivieren] nicht in den allgemeinen<br/>Einstellungen [Vorgangsprotokolleinstellungen] ausgewählt, wird die<br/>Nachricht "Aufnahme in Vorgangsprotokoll einzelner Elemente nicht<br/>möglich" angezeigt. Wählen Sie [Vorgangsprotokollfunktion aktivieren]<br/>um die Vorgangsprotokolleinstellungen zu aktivieren.</li> </ul> |

#### ♦ WinGP, Beenden

WinGP beenden

| opezialaktion                 |          |
|-------------------------------|----------|
| WinGP verlassen               | <b>T</b> |
| 🔲 Bestätigungsdialog anzeigen |          |

| Einstellung                         | Beschreibung                                                                                                    |
|-------------------------------------|----------------------------------------------------------------------------------------------------|
| Bestätigungsdialogfe<br>Id anzeigen | Zeigt ein Bestätigungs-Dialogfeld beim Verlassen von WinGP an.                                                                                                    |
| In Vorgangsprotokoll<br>aufführen   | Legt fest, ob das Vorgangsprotokoll erstellt werden soll oder nicht.           ANMERKUNG           • Ist [Vorgangsprotokollfunktion aktivieren] nicht in den allgemeinen<br>Einstellungen [Vorgangsprotokolleinstellungen] ausgewählt, wird die<br>Nachricht "Aufnahme in Vorgangsprotokoll einzelner Elemente nicht<br>möglich" angezeigt. Wählen Sie [Vorgangsprotokollfunktion aktivieren]<br>um die Vorgangsprotokolleinstellungen zu aktivieren. |

### Schalter Allgemein/Lampen-Funktion/Farbe/Beschriftung

Konfigurieren Sie geläufige Einstellungen, ungeachtet des Typs des Schalters.

- <sup>™</sup> "10.15.1 Bit-Schalter Schalter Allgemein/Basis" (seite 10-56)
- <sup>™</sup> "10.15.1 Bit-Schalter Lampen-Funktion/Basis" (seite 10-60)
- <sup>™</sup> "10.15.1 Bit-Schalter Farbe" (seite 10-63)
- <sup>(</sup><sup>(</sup>)</sup> "10.15.1 Bit-Schalter Beschriftung" (seite 10-64)

### 10.15.5 Auswahl-Schalter

Erstellen eines Dreh-Auswahlschalters (eines Schalters, der Bits der Reihe nach bei jeder Berührung einschaltet).

| 1     |
|-------|
|       |
|       |
| che   |
| des   |
| L     |
|       |
|       |
|       |
| wird  |
|       |
| ı     |
| -     |
| n Sie |
| t     |
| L     |
|       |

#### Schaltfunktion

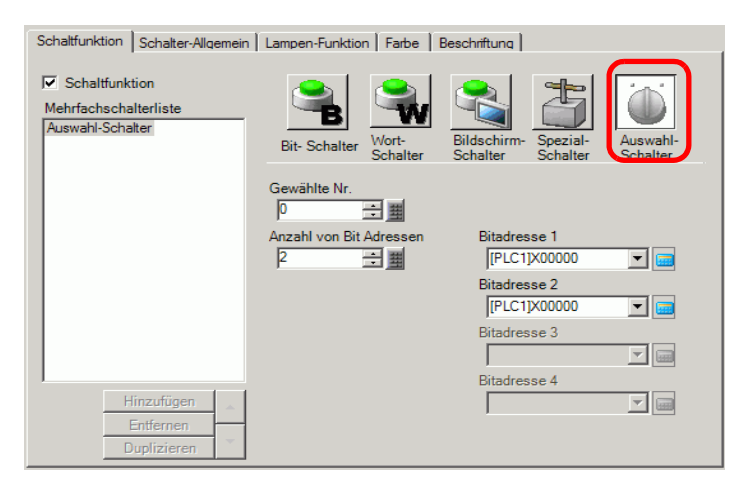

| Einstellung               | Beschreibung                                                                                                    |
|---------------------------|----------------------------------------------------------------------------------------------------|
| Gewählte Nr.              | Legen Sie die ID-Nummer des Auswahl-Schalters fest. Der<br>Einstellungsbereich reicht von 0 bis 2047.                                                                                                    |
|                           | <ul> <li>ANMERKUNG</li> <li>Die ausgewählte Selektor-ID gilt für alle Bildschirme in der<br/>Projektdatei. Wenn Sie einen Auswahl-Schalter ablegen, für den<br/>dieselbe Selektor-ID und Bitadresse auf mehreren Bildschirmen<br/>ausgewählt sind, wird die Operation des vorherigen Bildschirms<br/>fortgesetzt, auch bei einem Wechsel auf einen anderen Bildschirm.</li> </ul> |
|                           | funktioniert der Schalter nicht ordnungsgemäß, wenn Sie eine andere<br>Bitadresse für einen einzelnen Schalter festlegen.                                                                                                    |
| Anzahl von<br>Bitadressen | Legen Sie die Nummer der Bitadresse fest, die in einem einzigen<br>Auswahl-Schalter von 2 bis 4 operieren soll.                                                                                                    |
| Bitadresse (1 bis 4)      | Legen Sie die Bitadressen für die in [Anzahl der Bitadressen] festgelegten<br>Bitadressen fest.                                                                                                    |

#### Schalter Allgemein/Lampen-Funktion/Farbe/Beschriftung

Konfigurieren Sie geläufige Einstellungen, ungeachtet des Typs des Schalters.

- In the second second secon
- <sup>(C)</sup> "10.15.1 Bit-Schalter Lampen-Funktion/Basis" (seite 10-60)

<sup>(2)</sup> "10.15.1 Bit-Schalter ■ Farbe" (seite 10-63)

In the second sector of the second sector of the sector of the secto

# 10.16 Selektorlisten-Elemente - Einstellungshinweise

| Drop Down Eleme       | ent X                                                                                                    |
|-----------------------|----------------------------------------------------------------------------------------------------|
| Element-ID<br>LP_0000 | Einstellungen der Drop Down Element       Schriftatt       Schalter         Anzeigeanzahl       5                 |
|                       | Wottaktion Datentyp<br>Daten schreiben ▼ Dez ▼<br>Bit-Länge<br>16 Bit ▼<br>Konstante<br>1                         |
|                       | Hinzufügen     Einstellungen des Elementnamens       Entfernen     Direkter Text       Duplizieren     Funktion 2 |
| Hilfe (H)             | OK (0) Abbrechen                                                                                                  |

| Einstellung   | Beschreibung                                                                                                    |
|---------------|----------------------------------------------------------------------------------------------------|
| Element-ID    | Elementen wird automatisch eine ID-Nummer zugewiesen.<br>Selektorlisten-Element-IDLP_**** (4 Ziffern)<br>Der Buchstabenteil ist festgelegt. Der Ziffernteil kann innerhalb des<br>Bereichs von 0000-9999 geändert werden.                                                                                                    |
| Kommentar     | Der Kommentar für jedes Element kann bis zu 20 Zeichen lang sein.                                                                                                    |
| Anzeigeanzahl | Legt die Anzahl der Operationen fest, die in der Liste angezeigt werden,<br>von 1 bis 16.                                                                                                    |
|               | Bei weniger als 16 nur die zusätzliche Nummer.                                                                                                    |
| Operationstyp | <ul> <li>Bit-Operation<br/>Schaltet ein bestimmtes Bit EIN/AUS.</li> <li>"10.16.1 Bit-Operation" (seite 10-96)</li> <li>Wortoperation<br/>Legt die Daten in der bestimmten Wortadresse fest.</li> <li>"10.16.2 Wortoperation" (seite 10-103)</li> <li>Änderung des Bildschirms<br/>Ausführen eines Bildschirmwechsels</li> <li>"10.16.3 Bildschirm ändern" (seite 10-107)</li> <li>Spezialoperation<br/>Führt Spezialfunktionen aus, wie beispielsweise das Wechseln des GP in<br/>den Offline-Modus und die Anzeige eines Fensters.</li> <li>"10.16.4 Spezialoperation" (seite 10-108)</li> </ul> |

| Einstellung             | Pacabraibung                                                              |
|-------------------------|---------------------------------------------------------------------------|
| Einstellung             | beschreibung                                                              |
| Selektor-Funktionsliste | Zeigt den Typ der ausgewählten Schalter an. Es können bis zu 256          |
|                         | Passwoner minzugerügt werden.                                             |
|                         | ANMERKUNG                                                                 |
|                         | • Wenn Sie in der Funktionsliste des Selektors auf die Funktion           |
|                         | rechtsklicken und [Standard (D)] auswählen, wird die Funktion als         |
|                         | Schalter registriert, der am Anfang der Liste angezeigt wird. Damit die   |
|                         | Funktion am Anfang der Liste angezeigt wird, bietet es sich an, die       |
|                         | häufig verwendeten Funktionen als Standard festzulegen, denn der          |
|                         | Auswahlvorgang durch Berühren ist nicht notwendig.                        |
| Hinzufügen              | Klicken Sie auf diese Schaltfläche, und wählen Sie die Operation aus, die |
|                         | Sie der Selektor-Funktionsliste hinzufügen möchten.                       |
| Entfernen               | Löscht die in der [Selektor-Funktionsliste] ausgewählte Operation.        |
| Duplizieren             | Kopiert die in der [Selektor-Funktionsliste] ausgewählte Operation und    |
|                         | fügt sie am Ende an.                                                      |
| Nach oben/unten         | Bewegt die ausgewählte Funktion in der [Selektor-Funktionsliste] eine     |
| verschieben             | Position in der Liste nach oben (oder nach unten), wodurch die            |
|                         | Reihenfolge der Liste geändert wird.                                      |

#### 10.16.1 Bit-Operation

#### Selektorlisten-Einstellungen Einstellungen der Drop Down Element Schriftart Schalter Anzeigeanzahl 5 🕂 🏢 B Funktionsliste des Selektors Bit-Operation\_Bit setzen Bildschirm **Bit-Operation** Wortoperation ändern operationen Bitadresse [PLC1]X00000 -Bitaktion Bit setzen •

| Einstellung | Beschreibung                                                                                                    |
|-------------|----------------------------------------------------------------------------------------------------|
| Bitadresse  | Bestimmen Sie die Bitadresse zum Ausführen.                                                                                                    |
| Bitadresse  | <ul> <li>Bestimmen Sie die Bitadresse zum Ausführen.</li> <li>Wählen Sie die Aktion des Bits aus.</li> <li>Bit setzen <ul> <li>Berühren Sie den Schalter, und das in [Bitadresse] bestimmte Bit wird nun eingeschaltet.</li> <li>Bit zurücksetzen <ul> <li>Berühren Sie den Schalter, und das in [Bitadresse] bestimmte Bit wird nun ausgeschaltet.</li> </ul> </li> <li>Bit invertieren <ul> <li>Der ühren Gie den Gehehren behanis [Direchen Albertinet Directed]</li> </ul> </li> </ul></li></ul> |
|             | <ul> <li>Berühren Sie den Schalter, und das in [Bitadresse] bestimmte Bit wird abwechselnd (EIN-AUS oder AUS-EIN) geschaltet.</li> <li>Vergleichsoperation Berühren Sie den Schalter und die Daten der Wortadresse und eine Konstante werden verglichen. Wenn die gewünschte Bedingung aufgrund eines Vergleichs erfüllt wurde, wird das in [Bitadresse] bestimmte Bit eingeschaltet.</li></ul>                                                                                                    |

### ♦ Vergleichsoperation

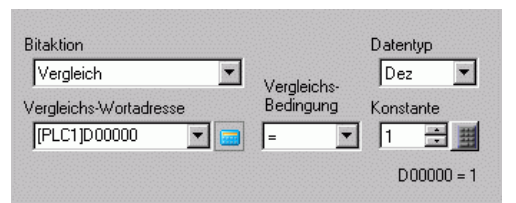

| Einstellung         | Beschreibung                                                            |
|---------------------|-------------------------------------------------------------------------|
| Vergleichs-         | Bestimmen Sie die Wortadresse (16 Bit), die verglichen werden soll. Die |
| Wortadresse         | in der Wortadresse gespeicherten Daten werden mit der [Konstante]       |
|                     | verglichen und wenn die Bedingungen erfüllt wurden, schaltet sich die   |
|                     | [Bitadresse] EIN.                                                       |
| Vergleichsoperation | Wählen Sie die Vergleichsbedingung aus: =, <, >, <>, <=, oder >=.       |
| Konstante           | Bestimmen Sie den zu vergleichenden Wert. Jeder [Datentyp] hat einen    |
|                     | unterschiedlichen Größenbereich.                                        |
|                     | Dez : - 32.768 bis 32.767                                               |
|                     | BCD : 0 bis 9999                                                        |
|                     | Hex : 0 bis FFFF                                                        |
| Datentyp            | Wählen Sie den Datentyp der Konstante aus [Dez], [BCD] oder [Hex.]      |
|                     | aus.                                                                    |

### Schriftarten

| 💰 Drop Down Eleme | nt                                                      | x |
|-------------------|---------------------------------------------------------|---|
| Element-ID        | Einstellungen der Drop Down Element Schriftart Schalter |   |
| Kommentar         | Schrifttyp Standard 💌 Größe 8 x 16 Punkte 💌             |   |
| 11                | Zeichensatz ASCII                                       |   |
|                   | Textattribut Normal                                     |   |
|                   | Farbe                                                   |   |
|                   | Textfarbe                                               |   |
|                   | Hintergrundfarbe                                        |   |
|                   |                                                         |   |
|                   |                                                         |   |
|                   |                                                         |   |
|                   |                                                         |   |
|                   |                                                         |   |
|                   |                                                         |   |
|                   |                                                         |   |
| Hilte (H)         | OK (0) Abbrechen                                        |   |

| Einstellung | Beschreibung                                                             |
|-------------|--------------------------------------------------------------------------|
| Schriftart  | Wählen Sie einen Schrifttyp aus [Standard] oder [Stroke] aus.            |
|             | Standard                                                                 |
|             | Die vertikalen und horizontalen Dimensionen der Zeichen können in        |
|             | Bitmap-Schriftart bestimmt werden. Wenn Sie Zeichen vergrößern/          |
|             | verkleinern, können die Konturen uneben oder die Buchstaben              |
|             | zusammengepresst erscheinen.                                             |
|             | • Stroke                                                                 |
|             | Hierbei handelt es sich um eine Konturen-Schriftart, bei der das         |
|             | Verhältnis der Höhe/Breite der Zeichen festgesetzt ist. Die Buchstaben   |
|             | haben eine glatte Kontur, selbst wenn sie vergrößert/verkleinert werden. |
|             | Diese Schriftart benötigt jedoch mehr Speicherplatz auf der GP.          |

| Einstellung      | Beschreibung                                                                                                    |                                                                                                    |
|------------------|----------------------------------------------------------------------------------------------------|----------------------------------------------------------------------------------------------------|
| Größe            | Wählen Sie die Text                                                                                                    | größe aus. Jeder Schrifttyp hat einen                                                                                                    |
|                  | unterschiedlichen Gr                                                                                                    | ößenbereich.                                                                                                    |
|                  | • Größe                                                                                                    |                                                                                                    |
|                  | Standard: Die<br>x 12<br>eine<br>[13<br>Grö<br>Einz                                                                                                    | Schriftgröße kann entweder aus [8 x 8 Pixel] bis [64<br>28 Pixel] in Inkrementen zu 8 Pixeleinheiten oder aus<br>27 festen Größe von [6 x 10 Pixel], [8 x 13 Pixel] oder<br>23 Pixel] ausgewählt werden. Wenn festgelegte<br>36 Ben verwendet werden, können nur alphanumerische<br>27 zeichen angezeigt werden |
|                  | Stroke 6 to                                                                                                    | 127                                                                                                    |
|                  | Wer<br>kön                                                                                                    | nn Sie [Textgröße automatisch anpassen] auswählen,<br>nen Sie die [Maximalgröße] und [Minimalgröße]<br>prechend anpassen.                                                                                                    |
|                  | <ul> <li>Feste Größe</li> </ul>                                                                                                    |                                                                                                    |
|                  | Steht zur Verfügun<br>unter 6 x 10 Punkte<br>Diese Schriftart un<br>Wenn die Schriftar<br>auf [Fett] eingestel                                                                                                    | g, wenn [Standard] ausgewählt wurde. Sie können<br>e, 8 x 13 Punkte oder 13 x 23 Punkte auswählen.<br>terstützt nur Einzelbytezeichen.<br>t 6 x 10 verwendet wird, kann das [Textattribut] nicht<br>lt werden.                                                                                                  |
| Anzeigesprache   | Wählen Sie eine Sprache für die Beschriftung aus [Japanisch]. [Chir                                                                                                    |                                                                                                    |
|                  | (Traditionell)], [Chin<br>[Thailändisch] aus.                                                                                                    | esisch (Vereinfacht)], [Koreanisch], [Kyrillisch] oder                                                                                                    |
| Textattribut     | <ul> <li>Folgende Textattribute können jeweils festgelegt werden, je nach<br/>ausgewählter Schriftart.</li> <li>Standard: Wählen Sie unter [Standard], [Fett], [Schattiert] aus.</li> <li>(Wenn die Schriftgröße [6x10] verwendet wird, wählen Sie entweder<br/>[Standard] oder [Schattiert] aus.</li> <li>Stroke: Wählen Sie unter [Standard] [Fett] [Schattiert] aus.</li> </ul> |                                                                                                    |
| Textfarbe        | Bestimmen Sie eine                                                                                                    | Anzeigefarbe für den Text.                                                                                                    |
| Hintergrundfarbe | Wählen Sie eine Hin                                                                                                    | tergrundfarbe für den Text aus.                                                                                                    |
| Schattenfarbe    | Wenn es sich bei den<br>Menü [Textattribut]  <br>für die Schattierung                                                                                                    | n[Schrifttyp] um [Standard] handelt und aus dem<br>Schattiert] ausgewählt wurde, müssen Sie eine Farbe<br>auswählen.                                                                                                    |
| Blinken          | Wählen Sie die Blinl<br>Blinkeinstellungen fi<br>[Rahmenfarbe] ausw                                                                                                    | cgeschwindigkeit. Sie können unter verschiedenen<br>ür die [Anzeigefarbe], [Musterfarbe] und<br>ählen.                                                                                                    |
|                  | ANMERKUNG                                                                                                    |                                                                                                    |
|                  | <ul> <li>In einigen Fällen k<br/>festgelegt werden,<br/>[Farbeinstellungen</li> <li>8.5.1 Einstellen</li> </ul>                                                                                                    | ann die Funktion Blinken festgelegt oder nicht<br>abhängig vom Modell des Geräts und den<br>] in den Systemeinstellungen.<br>der Farben ■ Liste der kompatiblen Farben" (seite 8-42)                                                                                                    |

# Schaltereinstellungen

| Drop Down Eleme                              | ent 📃 📃                                                                                                    |
|----------------------------------------------|----------------------------------------------------------------------------------------------------|
| Element-ID<br>LP_0000 **<br>Kommentar<br>ABC | Einstellungen der Drop Down Element Schrifta Schalter Schalter Schalter Ausführen Ausführen Ausführen Nach oben verschieben Nach unten verschieben |
| Grafik auswählen                             | Schriftart<br>Schrifttyp Standard Textfarbe 7 T<br>Zeichensatz ASCII                                                                               |
|                                              | Schalterfarbe<br>Rahmenfarbe 77 I Blinken Kein(e) I<br>Anzeigenfarbe 2 I Blinken Kein(e) I<br>Muster Kein(e) I                                     |
| Hilfe (H)                                    | OK (0) Abbrechen                                                                                                    |

| Einstellung      | Beschreibung                                                                        |
|------------------|-------------------------------------------------------------------------------------|
| Anzeigestatus    | Zeigt die Grafik und den Status des ausgewählten Elements in [Grafik auswählen] an. |
| Grafik auswählen | Öffnen Sie das Dialogfeld [Grafik auswählen] zur Auswahl der Form.                  |
|                  | 💣 Grafik-Browser                                                                    |
|                  | Elementpalette Standard Parts Referenz<br>Muster AUS Elementliste                   |
|                  | Elementur.                                                                          |
|                  | Klicken Sie auf 🔽 rechts der [Element-Palette] oder auf [Durchsuchen],              |
|                  | um die Elementpalette anzuzeigen. Es stehen Elemente mit 65536, 256                 |
|                  | oder 64 Farben zur Verfügung.                                                       |
|                  | Wahlen Sie die Elementpalette gemaß der Anzahl der Farben auf Ihrem                 |
|                  | 1yp aus.<br>Abhängig von der Form kann die Farbe eventuell nicht geöndert werden    |
|                  | Abhangig von der Form, kann die Farbe eventuen ment geandert werden.                |

| Einstellung        | Beschreibung                                                                 |
|--------------------|------------------------------------------------------------------------------|
| Schalter           | Bestimmen Sie, ob ein Schalter abgelegt werden soll, der eine Liste          |
|                    | steuert.                                                                     |
|                    | • Ausführen                                                                  |
|                    | Führt die aus der Liste gewählte Operation aus.                              |
|                    | Nach oben verschieben                                                        |
|                    | Nach oben in der Dropdown-Liste                                              |
|                    | Nach unten verschieden                                                       |
| Sebelter eugwählen | Wählen Sie einen Schelten aus den aus den desktivierten Scheltern in         |
| Schaller auswahlen | [Schalter] Aktion, Beschriftung, Farbe etc. festlegt.                        |
| Anzahl der         | Wählen Sie bei der Auswahl von [Nach oben] oder [Nach unten] die             |
| Bewegungen         | Anzahl der Bewegungen aus.                                                   |
| Funktion           | Wenn für das Aktionsdetail [Nach oben] oder [Nach unten] ausgewählt          |
| "Kontinuierliches  | wurde, müssen Sie festlegen, ob der Schalter bei Betätigung fortlaufend      |
| Bewegen"           | bewegt werden soll oder nicht.                                               |
|                    | Diese Funktion existiert nicht auf einem Alarm-Element.                      |
| Beschriftung       | Geben Sie den Beschriftungstext ein, der auf dem Schalter angezeigt          |
|                    | werden soll. Es können bis zu 400 Zeichen (100 Zeichen pro Zeile, 4          |
|                    | Zeilen) eingegeben werden.                                                   |
|                    | ANMERKUNG                                                                    |
|                    | Wenn Sie einen Schalter auswählen und die Taste [F2] drücken, können         |
|                    | Sie den Text direkt auf der Beschriftung bearbeiten.                         |
| Schriftart         | Wählen Sie einen Schrifttyp aus [Standard] oder [Stroke] aus                 |
|                    | Standard                                                                     |
|                    | Die vertikalen und horizontalen Dimensionen der Zeichen können in            |
|                    | Bitmap-Schriftart bestimmt werden. Wenn Sie Zeichen vergrößern/              |
|                    | verkleinern, können die Konturen uneben oder die Buchstaben                  |
|                    | zusammengepresst erscheinen.                                                 |
|                    | • Stroke                                                                     |
|                    | Hierbei handelt es sich um eine Konturen-Schriftart, bei der das             |
|                    | haben eine glatte Kontur, selbst wenn sie vergrößert/verkleinert werden      |
|                    | Diese Schriftart benötigt jedoch mehr Speicherplatz auf der GP               |
| Textfarbe          | Bestimmen Sie eine Anzeigefarbe für den Text.                                |
| Anzeigesprache     | Wählen Sie eine Sprache für die Beschriftung aus [Japanisch], [Chinesisch    |
|                    | (Traditionell)], [Chinesisch (Vereinfacht)], [Koreanisch], [Kyrillisch] oder |
|                    | [Thailändisch] aus.                                                          |
| Rahmenfarbe        | Wählen Sie eine Rahmenfarbe für den Schalter aus.                            |
| Anzeigenfarbe      | Bestimmen Sie die Farbe des Schalters.                                       |
| Muster             | Wählen Sie ein Muster aus 9 verschiedenen Typen aus.                         |
| Musterfarbe        | Wählen Sie die Musterfarbe aus.                                              |
|                    | Die Farbe des Schalter wird als Kombination der [Anzeigenfarbe] und der      |
|                    | [Musterfarbe] angezeigt.                                                     |

| Einstellung | Beschreibung                                                                                                    |
|-------------|----------------------------------------------------------------------------------------------------|
| Blinken     | Wählen Sie die Blinkgeschwindigkeit. Sie können unter verschiedenen<br>Blinkeinstellungen für die [Rahmenfarbe], [Anzeigefarbe] und<br>[Musterfarbe] auswählen.                                                                                                    |
|             | <ul> <li>ANMERKUNG</li> <li>In einigen Fällen kann die Funktion Blinken festgelegt oder nicht festgelegt werden, abhängig vom Modell des Geräts und den [Farbeinstellungen] in den Systemeinstellungen.</li> <li>** "8.5.1 Einstellen der Farben  Liste der kompatiblen Farben" (seite 8-42)</li> </ul> |

#### 10.16.2 Wortoperation

#### Selektorlisten-Einstellungen

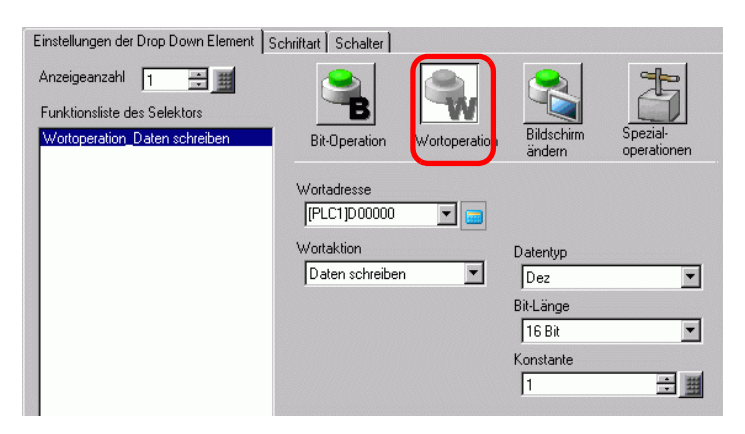

| Einstellung | Beschreibung                                                                                                    |
|-------------|----------------------------------------------------------------------------------------------------|
| Wortadresse | Bestimmen Sie die Wortadresse, in der die Daten gespeichert werden sollen.                                                                                                    |
| Wort-Aktion | <ul> <li>Wählen Sie die Wortoperations-Aktion aus.</li> <li>Daten schreiben<br/>Berühren Sie den Schalter und die Daten werden in die in der<br/>Wortadresse bestimmten Adresse in den Teilnehmer geschrieben.</li> <li>Daten addieren/Daten subtrahieren<br/>Berühren Sie den Schalter und der Datenwert wird zu den Daten addiert<br/>(von den Daten abgezogen), die sich aktuell in der bestimmten<br/>Wortadresse des Teilnehmers befinden. Das Ergebnis wird daraufhin in<br/>die [Wortadresse] geschrieben.</li> <li>☞ " ◆ Daten addieren/Daten subtrahieren" (seite 10-105)</li> <li>Stellenaddition/Stellensubtraktion<br/>Jedes Mal, wenn der Schalter betätigt wird, wird 1 an die bestimmten<br/>Daten der Ziffer hinzugefügt (abgezogen) und in die [Wortadresse]<br/>geschrieben. Es wird nur die bestimmte Ziffer erhöht oder verringert,<br/>und der Rest des Wertes ist davon nicht betroffen.</li> <li>☞ " ◆ Stellenaddition/Stellensubtraktion" (seite 10-105)</li> <li>Skripts<br/>Führt eine boolesche Logik-Operation (AND/OR/XOR) zwischen dem<br/>Wert der Wortadresse und einer Konstante durch. Das Ergebnis wird<br/>daraufhin in der [Wortadresse] gespeichert.</li> <li>☞ * ◆ Skripts" (seite 10-106)</li> </ul> |
| Datentyp    | Wählen Sie den Datentyp der Konstante aus [Dez], [BCD] oder [Hex.]<br>aus.                                                                                                    |
| Bit-Länge   | Wählen Sie die Bitlänge der Konstante aus [16 Bit] oder [32 Bit] aus.                                                                                                    |

| Einstellung | Beschreibung                        |                                                                                                    |                            |  |
|-------------|-------------------------------------|----------------------------------------------------------------------------------------------------|----------------------------|--|
| Konstante   | Legen Sie den W<br>Jeder [Datentyp] | Legen Sie den Wert zum Schreiben in die bestimmte [Wortadresse] fest.<br>Jeder [Datentyp] hat einen unterschiedlichen Größenbereich. |                            |  |
|             | Bit-Länge                           | Datentyp                                                                                                    | Konstante                  |  |
|             | 16 Bit                              | Dez                                                                                                    | -32768 bis 32767           |  |
|             |                                     | BCD                                                                                                    | 0 bis 9999                 |  |
|             |                                     | Hex                                                                                                    | 0 bis FFFF                 |  |
|             | 32 Bit                              | Dez                                                                                                    | -2147483648 bis 2147483647 |  |
|             |                                     | BCD                                                                                                    | 0 bis 99999999             |  |
|             |                                     | Hex                                                                                                    | 0 bis FFFFFFF              |  |
|             |                                     |                                                                                                    |                            |  |

#### Daten addieren/Daten subtrahieren

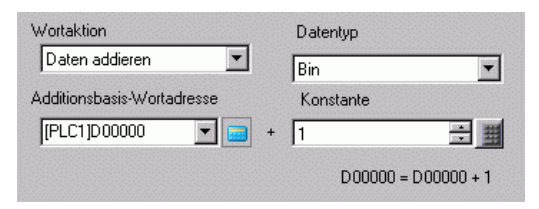

| Einstellung                                                           | Beschreibung                                                                                                    |              |          |             |
|-----------------------------------------------------------------------|----------------------------------------------------------------------------------------------------|--------------|----------|-------------|
| Additionsbasis-<br>Wortadresse<br>(Subtraktionsbasis-<br>Wortadresse) | Die bestimmte [Konstante] wird an diese Adressdaten hinzugefügt<br>(abgezogen von) und das Ergebnis wird daraufhin in die [Wortadresse]<br>geschrieben. |              |          |             |
| Datentyp                                                              | Wählen Sie das Datenformat der Konstante aus [Bin] oder [BCD] aus.                                                                                      |              |          |             |
| Konstante                                                             | Bestimmen Sie den Wert, der addiert/subtrahiert werden soll. Jeder<br>[Datentyp] hat einen unterschiedlichen Größenbereich.                             |              |          |             |
|                                                                       |                                                                                                    | Wort-Aktion  | Datentyp | Konstante   |
|                                                                       |                                                                                                    | Hinzufügen   | Bin      | 0 bis 32767 |
|                                                                       |                                                                                                    |              | BCD      | 0 bis 9999  |
|                                                                       |                                                                                                    | Subtrahieren | Bin      | 0 bis 32768 |
|                                                                       |                                                                                                    |              | BCD      | 0 bis 9999  |

#### Stellenaddition/Stellensubtraktion

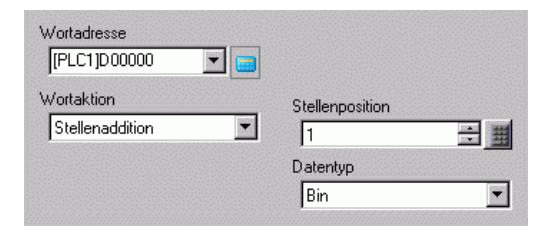

| Einstellung     | Beschreibung                                                           |  |
|-----------------|------------------------------------------------------------------------|--|
| Stellenposition | Wählen Sie die Position der zu erhöhenden (verkleinernden) Ziffer aus. |  |
|                 | Der Wert kann zwischen 1 und 4 liegen.                                 |  |
| Datentyp        | Wählen Sie den Datentyp aus [Bin] oder [BCD] aus.                      |  |

#### Skripts

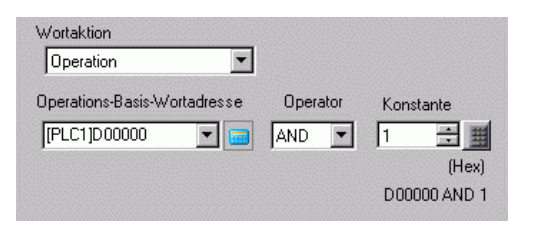

| Einstellung                      | Beschreibung                                                                                                    |
|----------------------------------|----------------------------------------------------------------------------------------------------|
| Operations-Basis-<br>Wortadresse | Bestimmen Sie die Wortadresse, die für die Operation referenzieren soll.<br>Die Operation erfolgt mit den in der hier bestimmten Wortadresse<br>gespeicherten Daten und der Konstante, und das Ergebnis wird dann in die<br>[Wortadresse] geschrieben.                                                                                                    |
| Operator                         | <ul> <li>Wählen Sie aus [AND], [OR] oder [XOR] aus.</li> <li>AND (Logisches UND)<br/>Ergebnis beträgt "0", wenn eines der beiden Bits den Wert "0" hat und<br/>"01", wenn beide Bits den Wert "1" haben.</li> <li>OR (Logisches ODER)<br/>Ergebnis beträgt "1", wenn eines der beiden Bits den Wert "1" hat und<br/>"0", wenn beide Bits den Wert "0" haben.</li> <li>XOR (Exklusiv ODER)<br/>Ergebnis beträgt "0", wenn beide Bits denselben Wert haben und "1",<br/>wenn die Werte unterschiedlich sind.<br/>Beispiel: Wenn der Wert der [Operations-Basis-Wortadresse] 5 beträgt,<br/>ist die [Konstante] 3.</li> </ul> |
|                                  | UNDODERXOROperations-Basis-<br>Wortadresse010101010101Konstante001100110011Operationsergebnis<br>(Wortadresse)0001101117Otradresse00011011170110                                                                                                    |
| Konstante                        | Bestimmen Sie den Ausführungswert. Der Wertebereich liegt zwischen 0 und FFFF.                                                                                                    |

### Schriftarten/Schaltereinstellungen

Konfigurieren Sie geläufige Einstellungen, ungeachtet des Operationstyps.

- <sup>(C)</sup> "10.16.1 Bit-Operation Schriftarten" (seite 10-98)
- <sup>(</sup><sup>(</sup>)</sup> "10.16.1 Bit-Operation Schaltereinstellungen" (seite 10-100)

#### 10.16.3 Bildschirm ändern

Erstellen eines Schalters, der den Basis-Bildschirm ändert.

#### Selektorlisten-Einstellungen

| Einstellungen der Drop Down Element   | chriftart Schalter                   |                    |            |             |
|---------------------------------------|--------------------------------------|--------------------|------------|-------------|
| Anzeigeanzahl 1 📑 🏢                   |                                      | 2                  |            | 1           |
| Funktionsliste des Selektors          |                                      | VV                 | Bildschirm | Spezial-    |
| biluschilth andern_biluschilth andern | Bit-Operation                        | Wortoperation      | ändern     | operationen |
|                                       | Aktion Bildschirm<br>Bildschirm ände | wechsel            |            |             |
|                                       | Bildschirm<br>1                      | 🕂 🗐 (1-            | - 9999)    |             |
|                                       | 🗖 Hierarchisch                       | e Bildschirmänderu | ing        |             |
|                                       |                                      |                    |            |             |
|                                       |                                      |                    |            |             |

| Einstellung                         | Beschreibung                                                                                                    |
|-------------------------------------|----------------------------------------------------------------------------------------------------|
| Aktion<br>Bildschirmwechsel         | <ul> <li>Wählen Sie die Aktion Bildschirmwechsel aus.</li> <li>Änderung des Bildschirms<br/>Berühren Sie den Schalter und der Bildschirm wechselt (springt) zum<br/>bestimmten Bildschirm.</li> <li>Vorheriger Bildschirm<br/>Berühren Sie den Schalter und die vorher angezeigten Daten werden<br/>nochmals erscheinen. Bei hierarchisch angeordneten Bildschirmen wird<br/>der Bildschirm einen Level höher (Ausgangsbildschirm) erneut<br/>angezeigt.</li> </ul> |
| Bildschirm                          | Bestimmen Sie die Bildschirm-Nummer, die Sie anzeigen möchten (von 1<br>bis 9.999). Kann nur festgelegt werden, wenn [Bildschirmwechsel] auf<br>[Bildschirm ändern] eingestellt ist.                                                                                                    |
| Hierarchische<br>Bildschirmänderung | Sie können eine Level-Hierarchie für den Bildwechsel-Schalter festlegen.<br>Kann nur festgelegt werden, wenn [Bildschirmwechsel] auf [Bildschirm<br>ändern] eingestellt ist. Es können maximal 32 Stufen (Level) festgelegt<br>werden.                                                                                                    |

#### Schriftarten/Schaltereinstellungen

Konfigurieren Sie geläufige Einstellungen, ungeachtet des Operationstyps.

<sup>(C)</sup> "10.16.1 Bit-Operation ■ Schriftarten" (seite 10-98)

In the second second secon

# 10.16.4 Spezialoperation

Erstellen eines Schalters mit Spezialfunktionen

### Selektorlisten-Einstellungen

| Einstellungen der Drop Down Element | chriftart   Schalter            |               |                      |                         |
|-------------------------------------|---------------------------------|---------------|----------------------|-------------------------|
| Anzeigeanzahl 1 📑 🏢                 |                                 |               |                      | 出                       |
| Funktionsliste des Selektors        | В                               | W             |                      |                         |
| Spezialoperationen_Fensteranzeige   | Bit-Operation                   | Wortoperation | Bildschirm<br>ändern | Spezial-<br>operationen |
|                                     | Spezialaktion<br>Fensteranzeige |               |                      |                         |
|                                     | Fenster-ID                      | ÷ #           |                      |                         |
|                                     |                                 |               |                      |                         |

| Einstellung   | Beschreibung                                                                                                    |
|---------------|----------------------------------------------------------------------------------------------------|
| Spezialaktion | Auswahl der Spezialoperation                                                                                                    |
|               | Fensteranzeige                                                                                                    |
|               | Wie der einem Fenster-Element zugewiesenen Schalter, der das Fenster                                                                                                    |
|               | auslöst. Betätigen Sie zur Anzeige des bestimmten Fensters den Schalter.                                                                                                    |
|               | Betätigen Sie den Schalter erneut, um das Fenster zu schließen.                                                                                                    |
|               | • Alarm                                                                                                    |
|               | Wie der Schalter, der dem Alarm-Element zugeteilt ist. Erstellt einen Schalter                                                                                                    |
|               | zum Verwalten (Quittieren, Bewegen, Löschen) der angezeigten Alarm-                                                                                                    |
|               | Historie.                                                                                                    |
|               | Image: Image: Section 10-111 Image: Image: Imag |
|               | • Textalarm                                                                                                    |
|               | Wie der Schalter, der dem Textalarm-Element zugeteilt ist. Erstellt einen                                                                                                    |
|               | Schalter zur Anzeige des Rollens durch den angezeigten Text-Alarm oder der                                                                                                    |
|               | Unteranzeige.                                                                                                    |
|               | ♥ Textalarm" (seite 10-112)                                                                                                    |
|               | Historischer Trendgraph-Schalter                                                                                                    |
|               | Wie der Schalter, der dem Historischen Trendgraphen zugeteilt ist. Erstellt                                                                                                    |
|               | einen Schalter zum Anzeigen und Rollen durch die historischen Daten.                                                                                                    |
|               | ✓ * Historischer Trendgraph-Schalter" (seite 10-112)                                                                                                    |
|               | • Abtastanzeige                                                                                                    |
|               | Wie der Schalter, der dem Element der Abtastanzeige zugeteilt ist. Erstellt                                                                                                    |
|               | einen Schalter, um durch eine Abtastanzeige zu rollen.                                                                                                    |
|               | Se anation experie poly (seite 10-113)                                                                                                    |
|               | • Operationsvernegelung                                                                                                    |
|               | eltivieren, wenn ein GP/GP. Viewer startet, um andere GP/GP-viewer zu                                                                                                    |
|               | aktivieleli, weini ein OF/OF-viewei stattet, und um die Einstehung                                                                                                    |
|               | verbunden sind                                                                                                    |
|               |                                                                                                    |
|               | Sicherheit                                                                                                    |
|               | Erstellen Sie einen Onerationsschalter zur Passwortänderung im Online-                                                                                                    |
|               | Modus (während Kommunikation mit Teilnehmer/SPS)                                                                                                    |
|               | $\mathfrak{T} = \mathfrak{Sicherheit}$ (seite 10-114)                                                                                                    |
|               | Fortsetzung                                                                                                    |
| Einstellung   | Beschreibung                                                                  |
|---------------|-------------------------------------------------------------------------------|
| Spezialaktion | Rezeptur                                                                      |
|               | Wie der Schalter, der dem Element der Spezial-Datenanzeige [Rezeptur]         |
|               | zugeteilt ist. Erstellt einen Schalter zur Übertragung der Rezepturdaten, zum |
|               | Rollen durch die Rezepturanzeige, usw.                                        |
|               | <sup>©</sup> " ♦ Rezeptur" (seite 10-115)                                     |
|               | Dateimanager                                                                  |
|               | Wie der Schalter, der der Speziellen Datenanzeige [Datei-Manager] zugeteilt   |
|               | ist. Erstellt einen Schalter zur Anzeige des Datei-Managers auf dem           |
|               | Bildschirm.                                                                   |
|               | CSV-Datentransfer                                                             |
|               | Wie der Schalter, der der Speziellen Datenanzeige [Datenübertragung]          |
|               | zugeteilt ist.                                                                |
|               | Erstellt einen Schalter, um CSV-Daten zu übertragen, durch eine               |
|               | Datenübertragungsanzeige zu rollen, usw.                                      |
|               | ☞ " ◆ CSV-Datentransfer" (seite 10-115)                                       |
|               | CSV-Anzeige                                                                   |
|               | Wie der Schalter, der der Speziellen Datenanzeige [Datenübertragung]          |
|               | zugeteilt ist.                                                                |
|               | Erstellt einen Schalter, um durch eine CSV-Anzeige zu rollen oder um CSV-     |
|               | Daten zu drucken.                                                             |
|               | ☞ " ◆ CSV-Anzeige" (seite 10-116)                                             |
|               | Video-Player-Schalter                                                         |
|               | Wie der Schalter, der dem Video-Player zugeteilt ist. Erstellen Sie einen     |
|               | Schalter, der den Bildschirm für die Wiedergabe eines Filmes betreibt.        |
|               | ♥ Video-Player-Schalter" (seite 10-116)                                       |
|               | Überwachungsmonitorschalter                                                   |
|               | Erstellen Sie einen Schalter, der den Teilnehmer-Bildschirm und die           |
|               | Kontaktplan-Uberwachung auf dem Bildschirm anzeigt.                           |
|               | 🕼 " 🔶 Überwachungsmonitorschalter" (seite 10-119)                             |
|               | Anwendungsauslöser                                                            |
|               | Erstellen Sie einen Schalter, der die ausführbare Datei der Anwendung bei     |
|               | Verwenden von WinGP direkt bestimmt und startet. Sie können Einstellungen,    |
|               | wie beispielsweise Anlaufparameter und die Überwachung bei Multiplex-Start    |
|               | bestimmen.                                                                    |
|               | S " ♦ Anwendungsauslöser" (seite 10-120)                                      |
|               | • WinGP, Beenden                                                              |
|               | Erstellen Sie einen Schalter zum Beenden von WinGP.                           |
|               | ₩inGP, Beenden" (seite 10-121)                                                |
|               | • Zurücksetzen                                                                |
|               | Erstellt einen Schalter, der die Anzeige zurucksetzt.                         |
|               |                                                                               |
|               | Erstellen Sie einen Schalter zur Übertragung in den Offline-Modus (keine      |
|               | Kommunikation mit dem Teilnehmer) für die Anzeige.                            |
|               | • Reconnerrer PC-Zugriffs-Fensteranzeigeschalter                              |
|               | wie der Schalter, der der rechnerternen PC-Zugriffs-Fensteranzeige angefügt   |
|               | isi. Zeigi den KPA-Fensterolidschirm auf dem Bildschirm an.                   |
|               | 36.3 Anzeigen oder Bedienen eines Computers von der GP" (seite 36-4)          |

| Einstellung   | Beschreibung                                                                                                    |  |
|---------------|----------------------------------------------------------------------------------------------------|--|
| Spezialaktion | <ul> <li>Übertragung von Teilnehmer/SPS-Daten<br/>Bei Auswahl von MP Series Ethernet (erweitert) von der Yaskawa Electric<br/>Corporation als Teilnehmer/SPS können Sie einen Schalter erstellen, um zun<br/>Kontaktplan-Übertragungsbildschirm von GP auf Teilnehmer/SPS zu<br/>wechseln.</li> </ul>                                                                   |  |
|               | <ul> <li>Um die Kontaktplan-Übertragungsfunktion zu aktivieren, wählen Sie im<br/>Fenster [Systemeinstellungen] - [Teilnehmer/SPS] - Erweiterte Funktion das<br/>Kontrollkästchen [Programmübertragungsfunktion aktivieren].</li> <li>Weitere Informationen zu den Übertragungseinstellungen entnehmen Sie bitte<br/>Ihrem Teilnehmer-/SPS- Treiberhandbuch.</li> </ul> |  |
| Fenster-ID    | Legen Sie die ID des Fenster fest, das angezeigt werden soll, wenn der Schalter berührt wird. Der Einrichtungsbereich ist 0 bis 383.                                                                                                    |  |

♦ Alarm

| Spezialaktion    |   |   |
|------------------|---|---|
| Alarm            |   | • |
| Aktion           |   |   |
| Start            | • |   |
| 🔲 Modus Fixieren |   |   |

| Einstellung                                       | Beschreibung                                                                                                    |  |
|---------------------------------------------------|----------------------------------------------------------------------------------------------------|--|
| Aktion                                            | Wählen Sie die Schalteroperation der Alarm-Historie aus: [Start], [Ende],<br>[Quittierung], [Springen], [Löschen], [Sortieren], [Unteranzeige] oder<br>[Alarmnummer-Registrierungsschalter].                                                                                                    |  |
| Modus Fixieren                                    | Wenn für die [Aktion] [Start] ausgewählt wurde, müssen Sie bestimmen, ob<br>Sie den Modus Fixieren (hält die Anzeige der Alarm-Historie im aktuellen<br>Status an und führt keine Aktualisierungen durch) verwenden möchten oder<br>nicht.                                                                                                    |  |
| Details                                           | <ul> <li>Wenn für die [Aktion] [Quittierung], [Bewegen], [Löschen] oder [Sortieren] ausgewählt wurde, müssen die Details der Aktion bestimmt werden.</li> <li>Quittierung<br/>Wählen Sie [Quittierung] oder [Alle prüfen] aus.</li> <li>Springen<br/>Wählen Sie aus [Nach oben], [Nach unten], [Nach oben rollen] oder [Nach unten rollen] aus.</li> <li>Aktion Aktion Details </li> <li>Löschen Wählen Sie aus [Löschen], [Alles löschen], [Zurückgesetzten Alarm löschen], [Alle zurückgesetzten Alarme löschen], [Alle Alarmzähler löschen], [Alle zurückgesetzten Alarme löschen], [Alle Alarmzähler löschen], [Einzelnen Alarmzähler löschen], [Alle Gesamtzeiten löschen], und [Einzelne Gesamtzeit löschen] aus. </li> <li>Sortieren</li> <li>Wählen Sie aus [Nach Triggerdatum und -Zeit sortieren], [Nach Anzahl sortieren], [Nach Gesamtzeiten sortieren], [Alarm(e) nach Erfassungsnummer sortieren], [Nach Level, Datum und Zeit sortieren], [Nach Level und Anzahl sortieren] oder [Umgekehrt sortieren] aus. </li> </ul> |  |
| Anzahl wieviel<br>nach oben/unten<br>gerollt wird | Wenn die [Detail-Aktion] [Nach oben rollen] oder [Nach unten rollen]<br>bestimmt wurde, müssen Sie die Anzahl der Bewegungen festlegen, die der<br>Schalter bei einmaliger Betätigung rollen soll. Der Einstellungsbereich reicht<br>von 1 bis 768.                                                                                                    |  |

| Einstellung             | Beschreibung                                                                                                    |
|-------------------------|----------------------------------------------------------------------------------------------------|
| In<br>Vorgangsprotokoll | Legen Sie bei Auswahl [Quittierung] oder [Löschen] unter [Aktion] fest, ob das Vorgangsprotokoll erstellt werden soll. |
| aufführen               | ANMERKUNG                                                                                                    |
|                         | • Ist [Vorgangsprotokollfunktion aktivieren] nicht in den allgemeinen                                                  |
|                         | Einstellungen [Vorgangsprotokolleinstellungen] ausgewählt, wird die                                                    |
|                         | Nachricht "Aufnahme in Vorgangsprotokoll einzelner Elemente nicht                                                      |
|                         | möglich" angezeigt. Wählen Sie [Vorgangsprotokollfunktion aktivieren]                                                  |
|                         | um die Vorgangsprotokolleinstellungen zu aktivieren.                                                                   |

#### ♦ Textalarm

| Spezialaktion |   |
|---------------|---|
| Textalarm     | ▼ |
| Aktion        |   |
| Nach oben     | • |
|               |   |

| Einstellung                                       | Beschreibung                                                                                                    |
|---------------------------------------------------|----------------------------------------------------------------------------------------------------|
| Aktion                                            | Wählen Sie die Schalteraktion aus [Nach oben], [Nach unten], [Nach oben rollen], [Nach unten rollen], [Unteranzeige] oder [Ende] aus.                                                                                                    |
| Anzahl wieviel nach<br>oben/unten gerollt<br>wird | Wenn die [Aktion] [Nach oben rollen] oder [Nach unten rollen] bestimmt<br>wurde, müssen Sie die Anzahl der Bewegungen festlegen, die der Schalter<br>bei einmaliger Betätigung rollen soll. Der Einstellungsbereich reicht von 1<br>bis 512. |

# Historischer Trendgraph-Schalter

| pezialaktion                       |      |
|------------------------------------|------|
| Historischer Trendgraph-Schalter   | •    |
| Aktion                             |      |
| Schalter der "Historische Daten" a | an 💌 |

| Einstellung                                             | Beschreibung                                                                                                    |
|---------------------------------------------------------|----------------------------------------------------------------------------------------------------|
| Aktion                                                  | Wählen Sie die Operation "Schalter Historische Daten anzeigen" für den<br>historischen Trendgraphen aus. [Schalter "Historische Daten" anzeigen],<br>[Zu alten Daten rollen], [Zu neuen Daten rollen], [Hineinzoomen] und<br>[Herauszoomen]. |
| Anzahl-Daten rollen                                     | Wenn die Aktion [Zu alten Daten rollen] oder [Zu neuen Daten rollen]<br>bestimmt wurde, müssen Sie die Anzahl der Muster festlegen, die bei<br>einem Touch gerollt werden sollen. Der Einstellungsbereich reicht von 1<br>bis 65535.         |
| Nur in der<br>historischen<br>Datenanzeige<br>verwenden | Legen Sie bei Auswahl von [Vergrößern] oder [Verkleinern] unter<br>[Aktion] fest, ob die Verwendung nur für die Anzeige von historischen<br>Daten gilt.                                                                                      |
| Element-ID der<br>historischen<br>Trendgrafik           | Legen Sie bei Auswahl von [Vergrößern] oder [Verkleinern] unter<br>[Aktion] die Elemente der historischen Trendgrafik fest, die die<br>Anzeigebedingung reflektieren.                                                                        |

#### ♦ Abtastanzeige

| Abtastanzeige       |     |
|---------------------|-----|
| Aktion              |     |
| Nach oben rollen    |     |
| Anzahl-Daten rollen |     |
| 1                   | ÷ # |

| Einstellung         | Beschreibung                                                                                                    |
|---------------------|----------------------------------------------------------------------------------------------------|
| Aktion              | Wählen Sie die Aktion aus [Nach oben], [Nach unten], [Nach links rollen], [Nach rechts rollen] aus.                                                                                                    |
| Anzahl-Daten rollen | Legen Sie die Anzahl der Muster fest, die gerollt werden soll, wenn der<br>Schalter einmal betätigt wird. Der Einstellungsbereich liegt zwischen 1<br>und 65.535 für [Nach oben rollen] und [Nach unten rollen] und zwischen 1<br>und 514 für [Nach links rollen] und [Nach rechts rollen]. |

#### Operationsverriegelung

| Spezialaktion                               |   |
|---------------------------------------------|---|
| Operationsverriegelung                      | • |
| Aktion                                      |   |
| Verriegeln und Entriegeln                   | • |
| Die Verriegelung nicht automatisch aufheben |   |

EinstellungBeschreibungAktionWählen Sie die Aktion des Operationsverriegelungs-Schalters aus<br/>[Verriegeln und Entriegeln], [Verriegeln] oder [Entriegeln].Die Verriegelung<br/>nicht automatisch<br/>aufhebenBei dieser Auswahl wird die Verriegelung nicht automatisch aufgehoben,<br/>auch nicht nach Ablauf der in [Timeout] in [Operationsverriegelung] in<br/>den erweiterten Einstellungen des Geräts eingestellten Zeit. Zur<br/>Entriegelung muss [Aktion] einen Spezialschalter ablegen, für den<br/>[Verriegeln und Entriegeln] oder [Entriegeln] festgelegt ist.

♦ Sicherheit

| Spezialaktion                                      |                                                                  |                                                                 |
|----------------------------------------------------|------------------------------------------------------------------|-----------------------------------------------------------------|
| Sicherheit                                         |                                                                  |                                                                 |
| Aktion                                             |                                                                  |                                                                 |
| Passworteinstellungen                              | •                                                                |                                                                 |
| Einrichtungsmodus<br>© Uberschreiben<br>© Anhängen | Laden<br>CF-Karte<br>Passwort-CS<br>löschen, nac<br>erneuert wur | C USB-Speicher<br>V-Datei automatisch<br>hdem Passworte<br>den. |

| Einstellung Beschreibung                                               |                                                                                  |
|------------------------------------------------------------------------|----------------------------------------------------------------------------------|
| Aktion                                                                 | Legen Sie die Aktion des festgelegten Passwortschalters fest:                    |
|                                                                        | [Passworteinstellungen], [Anmelden] oder [Abmelden].                             |
| Einstellungsmodus                                                      | Wurde als [Aktion] die Option [Passworteinstellungen] festgelegt, wählen         |
|                                                                        | Sie [Überschreiben] oder [Hinzufügen] aus.                                       |
|                                                                        | • Überschreiben                                                                  |
|                                                                        | Uberschreiben Sie das Passwort, das zum vorhandenen Passwort                     |
|                                                                        | eingelesen wurde.                                                                |
|                                                                        | • Hinzufügen                                                                     |
|                                                                        | Fugen Sie das Passwort, das zum vorhandenen Passwort eingelesen<br>wurde, hinzu. |
| Laden                                                                  | Wählen Sie, von wo Sie das Passwort laden möchten: [CF-Karte] oder               |
|                                                                        | [USB-Speicher].                                                                  |
| Nach Übernahme Geben Sie nach Anzeige des Passworts aus dem Ladevorgan |                                                                                  |
| des Passworts                                                          | CSV-Datei gelöscht werden soll.                                                  |
| Ioschen Sie die CSV-                                                   |                                                                                  |
| Abmelde Bildschirm                                                     | Wählen Sie hei Augwahl von [Ahmelden] els [Altion] den                           |
| Abmeide-Diidschimm                                                     | Abmeldehildschirm aus: [Starthildschirm] [Bildschirm auswählen] oder             |
|                                                                        | [Keine Bildschirmänderung]                                                       |
|                                                                        | Bildschirm                                                                       |
|                                                                        | Legen Sie bei Auswahl von [Bildschirm auswählen] fest, ob die                    |
|                                                                        | Bildschirmnummer beim Abmelden angezeigt werden soll.                            |
| In Vorgangsprotokoll                                                   | Legt fest, ob das Vorgangsprotokoll erstellt werden soll oder nicht.             |
| aunumen                                                                | ANMERKUNG                                                                        |
|                                                                        | • Ist [Vorgangsprotokollfunktion aktivieren] nicht in den allgemeinen            |
|                                                                        | Einstellungen [Vorgangsprotokolleinstellungen] ausgewählt, wird die              |
|                                                                        | Nachricht "Aufnahme in Vorgangsprotokoll einzelner Elemente nicht                |
|                                                                        | möglich" angezeigt. Wählen Sie [Vorgangsprotokollfunktion aktivieren]            |
|                                                                        | um die Vorgangsprotokolleinstellungen zu aktivieren.                             |

# ♦ Rezeptur

| Spezialaktion   |                    |   |
|-----------------|--------------------|---|
| Rezeptur        | •                  |   |
| Aktion          |                    |   |
| Obertragung     | SRAM -> Teilnehmer | • |
| Schalter-ID-Nr. |                    |   |
| 0               | ÷ #                |   |

| Einstellung                       | Beschreibung                                                                                                    |
|-----------------------------------|----------------------------------------------------------------------------------------------------|
| Aktion                            | Wählen Sie die Aktion für den Schalter in der Spezialdatenanzeige<br>[Rezeptur]: [Übertragung von SRAM auf Teilnehmer], [Übertragung von<br>SRAM auf interne Adresse], [Übertragung vom Teilnehmer auf SRAM],<br>[Übertragung vom Teilnehmer auf interne Adresse], [Übertragung von<br>interner Adresse auf SRAM], [Übertragung von interner Adresse auf<br>Teilnehmer], [Nach oben] oder [Nach unten]. |
| Schalter-ID-Nr.                   | Legen Sie die ID-Nummer der speziellen Datenanzeige [Rezeptur] fest,<br>mit der Sie den Spezialschalter bedienen möchten. Der Wert kann<br>zwischen 0 und 255 liegen.                                                                                                    |
| Anzahl der<br>Bewegungen          | Wenn die [Aktion] [Nach oben] oder [Nach unten] bestimmt wurde,<br>müssen Sie die Anzahl der Bewegungen von 1 bis 2.048 festlegen.                                                                                                    |
| In Vorgangsprotokoll<br>aufführen | Legt fest, ob das Vorgangsprotokoll erstellt werden soll, wenn eine der<br>folgenden Aktionen auftritt. [Übertragung von SRAM auf Teilnehmer],<br>[Übertragung von SRAM auf interne Adresse], [Übertragung vom<br>Teilnehmer auf SRAM], [Übertragung vom Teilnehmer auf interne<br>Adresse], [Übertragung von interner Adresse auf SRAM] oder<br>[Übertragung von interner Adresse auf Teilnehmer].     |
|                                   | <ul> <li>ANMERKUNG</li> <li>Ist [Vorgangsprotokollfunktion aktivieren] nicht in den allgemeinen<br/>Einstellungen [Vorgangsprotokolleinstellungen] ausgewählt, wird die<br/>Nachricht "Aufnahme in Vorgangsprotokoll einzelner Elemente nicht<br/>möglich" angezeigt. Wählen Sie [Vorgangsprotokollfunktion aktivieren]<br/>um die Vorgangsprotokolleinstellungen zu aktivieren.</li> </ul>             |

#### CSV-Datentransfer

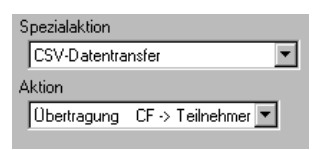

| Einstellung                                                                                                    | Beschreibung |  |
|----------------------------------------------------------------------------------------------------|--------------|--|
| Aktion Wählen Sie die Schalteroperation für die Spezial-Datenanzeig<br>[Datenübertragung] aus. [CF/USB auf Teilnehmer/SPS], [Über<br>von Teilnehmer/SPS auf CF/USB], [Nach oben rollen], [Nach<br>rollen] oder [CSV-Datenanzeige]. |              |  |
| Anzahl-Daten rollen       Wenn die [Aktion] [Nach oben rollen] oder [Nach unten rollen]         wurde, müssen Sie die Anzahl der Bewegungen von 1 bis 100 f                                                                        |              |  |

Fortsetzung

| Einstellung                       | Beschreibung                                                                                                    |
|-----------------------------------|----------------------------------------------------------------------------------------------------|
| In Vorgangsprotokoll<br>aufführen | Legt fest, ob ein Vorgangsprotokoll erstellt werden soll, wenn<br>[Übertragung von CF auf Teilnehmer] oder [Übertragung vom Teilnehmer<br>auf CF] als [Aktion] ausgewählt wird.                                                                                                    |
|                                   | <ul> <li>ANMERKUNG</li> <li>Ist [Vorgangsprotokollfunktion aktivieren] nicht in den allgemeinen<br/>Einstellungen [Vorgangsprotokolleinstellungen] ausgewählt, wird die<br/>Nachricht "Aufnahme in Vorgangsprotokoll einzelner Elemente nicht<br/>möglich" angezeigt. Wählen Sie [Vorgangsprotokollfunktion aktivieren]<br/>um die Vorgangsprotokolleinstellungen zu aktivieren.</li> </ul> |

#### ♦ CSV-Anzeige

| CSV-Anzeige     |      | - |
|-----------------|------|---|
| Aktion          |      |   |
| Nach oben roll  | en   | • |
| Anzahl-Daten ro | llen |   |
| 1               | ÷ #  |   |

| Einstellung         | Beschreibung                                                                                                    |  |
|---------------------|----------------------------------------------------------------------------------------------------|--|
| Aktion              | Sie können die Schalteraktion der Spezialdatenanzeige [CSV-Anzeige] a<br>[Nach oben rollen], [Nach unten rollen], [Nach links rollen], [Nach rech<br>rollen], [Alles drucken] oder [Bildschirm drucken] aus. |  |
| Anzahl-Daten rollen | Bei Auswahl von [Nach oben rollen], [Nach unten rollen], [Nach links<br>rollen] oder [Nach rechts rollen] müssen Sie die Anzahl der Bewegungen<br>von 1 bis 1000 festlegen.                                  |  |

#### ♦ Video-Player-Schalter

| Sp | Spezialaktion           |   |   |
|----|-------------------------|---|---|
|    | Film-Wiedergabeschalter |   | • |
| A  | Aktion                  |   |   |
| ſ  | Abspielen               | • |   |
|    |                         |   |   |

| Einstellung     | Beschreibung                                                                                                    |  |  |
|-----------------|----------------------------------------------------------------------------------------------------|--|--|
| Aktion          | Wählen Sie die Schalterfunktion zum Abspielen einer Filmeinstellung mit<br>[Video-Player] aus [Abspielen], [Stop], [Pause], [Schnellvorlauf],<br>[Zurückspulen], [Zeitlupe], [1 Rahmen vorspulen], [1 Rahmen<br>zurückspulen], [Filmeinstellung ändern], [Zoom], [Springen] oder [Video-<br>Anzeige] aus. |  |  |
| Geschwindigkeit | Anzeigej aus.<br>Wenn Sie [Zeitlupe] unter [Aktion] auswählen, bestimmen Sie bitte die<br>Abspielgeschwindigkeit aus [x 1/2], [x 1/4] oder [x 1/8].<br>Aktion<br>Zeitlupe<br>Geschwindigkeit<br>© 1/2<br>© 1/4                                                                                            |  |  |

Fortsetzung

| Einstellung                | Beschreibung                                                                                                    |                                                                          |                               |
|----------------------------|----------------------------------------------------------------------------------------------------|--------------------------------------------------------------------------|-------------------------------|
| Vorwärts-<br>Einstellungen | Wenn [Aktion] auf [1 Rahmen vorspulen] bestimmt ist, wählen Sie bitte<br>die [Rahmenbreite (Groß)] oder [Rahmenbreite (Klein)] aus. Diese<br>Einstellung kann nur während [Pause]verwendet werden.                                                                                                    |                                                                          |                               |
|                            | Aktion<br>1 Bild vorwärt<br>Schritt-Vorwärts<br>© Mehrere I<br>© Einzelnes                                                                                                    | s<br>einstellungen<br>Bilder<br>Bild                                     |                               |
| Details                    | <ul> <li>Wenn [Filmeinstellungen ändern] unter [Aktion] festgelegt ist, wählen Sie<br/>[Weiter], [Vorhergehend] oder [Bereich] aus.</li> <li>Schleife<br/>Wenn [Weiter] oder [Vorhergehend] ausgewählt wurde, bestimmen Sie,<br/>ob ein Schleifenverfahren am Anfang oder am Ende durchgeführt<br/>werden soll.</li> <li>Bereich<br/>Bestimmen Sie für den abzuspielenden Film eine Indexnummer von 0<br/>bis 99.</li> <li>Wenn [Springen] unter [Aktion] bestimmt ist, wählen Sie [Oben], [Unten],<br/>[Links] oder [Rechts] aus. Nachstehend wird der Bereich beschrieben, in</li> </ul> |                                                                          |                               |
|                            | Richtung                                                                                                    | Wenn eine SDX-Datei                                                      | Wenn ein Video                |
|                            | J                                                                                                    | abgespielt wird                                                          | abgespielt wird               |
|                            | Querformat                                                                                                    | 2-Punkt-Einheit                                                          | 2-Punkt-Einheit               |
|                            | Hochformat                                                                                                    | Normale Größe<br>2-Punkt-Einheit<br>1/4 und 1/16 groß<br>1-Punkt-Einheit | 1-Punkt-Einheit               |
| Details                    | Wenn [Video] als<br>AUS] oder [Video                                                                                                    | [Aktion] ausgewählt ist, w<br>> EIN/AUS] aus.                            | ählen Sie [Video EIN], [Video |

Fortsetzung

| Einstellung | Beschreibung                                                                                                    |
|-------------|----------------------------------------------------------------------------------------------------|
| Modus       | <ul> <li>Wenn [Zoom] unter [Aktion] ausgewählt ist, wählen Sie [Direkt] oder<br/>[Indirekt] aus.</li> <li>Anzeigengröße<br/>Wenn Sie [Direkt] auswählen, wählen Sie bitte die Anzeigegröße aus<br/>[Normal], [1/4], [1/16] oder [Zoom] aus.<br/>Mit der Funktion [Zoom] können Sie einen Film in der Anzeige<br/>vergrößern oder verkleinern., wobei folgende Reihenfolge gilt: Normal -<br/>&gt; 1/4 -&gt; 1/16 -&gt; 1/4 -&gt; Normal, jedes Mal, wenn der Schalter betätigt<br/>wird.</li> </ul> |
|             | <ul> <li>Wortadresse<br/>Bestimmen Sie eine Adresse, die die Anzeigegröße speichert, wenn<br/>[Indirekt] ausgewählt ist. Die Anzeigegrößen lauten wie folgt:</li> <li>0: Standard</li> <li>1: 1/4</li> <li>2: 1/16</li> <li>3 bis 0xFFFE: Reserviert (keine Änderung)</li> <li>0xFFFF: Normal (zum Hauptbildschirm zurückkehren)</li> </ul>                                                                                                    |

# ♦ Überwachungsmonitorschalter

| Spezialaktion                     |   |
|-----------------------------------|---|
| Überwachungsmonitorschalter       | • |
| Aktion                            |   |
| Kontaktplan-Überwachung           |   |
| Aktion<br>Kontaktplan-Überwachung |   |

| Einstellung                       | Beschreibung                                                                                                    |
|-----------------------------------|----------------------------------------------------------------------------------------------------|
| Aktion                            | <ul> <li>Wählen Sie aus [Kontaktplan-Überwachung], [Kontaktplan-Überwachung<br/>(Cache-Speicher)] oder [Teilnehmer-Bildschirm] aus.</li> <li>Kontaktplan-Überwachung<br/>Starten Sie den Kontaktplan-Überwachungsbildschirm. Der Kontaktplan<br/>wird nach dem Start und [Lesen] angezeigt. Der Kontaktplan wird nicht<br/>beim Start angezeigt.</li> <li>Kontaktplan-Überwachung (Cache)</li> </ul>                                                                      |
|                                   | <ul> <li>Zeigt den vorherigen, auf der CF-Karte beim Beenden gespeicherten<br/>Kontaktplan an.</li> <li>Teilnehmer-Monitor<br/>Starten Sie den Teilnehmer-Überwachungsbildschirm.</li> <li>* "A.2 Überwachen des Wertes der Teilnehmeradressen (Adressmonitor)"<br/>(seite A-48)</li> </ul>                                                                                                    |
|                                   | <ul> <li>ANMERKUNG</li> <li>Sie benötigen zum Verwenden der Kontaktplan-Überwachung ein<br/>Kontaktplan-Überwachungs-Werkzeug (wird separat verkauft) auf Ihrer<br/>SPS. Weitere Informationen finden Sie in Ihrem Bedienungshandbuch<br/>zur Kontaktplan-Überwachung auf der CD-ROM.</li> </ul>                                                                                                    |
| In Vorgangsprotokoll<br>aufführen | <ul> <li>Legt fest, ob das Vorgangsprotokoll erstellt werden soll oder nicht.</li> <li>ANMERKUNG</li> <li>Ist [Vorgangsprotokollfunktion aktivieren] nicht in den allgemeinen<br/>Einstellungen [Vorgangsprotokolleinstellungen] ausgewählt, wird die<br/>Nachricht "Aufnahme in Vorgangsprotokoll einzelner Elemente nicht<br/>möglich" angezeigt. Wählen Sie [Vorgangsprotokollfunktion aktivieren]<br/>um die Vorgangsprotokolleinstellungen zu aktivieren.</li> </ul> |

# Anwendungsauslöser

Erstellen Sie einen Schalter, der die Anwendung durch Berührung bei Verwenden von WinGP startet.

| Spezialaktion                 |  |  |
|-------------------------------|--|--|
| Anwendung starten             |  |  |
| Pfad                          |  |  |
| Parameter                     |  |  |
| Mehrfaches Starten vermeiden  |  |  |
| Fenstertitel                  |  |  |
| Nur ganze Fenstertitel suchen |  |  |

| Einstellung                           | Beschreibung                                                                                                    |  |
|---------------------------------------|----------------------------------------------------------------------------------------------------|--|
| Pfad                                  | Geben Sie den absoluten Pfad der ablaufbereiten Datei (.exe) für die zu startende Datei ein. Sie können maximal 255 Zeichen eingeben.                                                                                                    |  |
| Parameter                             | Geben Sie das Start-Argument der ablaufbereiten Datei ein. Sie können maximal 255 Zeichen eingeben.                                                                                                    |  |
| Verhindern Sie<br>mehrfaches Starten. | Legen Sie den [Fenstertitel] zur Überwachung des mehrfachen Startens<br>fest. Sie können maximal 63 Zeichen eingeben.<br>Die Anwendung kann nicht ausführen, wenn ein Fenster festgelegt wird,<br>das gleich ist wie der [Fenstertitel]. Wenn im [Fenstertitel] keine<br>Einstellungen bestimmt wurden, ist mehrfaches Starten zulässig.                                                                                                    |  |
| Nur ganze<br>Fenstertitel suchen:     | Wenn ein Fenster mit dem im [Fenstertitel] bestimmten Titel<br>übereinstimmt, wird die darin festgelegte Anwendung nicht gestartet.                                                                                                    |  |
| In Vorgangsprotokoll<br>aufführen     | <ul> <li>Legt fest, ob das Vorgangsprotokoll erstellt werden soll oder nicht.</li> <li>ANMERKUNG</li> <li>Ist [Vorgangsprotokollfunktion aktivieren] nicht in den allgemeinen<br/>Einstellungen [Vorgangsprotokolleinstellungen] ausgewählt, wird die<br/>Nachricht "Aufnahme in Vorgangsprotokoll einzelner Elemente nicht<br/>möglich" angezeigt. Wählen Sie [Vorgangsprotokollfunktion aktivieren]<br/>um die Vorgangsprotokolleinstellungen zu aktivieren.</li> </ul> |  |

#### ♦ WinGP, Beenden

WinGP beenden

| Spezialaktion               |   |
|-----------------------------|---|
| WinGP verlassen             | • |
| Bestätigungsdialog anzeigen |   |

| Einstellung                         | Beschreibung                                                                                                    |
|-------------------------------------|----------------------------------------------------------------------------------------------------|
| Bestätigungsdialogfe<br>Id anzeigen | Zeigt ein Bestätigungs-Dialogfeld beim Verlassen von WinGP an.                                                                                                    |
| In Vorgangsprotokoll<br>aufführen   | Legt fest, ob das Vorgangsprotokoll erstellt werden soll oder nicht.           ANMERKUNG           • Ist [Vorgangsprotokollfunktion aktivieren] nicht in den allgemeinen<br>Einstellungen [Vorgangsprotokolleinstellungen] ausgewählt, wird die<br>Nachricht "Aufnahme in Vorgangsprotokoll einzelner Elemente nicht<br>möglich" angezeigt. Wählen Sie [Vorgangsprotokollfunktion aktivieren]<br>um die Vorgangsprotokolleinstellungen zu aktivieren. |

# Schriftarten/Schaltereinstellungen

Konfigurieren Sie geläufige Einstellungen, ungeachtet des Typs des Schalters.

<sup>™</sup> "10.16.1 Bit-Operation ■ Schriftarten" (seite 10-98)

<sup>(C)</sup> "10.16.1 Bit-Operation ■ Schaltereinstellungen" (seite 10-100)

# 10.17 Einschränkungen

# 10.17.1 Einschränkungen für Schalter

- Da sich die Geräteanzeige auf die analoge Touch-Bildschirmtechnologie stützt, vermeiden Sie bitte das Berühren mehrere Punkte gleichzeitig (zwei- oder drei-Punkt-Berührung).
- Bitte seien Sie vorsichtig, wenn Sie temporäre Schalter handhaben. Während Sie einen temporären Schalter gedrückt halten und Sie einen anderen Berührungsbereich ohne Schalter gedrückt halten, wird der temporäre Schalter eingeschaltet bleiben, bis der andere Berührungsbereich ebenfalls losgelassen wurde, selbst wenn Sie den Schalter loslassen.
- Sofort nachdem die Bildschirme geändert wurden, können die Schalter möglicherweise deaktivert werden, damit ein neuer Bildschirm gezeichnet werden kann.
- Wenn das Bit der Wortadresse des Teilnehmers mit einem Schalter [Bit setzen], [Bit zurücksetzen] oder [Bit temporär] ausgeführt wird, werden die anderen Bits in der Wortadresse ausgeschaltet. Bei internen Wortadressen, kann nur mit dem bestimmten Bit ausgeführt werden.
- Wenn Sie einen Bildschirm vom Teilnehmer aus ändern, während der Schalter [Bit temporär] betätigt wird, schaltet sich das festgelegte Bit AUS.
- Für den Bit-Schalter [Bit invertieren] und die Funktion [Vergleich] sowie den Wort-Schalter [Daten addieren/Daten subtrahieren] und die Funktion [Operation], werden die Daten in die SPS oder in einen anderen verbundenen Teilnehmer gelesen, nachdem sich der Bildschirm geändert hat. Die für diesen Prozess verwendeten Daten, sind die Daten, die aktuell waren, als der Schalter betätigt wurde. Wenn ein Schalter sofort nach einem Bildschirmwechsel betätigt wird, kann es vorkommen, dass ungültige Daten geschrieben werden, da die gültigen Daten noch nicht gelesen wurden.
- Wenn ein Schalter direkt nach einem Bildschirmwechsel betätigt wird, legen Sie bitte die Adresse des Schalters auf den Lesebereich fest. Für den Bit-Schalter [Bit invertieren] und die Funktion [Vergleich] sowie den Wort-Schalter [Daten addieren/Daten subtrahieren] und die Funktion [Operation], erfolgt die Schreibaktion für die gelesenen Daten vom Teilnehmer. Ein schnell betätigter Schalter kann in den Teilnehmer schreiben, bevor der Wert gelesen wird. Deshalb stellt der Wert nicht immer die aktuelle Anzahl dar, wie oft der Schalter betätigt wurde.
  - (z.B.: Wenn Sie einen Schalter [Daten hinzufügen] betätigen, der +1 an die Daten einer Wortadresse zweimal kurz hintereinander hinzufügt, wird möglicherweise nicht +2 den Daten hinzugefügt.
  - (z.B.: Wenn dieselbe Wortadresse 2 Bitschalter enthält (Bit [0] und Bit [1]) und beide Schalter kurz hintereinander betätigt werden, werden in einigen Fällen die Bits nicht wie sonst hin- und herschalten.
- [Daten addieren/Daten subtrahieren] einer Wortadresse wird folgendermaßen behandelt, wenn der [Datentyp] BCD ist und das Ergebnis einer Operation einen negativen Wert ergibt.

Zum Beispiel: 1 - 10 = 9991 (10001 - 10) 9 - 10 = 9999 (10009 - 10)

- Wenn [Daten addieren/Daten subtrahieren] oder [Stellenaddition/Stellensubtraktion] des Wort-Schalters mit der fortlaufenden Funktion festgelegt wurde, kann die Verzögerungsfunktion nicht verwendet werden.
- Wenn [Daten addieren/Daten subtrahieren] oder [Stellenaddition/Stellensubtraktion] des Wort-Schalters mit der fortlaufenden Funktion festgelegt wurde, kann das Schreiben der Daten manchmal unterbrochen werden, wenn das Schreiben von der Kommunikation mit dem Teilnehmer abhängig ist.
- Bei Betätigen des Schalters wird dessen Farbe umgekehrt angezeigt. Die Farbe von "Anzeige invertieren" kann nicht geändert werden.
- Wenn die Lampen-Funktion eingestellt ist, wird "Anzeige invertieren' nicht funktionieren. Wenn ein Schalter während der Funktion "Anzeige invertieren" betätigt wird, kann nicht in die Verriegelungs-Bedingungsanzeige oder die Verzögerungs-Statusanzeige gewechselt werden. Die Farbanzeige des Elements hat folgende Prioritätseinstellungen:
  - (1) Verriegelung-Bedingungsanzeige Hohe Priorität
  - (2) Verzögerung-Statusanzeige
  - (3) Anzeige oder Lampenanzeige invertieren Niedrige Priorität
- Wenn Sie ein Bildelement (BPD-Datei) aus [Grafik auswählen] auswählen, wird die Farbe auf dem Bildelement selbst bestimmt und kann deshalb nicht geändert werden.
- Die Reduzierung eines Elements ist manchmal entsprechend der Größe der Beschriftung begrenzt (Anzahl der Zeichen und Zeilen).
- Wenn [Texttabelle] in den Steuerungsvariablen verwendet wird, wird das abgelegte Element entsprechend der Größe der Anzahl der Zeichen x Anzahl der Zeilen angezeigt. Selbst wenn die Tabelle gewechselt wird, ändert sich die Größe des Elements nicht.
- Bezeichnungstext, der in der Bildschirmerstellungs-Software angezeigt wird, sowie die Art und Weise, in der Text tatsächlich auf dem GP angezeigt wird, kann unterschiedlich sein.
- Schalter, die mit der Verriegelungsfunktion eingerichtet werden, werden während eines Bildschirmwechsels oder beim Hochfahren nicht funktionieren, wenn die Kommunikation nicht mit der in der [Verriegelungsadresse] angegebenen Teilnehmer-/ SPS-Adresse stattfindet. Wenn es sich bei der zugehörigen Adresse um eine interne Adresse handelt, wird der Verriegelungsschalter ordnungsgemäß funktionieren.
- Wenn Sie zwei verschiedene Bereiche berühren, wird die Toucheingabe nicht erkannt. Vermeiden Sie es daher, zwei Punkte gleichzeitig zu berühren.
- Während Sie einen temporären Schalter gedrückt halten und Sie einen anderen Berührungsbereich ohne Schalter gedrückt halten, wird der temporäre Schalter eingeschaltet bleiben, bis der andere Berührungsbereich ebenfalls losgelassen wurde, selbst wenn Sie den Schalter loslassen.

## 10.17.2 Einschränkungen zur Verzögerungsfunktion

• Die Verzögerungsfunktion kann von diesem [Auswahlschalter] nicht verwendet werden.

#### Einschaltverzögert

- Wenn Sie den Finger vom Schalter nehmen, bevor die Schalterfunktion aktiviert ist, hat dies keine Auswirkungen. In diesem Fall bleibt das Erscheinungsbild (Farbe, Beschriftung) des Schalters im normalen Zustand und der Summer (Berührton) ertönt nicht.
- Wurde die Verriegelungsfunktion festgelegt, wird die einschaltverzögerte Aktion nicht ausgeführt, wenn die Verriegelung aktiviert ist. Wenn während der einschaltverzögerten Aktion (Wartestatus) die Verriegelung aktiviert ist, wird der Wartestatus abgebrochen und die Aktion nicht ausgeführt.
- Wenn sich der Bildschirm während der einschaltverzögerten Aktion (Wartestatus) ändert oder sich das Fenster schließt, wird der Wartestatus zur Zeit der Änderung abgebrochen, und die Aktion erfolgt nicht.
- Wenn eine Bit-Operation während einer einschaltverzögerten Aktion (Wartestatus) vom Teilnehmer aus erfolgt, wird die Funktion "Einschaltverzögerte Aktion" deaktiviert.

# Ausschaltverzögert

- Bei [Bit temporär] schaltet sich das bestimmte Bit AUS. Bei [Bit setzen], [Bit invertieren], [Wort-Schalter]usw., können Schalter ohne temporäre Aktion nicht ausgeschaltet werden.
- Wenn sich der Bildschirm während der ausschaltverzögerten Aktion (AUS Wartestatus) ändert, ist der Bildschirmwechsel nach dem Wartestatus AUS beendet. Wenn sich außerdem ein Schalter während des Wartestatus AUS auf dem Fenster befindet, schließt sich das Fenster, nachdem der Wartestatus AUS beendet ist.
- Wenn eine Bildschirm-ändern-Aktion während der ausschaltverzögerten Aktion vom Teilnehmer aus erfolgt, ist Touch während der Verzögerungszeit deaktiviert (beginnend nach der Anforderung zur Bildschirmänderung).

# Doppelberührung

- Wenn die festgelegte Zeit verstreicht, hat der zweite Touch keine Auswirkung.
- Wurde die Verriegelungsfunktion festgelegt, wird der Doppelberührungs-Wartestatus nicht ausgeführt, wenn die Verriegelung aktiviert ist. Wenn während des Doppelberührungs-Wartestatus die Verriegelung aktiviert ist, kann die zweite Berührung nicht ausgeführt werden, und der Schalter wird demnach nicht aktiviert.
- Wenn ein anderer Schalter während der bestimmten Zeit betätigt wird, wird der Doppelberührungs-Wartestatus abgebrochen.
- Wenn sich während der festgelegten Zeit der Bildschirm ändert oder das Fenster schließt, wird der Doppelberührungs-Wartestatus zur Zeit der Änderung abgebrochen.

# 10.17.3 Einschränkungen zur Mehrfachfunktion

- Ein einziger Schalter kann mit bis zu 16 Schalterfunktionen eingestellt werden.
- Die Aktion Bildschirmwechsel wird zuletzt vorgenommen. Die Reihenfolge kann nicht geändert werden.
- Die folgenden Schaltfunktionen können nicht für Mehrfachfunktionen verwendet werden.
  - Bit-Schalter, die mit der Gruppenfunktion ([Gruppe] oder [Mit Auto-AUS gruppieren]) eingestellt wurden
  - Spezial-Schalter [Gerät zurücksetzen] oder [Offline]-Schalter
  - Auswahl-Schalter
- Die folgenden Schaltfunktionen können nicht mehrmals für denselben Schalter bestimmt werden.
  - Spezial-Schalter
  - Bildwechsel-Schalter
  - Ein Schalter, der nicht mit Vielfunktion eingestellt ist.
- Selbst wenn Sie einen Bit-Schalter mit [Bit temporär] in der Mitte der Mehrfachfunktionen eingestellt haben, ertönt der Summer nur, solange der Schalter betätigt wird.
- Sind mehrere Operationen auf einem Schalter eingerichtet, der [Bildschirmwechsel] und [Bit temporär] enthält, bleibt die [Bit temporär]-Operation möglicherweise unbemerkt, auch wenn sie sich einschaltet. Damit diese Bedingung bemerkt wird, verwenden Sie bitte [Bit setzen] statt [Bit temporär], und schalten Sie dieses Bit aus mittels Skripts oder Auslöseaktion bei Bildschrmwechsel.

#### 10.17.4 Einschränkungen zur Gruppenfunktion

- Ein Schalter, der die Gruppenfunktion verwendet, kann nicht in einen Mehrfachschalter verwandelt werden (bei dem ein einziger Schalter mehrere Funktionen ausführt).
- Selbst wenn Sie einen Schalter auf dem Basis-Bildschirm und einen auf dem Fenster-Bildschirm einrichten, der auf dieselbe Gruppen-Nummer zurückgreift, werden die beiden Schalter nicht als gleiche Gruppe behandelt.
- Die Gruppennummern für [Gruppe] und [Mit Auto-AUS gruppieren] werden als unterschiedliche Einheiten betrachtet.
- Wenn Sie [Mit Auto-AUS gruppieren] festlegen, wird das Bit bei einem Bildschirmwechsel automatisch ausgeschaltet. Selbst wenn es auf dem Fenster abgelegt wird, wird das Bit bei Schließen des Fensters ausgeschaltet.

# 10.17.5 Einschränkungen für Selektorlisten-Elemente

- Bei Ablage mehrerer Selektorlisten-Elemente, können nicht mehrere Selektor-Funktionslisten gleichzeitig angezeigt werden.
- Das Fenster der Selektor-Funktionsliste wird durch 4-Pixel-Einheiten festgelegt.
- Beim Verwenden von "Bildschirm Objekt einbinden" oder anderen Funktionen erfolgt die Anzeige nicht zentriert, wenn die Position des Fensters keine 4-Pixel-Intervall-Position überschreitet.
- Beträgt der Winkel 0 oder 180 Grad, und ist die horizontale Breite nicht in 4-Pixel-Einheiten, und ist eine Bildlaufleiste erforderlich, fällt die Bildlaufleiste zur Anpassung an das 4-Pixel-Intervall etwas kleiner aus.

Ist keine Bildlaufleiste vorhanden, ist die horizontale Breite der Anzeige der Selektorliste kleiner.

(Verschieben um maximal 3 Punkte)

- Beträgt der Winkel 90/270 Grad, und beträgt die horizontale Breite nicht 4 Punkte, erfolgt die Anzeige des Bereichs auf der letzten Selektor-Funktionsliste größer gemäß der 4 Punkte in der Gesamtgröße. (Verschiebung um maximal 3 Punkte)
- Die Selektorlisten-Elemente können nicht angezeigt werden, auch wenn dieselbe Element-ID einem Bildschirm zugeordnet wird. Ausführung nicht möglich.
   Wenn Sie Elemente mit derselben ID aufrufen (z.B. Objekt einbinden), funktioniert nur das zuerst angezeigte Element.
- Festlegung auf dem Bildschirm ist nicht möglich.
- Auch bei Festlegen auf dem Fenster als "Objekt einbinden" wird nichts angezeigt.